Lampiran 4 : Manual Layanan Mega Internet : 044/DIRBM-PMOC/23 Ref. No. SE

#### **III. MANUAL LAYANAN MEGA INTERNET**

#### A. Petunjuk Registrasi Mega Internet melalui Mega ATM

Berikut adalah langkah-langkah yang dilakukan saat melakukan registrasi melalui Mega ATM:

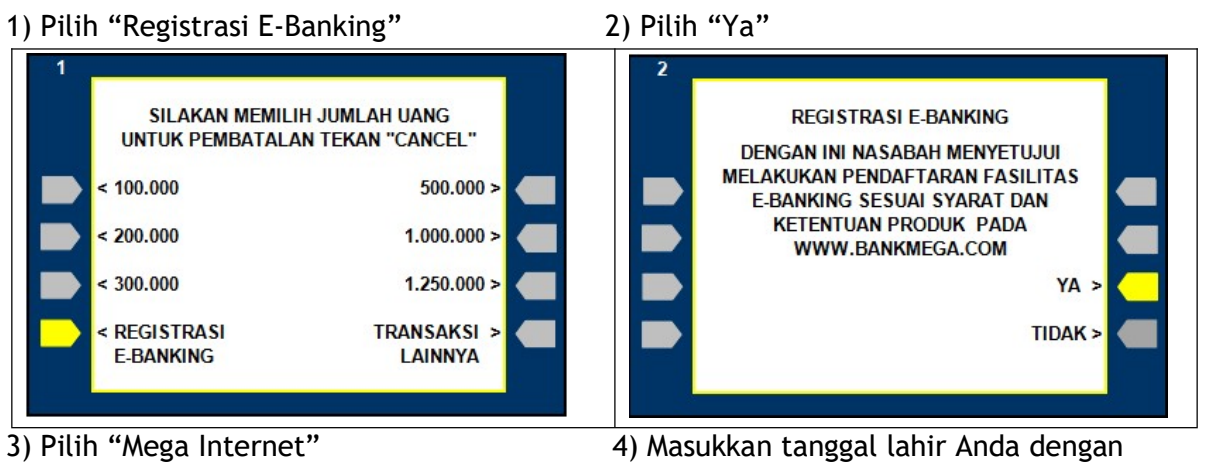

format (DDMMYY)

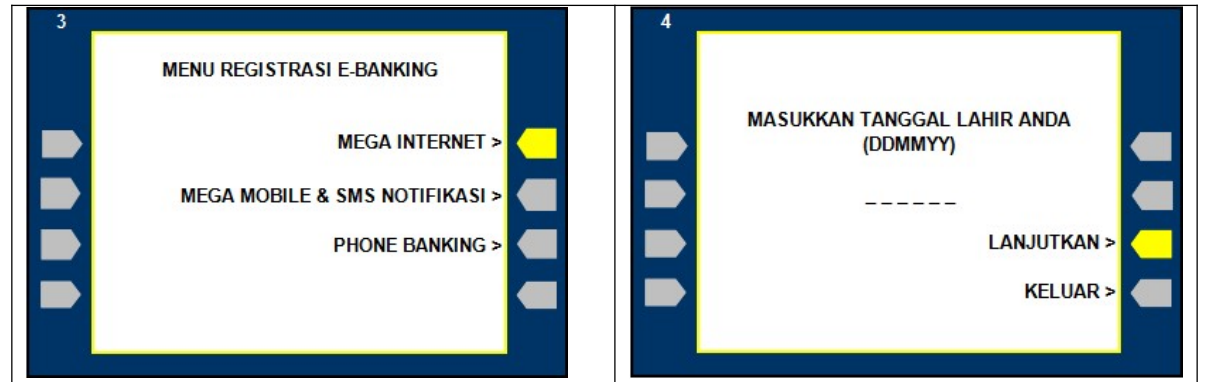

5) Bila registrasi di ATM telah berhasil, Anda akan menerima struk yang berisi "Verification Code"

\*\* BANK MEGA\*\*

TANGGAL JAM TRACF# 17/07/2019 10:52:19 005309 WSID:BM008147 - KCU 2

NOMOR KARTU : 421408\*\*\*\*\*1889

**REGISTRASI MEGA INTERNET BANKING** 

RAHASIAKAN VERIFICATION CODE, USER ID, PASSWORD, SECURITY QUESTION, DAN MEGA OTP ANDA

VERIFICATION CODE : 4UI9CI1CI4RQ

SEGERA LAKUKAN AKTIFASI DALAM BATAS WAKTU 24 JAM DI WWW.BANKMEGA.COM

**BILA RECEIVE INI HILANG SEBELUM** AKTIFASI PADA WWW.BANKMEGA.COM DAFTARKAN DIRI ANDA KEMBALI MELALUI ATM BANK MEGA

- B. Petunjuk untuk Registrasi Online Mega Internet di www.bankmega.com
  - 1. Buka website Bank Mega pada https://www.bankmega.com/, pilih Aktivasi Mega Internet.

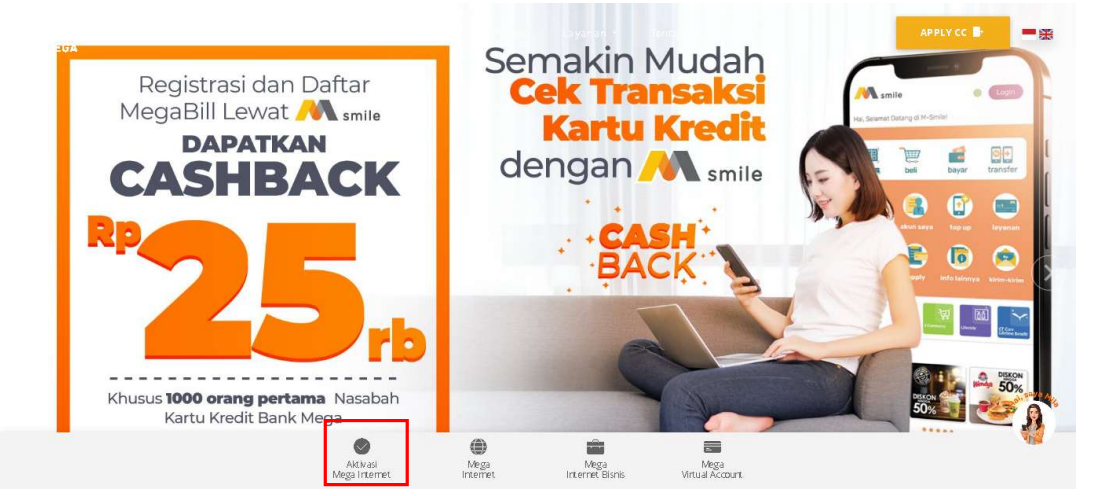

2. Baca Syarat dan Ketentuan Layanan Mega Internet. Apabila setuju, klik tombol "Setuju"

#### SYARAT DAN KETENTUAN LAYANAN MEGA INTERNET

- A. Definisi
   1. Bink addah PT Bank Mega, Tak yang melijudi Kantor Pusat, Kantor Rogional, Kantor Rogional, Kantor Cabang dan Kantor Cabang Pembantu seta kantor lainnya yang merupakan bagian yang tidak terpisahkan dari PT. Bank Mega, Tok.
   2. Bink addah PT Bank Mega, Tok yang melijudi Kantor Pusat, Kantor Rogional, Kantor Cabang dan Kantor Cabang Pembantu seta kantor lainnya yang merupakan bagian yang tidak terpisahkan dari PT. Bank Mega, Tok.
   2. Gir *Customor Infernation File*) adalah Informasi yang binti dala terpisa mengania Nasa.
   3. Kuda Otentikasi (*Authoritacian Code*) adalah bida yang dihasilikan dari sistem Mega Internet untuk digunakan dalam proses aktivasi Nega OTP yang dikkim melakui SMS ke nomor Ponsel Nasabah.
   3. Kuda Otentikasi (*Authoritacian Code*) adalah bida yang dihasilikan dari sistem Mega Internet untuk digunakan dalam proses adhrasi lada dadi kang terpasata.
   3. Kuda Otentikasi (*Authoritacian Code*) adalah kata adalah inde yang dibasilikan dari sistem Mega Internet barupa OTP untuk proses otentikasi atau otorisasi pad diutin melalui SMS ke nomor Ponsel Nasabah.
   4. Mega Internet dadah liyanan petisangan pemilik Rekentu da Bank kepada Nasabah perorangan yang diakases melalui jahrgan atau melai utikasi momor Ponsel Nasabah.
   6. Mega Internet dadah liyanan petisin Rekentu data Maryang diseduatina Bank kepada Nasabah perorangan yang diakases melalui jahrgan atau melai utikasi melakuikan Tiansaksi (*Yaman petisin Rekentu data*) mengana jabu melakuikasi Tiansaksi (*Yaman petisin Rekentu data*) mengana jabuta data siransaksi melakui Mega Internet.
   7. Nasabah adaha perorangan peniki Rekentu Mut Maryang dikuduatina Bank kepad akantabeh terdatar sebaga pengguna Jawam Mega Internet.
   8. Medi Rekentu Bank kepada hasaban perorangan yang dikasi tansaksi melakui Kepa Internet.
   9. *Der Beasswal* (1997) adalah kasa and yang bersitid daman Bank kepada Seasaba

  - One Time Password (OTP) adalah kata sandi yang bertisti dinamis yang bertistu untuk 1 (satu) kali tansaksi dan dikimkan melalui SMS ke nomor Ponsel Nasabah sebagai otentikasi atas Transaksi Finansiai dan administrasi pada Transaksi Non Finansiai.
     Deperator adalah penyedia jaringan telekomunikasi seluler dengan mervediakan nomor Ponsel.
     *In Password dalah penyedia kompinasi berupa huruf dan angka sebagai kai sa di yang harus diputo teleh Nasabah untuk dapat mengakses sistem Mega Internet.* Pasekend adah rekenja dalampa nagu hurupa huruf dan angka sebagai kai sa masabah yang dunu diput deh Nasabah untuk dapat mengakses sistem Mega Internet.
     Pasekend adah rekenja dalampan ata yang barus diput deh Nasabah yang dunu diput deh Nasabah yang dunukan sebagai and manghaha (HP).
     Pasekend adah rekenja dalampan ata yang barus diput deh Nasabah yang dunukan sebagai subatan Transaksi Finansiai dan Melan dengan Melan dengan sebutan telepon gengam atau na hanghone (HP).
     Pasekend adah rekenja dalampan ata yang barus diput dasabah yang dunukan sebagai subatan tangbahan dengan melaku Masabah yang dunukan sebagai subatan tangbahan dengan menjadi dentifata bagi Nasabah sada kese ke apilkasi Mega Internet.
     Security Questern adalah alal pengamanan tambahan berupa pertanyaan pribadi dan jawaban rahasia yang dubuat Nasabah sada proses registrasi online dan menjadi syarat untuk akse ke apilkasi Mega Internet selain *User ID* dan *Densernet*.
     Security Questernet Adah alah gengamanan tambahan berupa pertanyaan pribadi dan jawaban rahasia yang dubuat Nasabah sada proses registrasi online dan menjadi syarat untuk akse ke apilkasi Mega Internet selain *User ID* dan *Densernet*.

  - dan Posaword 15 SMS (SbAr Hessage Gravice) adalah layanan pesan singkat berbasis teks yang dapat dikinim dan/atau diletima menggunakan Ponsel. 17 Tanaskat Finansial adalah tansaksi melalui Mega Internet yang berdampak pada perubahan saido rekening sepert transfer dana, permbayaran tagihan, permbelian, pembukaan deposito dan transaksi-transaksi lainnya sesual ketentuan Bank. 18 Teranseksi Non Finansial adalah tansaksi melalui Mega Internet yang tidak berdampak pada perubahan saido rekening sepert Informasi saldo, mutasi rekening, informasi kurs, suku bunga dan transaksi-transaksi lainnya sesual ketentuan Bank. 18 Teranseksi Non Finansial adalah tansaksi melalui Mega Internet yang tidak berdampak pada perubahan saido rekening sepert Informasi saldo, mutasi rekening, informasi kurs, suku bunga dan transaksi-transaksi lainnya sesual ketentuan Bank Monthinasi huruf dan angka yang menujukakan depatina basabah yang menggunakan Japanna Mega Internet di ATM.

B. Registrasi
 1. Nasabah yang bernaksud menggunakan fasilitas Mega Internet terfebih dahulu melakukan registrasi layanan melalui Mega ATM.
 2. Nasabah yang bernaksud menggunakan fasilitas Mega Internet terfebih dahulu melakukan registrasi layanan melalui Mega ATM.
 3. Sekelah registra (d. Mega ATM, Kasabah harus melakukan registrasi su ATM akan menerima struk ATM yang bernis levrification Code.
 3. Sekelah registra (d. Mega ATM, Kasabah harus melakukan registrasi su atara online melalui Messila *wuxhaanimega cam* denga memasukkan data *Verification Code*, nomor karlu ATM dan selanjutnya membuat User ID, Pasaword, and Gabar Menga Messila Mega ATM, Misabah harus melakukan registrasi su atara online melalui Messila wuxhaanimega on Gabar Menga Messila Mega ATM.
 4. Sehelah melakukan Transaki Finansial Nasabah harus melakukan adiwasi Mega OTP melalui menu administrasi.
 5. Untuk dapat melakukan Transaki Finansial Nasabah harus melakukan adiwasi Mega OTP melalui menu administrasi.

C. Rekening 1. Rekening sang dapat didaftarkan pada layanan Mega Internet sebagai sumber dana adalah rekening tabungan atau giro perorangan atau jika rekening gabungan maka dengan status join or atau join QQ 2. Rekening jain dapat ditambahkan sebagai rekening sumber dana oleh Nasabah jika berada dalam 1 (satu) CiP Nasabah. 3. Selain rekening tabungan atau giro dapat didatarkan sebagai rekening tambahan oleh Nasabah dengan akses yang diberikan berupa Informasi rekening.

D. Fasilitas

 Nasabah dagat menggunakan fasilitas layanan Mega Internet sesuai dengan paket layanan yang disediakan oleh Bank yang terdiri dari Transaksi Finansiai dan Transaksi Non Finansiai.
 Bank dagat melakukan perubahan atas fasilitas atau kebijakan tayanan Mega Internet dengan menyampaikan pembertahuan kepada Nasabah melalui media cetak atau elektorik selambat kambatnya 30 (tiga puluh) hari kerja sebelum perubahan dibertakukan.

- Benetium perubanan ubernakunan.
  E.J. Sere (D), Password, Security Charges, Security Career (D), Password, Security Image, Security Career (D), Password, Security Image, Security Career (D), Password, Security Career (D), Password, Security Career (D), Password, Security Career (D), Password, Security Career (D), Password, Security Career (D), Password, Security Career (D), Passwor

#### F. Akses Layanan

- es Layarhan
  I Nasabah waligih mengakses layanan Mega Internet hanya melalui alamat website Bank yaitu <u>www.bankmega com</u> dengan memiasukkan User ID, Password, mengecek Secunty Image, dan menjawab Secunty Question.
  2. Nasabah diaquinam untuk tidak mengakses layanan Mega Internet melalui fasilitas Isyanan internet grafis (*Free of Charge P Melbic Internet Serice*) autopun layanan WFI grafis (*Free of Charge P Melbic Internet Serice*) autopun layanan WFI grafis (*Free of Charge P Melbic Internet Serice*) autopun layanan WFI grafis (*Free of Charge P Melbic Internet Serice*) autopun layanan WFI grafis (*Free of Charge P Melbic Internet Serice*) autopun layanan WFI grafis (*Free of Charge P Melbic Internet Serice*) autopun layanan internet grafis ataupun layanan WFI grafis termasuk oleh karena vins, trojan alau worm, seperuhnya menjadi tanggung Jawab Nasabah.
  4 Nasabah walib dak melinggalana terminal, kompide, adu Jaupto dalama keadaan aktif (logon) dan harus melakukan logotu setiap kali akan meninggalkan terminal.

G. Ketentuan Transaksi

- Nasabah wajib mengisi semua data yang dibuluhkan untuk seliap pelaksanaan Transaksi Finansial atau Transaksi Non Finansial atau Transaksi Non Finansi harakan kelalaian, kelalaian, kalaan kelangung jawab atas segala exiko daridau aikain kelasianakan kala dengan diakanakananaya instrukisi isrebut.
   Nasabah disaranian untuk menginagus erania Notifikasi Transaksi ransiai dan Nasabah bertain pagu pelasia atau perubaian *Pasawoo* seta menyimpan di tempat yang aman untuk notifikasi yang berisi data tansaksi laninya.
   Untu untuk menginaguna perubai i mengacu pada aikan menperolih bukit ransaksi berupa nouto an *Pasawoo* seta menyimpan di tempat yang aman untuk notifikasi yang berisi data tansaksi laninya.
   Denti untuk menginaguna pelaian atai kelalai mengacupa kelaia bala welaka balain.
   Daana atau sakoi di Rekeming bitak mencukain intun intuki yang beriaku pada Baink.
   Daana atau sakoi di Rekeming berkainan atau kelangara

H. Biaya-biaya
 1. Bank membehankan biaya atas penggunaan layanan Mega Internet yang meljouti biaya administrasi, biaya transaksi atau biaya-biaya lainnya. Besar biaya ditetaakan oleh Bank dan jika terjadi perubahan atas biaya tersebut Bank akan menyampakan pembertlahuan isepada Nasabah melalui media cetak atau elektronik selambahambatnya 30 (tiga puluti) hari kerja sebelum perubahan ditertakukan.
 2. Nasabah dengan ini membertikan instruksi/kuasa kepada Bank untuk melakukan pendebetan rekening atas nama Nasabah yang terdaftar mengikuti Layanan Mega Internet guna pembayaran biaya-biaya sebagimana tercantum pada bagian H 1 di atas.
 3. Biaya transaksi yang timbul akibat kegagalan pemrosesan pada tanggal efektif transaksi yang bukan disebabkan oleh kesalahan pihak Bank, maka Nasabah tetap dikenakan biaya dimaksud.
 4. Atas setiap penggunaan OTP maka Nasabah akan dibebankan biaya pulsa dengan tarif sesual kebijakan masing-masing Operator.

#### I. Pemblokiran Fasilitas

- ImpUCNI dt i f 4 stillica Preholskan Earlistis Erigidi apabila : a. Salah memasukkan Pasaword atau Kode Otentikasi atau OTP atau jawaban segurity question sebanyak 3 (tiga) kali berturd-turut. b. Bank memalukkan bidu gi penyalangunaan transaksi dan pihak yang tidak bertanggungjawab atau melanggar ketentuan hukum yang berlaku. c. Permintaan biduri dan Nasabah atau dan pihakinstansi berwenang yang wajib dipabih. J. Nasabah dagah mengajukan biduri (coks) atau pembudaan bibik (uncoks) layanan atau Mega OTP melalui cabang atau cali center **Mega Cali di 1500**010 dan dari luar negri •6221 29601600.

- J. Perubahan dan Penutupan Fasilitas
   I. Nasabah digat menggukan penubahan pakel limit transaksi atau pendataran nomor Rekering lakinya melalui customer sence Bank.
   J. Nasabah digat menggukan penubahan nomor Ponsej vang retatardi Bank, maka Nasabah wajil menggukan perubahan data nomor Ponsel di data CIF melalui cabang serta menggukan penutupan layanan. Selanjutnya Nasabah melakukan registrasi kembal di ATM dan registrasi secara online.
   J. Nasabah melakukan registrasi kembal di ATM dan registrasi secara online.
   J. Nasabah melakukan registrasi kembal di ATM dan registrasi secara online.
   J. Nasabah melakukan registrasi kembal di ATM dan registrasi secara online.
   J. Nasabah melakukan registrasi kembal di ATM dan registrasi secara online.
   J. Sasabah melakukan registrasi kembal di ATM dan registrasi secara online.
   J. Sasabah melakukan registrasi melaku adata laka akan diberlakukan sampai dengan Bank menerima pembertahuan tertulis mengenai pembahan tersebut dari Nasabah.
   J. Barabah di berdingungan Dengata Bank data Nasabah vang disampaikan oleh Nasabah kepada Bank.
   J. Nasabah melaku penutupan layaman melalui cabang atu cali center Bank.
   J. Nasabah megati nemet akan ditertikan oleh Bank datah nasabah vang disampaikan oleh Nasabah kepada Bank.
   J. Anasabah melaku penutupan layaman melalui cabang atu cali center Bank.
   J. Anasabah menggukan penutupan layama melaku cabang atu cali center Bank.
   J. Anasabah menggukan penutupan layang melanga penutupan laya perutupan layang disama melaku dang atu cali center Bank.
   J. Anasabah melaku melakun penutupan layang disama melaku cabang atu cali center Bank.
   J. Anasabah melaku penutupan layang melanga atang bertaku.
   J. Anasabah melaku mutuk trasaksit yang melanga partan bukum.
   J. Atanya penyalabupanan Rekening oleh Nasabah dalam katanya denga p

K. Pembuktan
 1. Nasabah menyebijui keabaahan, kebenaran seliap data, ctataan, rekaman, komunikasi, atau bentuk apa pun yang ditransmisi secara elektronik antara Bank dengan Nasabah dan yang tersimpan di pusat data Bank merupakan atat bukdi yang sah das tanaksi Nasabah.
 2. Nasabah menyakui dan menyebijui bahwa komunikasi dan instruksi dan Nasabah kepada Bank melalui sistem Mega internet merupakan instruksi yang benar serta merupakan atat bukdi yang sah dan mengikat meskipun tidak dalam bentuk dokumen tertulis atau dokumen yang ditandatangani.

#### L. Force Majeure

re majeure Danktidak dapat melaksanakan instruksi dari Nasabah sebagian maupun seluruhnya apabila terjadi kejadian-kejadian atau sebab-sebab termasuk namun tidak terbatas pada segala bencana alam, huru-hara, peralatan atau sistem mang tidak bertungsi, gangguan witus komputer, gangguan pada internét servet e provder; gangguan telekomunikasi, kebijakan pemerintah serta kejadian-kejadian atau sebab-sebab lain di luar kekuasaan atau vermanguna Bark, kecual lunkuh tansaki titanstre kan mengdiak kertunuan tansan.

#### M. Perubahan Syarat dan Ketentuan

Bank dapat mengubah, melengkapi alau mengganti syarat-syarat dan kelentuan-ketentuan ini dengan menyampalkan pembertiahuan terlebih dahulu kepada Nasabah melalui pengumuman di kantor cabang Bank atau media lain yang mudah diakses oleh Nasabah Pengguna seperti media perbankan elektronik selambat-lambahya 30 (tiga puluh) hari kerja sebelum perubahan diberlakukan.

#### N. Penanganan Keluhan/Pengaduan

anganan Keluhan/Pengaduan 1. Dalam hal terdapat pertamyaan dankatu keluhan/pengaduan terkait dengan transaksi yang dilakukan, maka Nasabah dapat mengajukan keluhan baik secara tertulis ke cabang Bank Mega dankatu secara lisan melalui Mega Calt di 2. Nasabah dapat mengajukan keluhan atas digude transaksi maksima 14 (empat belas) han kerja dati tanggat transaksi. 3. Datam bale pengajuan keluhan dikuan secara tertulis. Nasabah wali melamipikan corp widuk-budit Transaksi dan budi pendukung lainnya. 4. Bank kan melakukan peneriksaan/imestigasi atas pengaduan Nasabah sesuai dengan kebijakan dan prosedur yang berlaku di Bank Mega. 5. Datam hal dangkan peneriksaan/imestigasi atas pengaduan Nasabah sesuai dengan kebijakan dan prosedur yang berlaku di Bank Mega. 5. Datam hal diankan penyelesaian penyelesaian Pengaduan sebagaimana dimaksud pada angka 1. Nasabah dan Bank dapat melakukan penyelesaian sengketa melalui Pengadilan atau di luar Pengadilan melalui Lembaga Altematr Penyelesaian Sengketa (LAPS).

O. Lain-Lain 1. Syarat dan Ketentuan Layanan Mega Internet ini telah disesuaikan dengan ketentuan peraturan perundang-undangan termasuk ketentuan peraturan Otoritas Jasa Keuang

Dengan ini saya menyatakan telah membaca, mengerti, menerima dan menyetujui "Syarat dan Ketentuan Layanan Mega Internet" dari PT Bank Mega Tbk. di atas.

#### Setuju Tidak Setuju

3. Isi nomor Kartu ATM Anda dan Verification Code yang ada pada struk ATM pada layar Online Registration.

#### MEGAINTERNET

#### Online Registration

| 3          | *Enter your 16-digit ATM Card Number          |
|------------|-----------------------------------------------|
| 4          | *Enter Verification Code Shown In ATM Receipt |
| Next Clear | a                                             |
|            | :<br>:<br>[Next.] Clear                       |

: Manual Layanan Mega Internet Lampiran 4 Ref. No. SE : 044/DIRBM-PMOC/23

4. Tentukan User ID yang akan digunakan setiap kali login, password, konfirmasi password, dan alamat email untuk menerima notifikasi transaksi. Pilih nomor ponsel yang akan digunakan untuk melakukan transaksi finansial. Operator yang dapat digunakan adalah Telkomsel, Indosat, XL/AXIS dan Tri. Jika nomor ponsel Anda tidak tersedia atau telah berubah, silakan lapor ke cabang Bank Mega terdekat untuk melakukan perubahan nomor ponsel.

# MEGAINTERNET

# Online Registration

| Create Your Account                                                                                                    |                                                              |                                                              |
|----------------------------------------------------------------------------------------------------|--------------------------------------------------------------|--------------------------------------------------------------|
| Choose Your User ID                                                                                                    | :                                                            | *Alphanumeric Max. 9 Digit, First Digit Begins With Alphabet |
| Create Password                                                                                                    | :                                                            | *Alphanumeric 8-15 Digit, First Digit Begins With Alphabet   |
| Confirm Password                                                                                                    | :                                                            |                                                              |
| Your Current Email Address                                                                                                    | :                                                            |                                                              |
| Mobile Phone Number                                                                                                    | :                                                            |                                                              |
| Terms and Conditions:<br>• This mobile phone number will be registered to receive SMS from Mega OTP<br>• Please register your mobile phone number at nearest Bank Mega branch if n | service and valid for Telkoms<br>ot stated or has been chang | sel, Indosat, XL/AXIS and Tri customer.<br>ed.               |

Next Clear

5. Pilih 3 pertanyaan security question. Pertanyaan ini akan digunakan pada waktu setiap kali login dan lupa password.

# MEGAINTERNET

# **Online Registration**

| Retail Inte             | rnet Banking Online Registration               |   |
|-------------------------|------------------------------------------------|---|
| S                       | ecurity Question 1                             |   |
| Security Question Group | : MEGAQUESTION1 -                              |   |
| Security Question       | Apakah hobby atau aktifitas favorit anda?      | - |
| Security Answer         | :                                              |   |
| S                       | ecurity Question 2                             |   |
| Security Question Group | : MEGAQUESTION1 -                              |   |
| Security Question       | :<br>Apakah hobby atau aktifitas favorit anda? | - |
| Security Answer         | 2                                              |   |
| S                       | ecurity Question 3                             |   |
| Security Question Group | : MEGAQUESTION1 -                              |   |
| Security Question       | :<br>Apakah hobby atau aktifitas favorit anda? | ÷ |
| Security Answer         | 1                                              |   |

6. Pilih *security image* yang akan ditampilkan setiap kali login. Hal ini digunakan untuk memastikan halaman yang diakses berasal dari website Bank Mega.

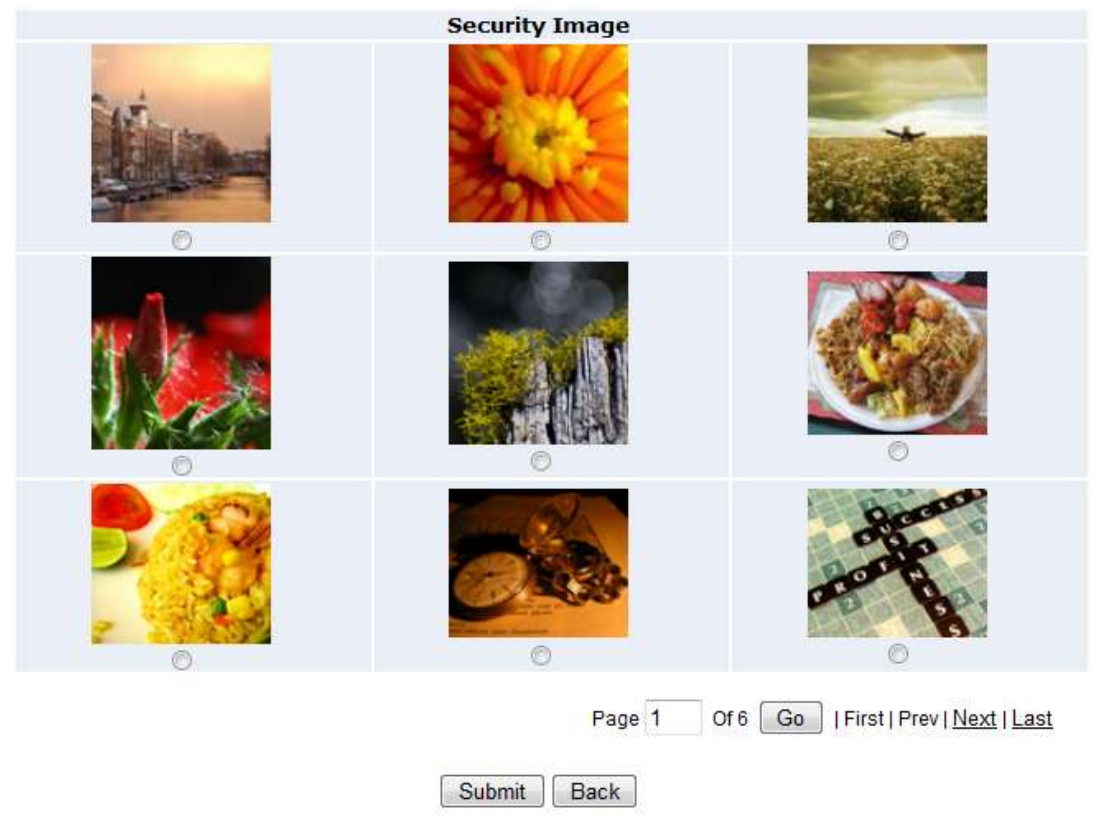

7. Proses aktivasi berhasil.

|                                   | MEGA<br>INTERNET BANKING |
|-----------------------------------|--------------------------|
| <b>Online Registration</b>        |                          |
| Your registration has been succes | sfully submitted         |
|                                   | Login Main Menu          |
|                                   |                          |

Lampiran 4 : Manual Layanan Mega Internet

Ref. No. SE : 044/DIRBM-PMOC/23

#### C. Login Mega Internet

1. Buka website Bank Mega pada https://www.bankmega.com/, pilih "**Mega** Internet".

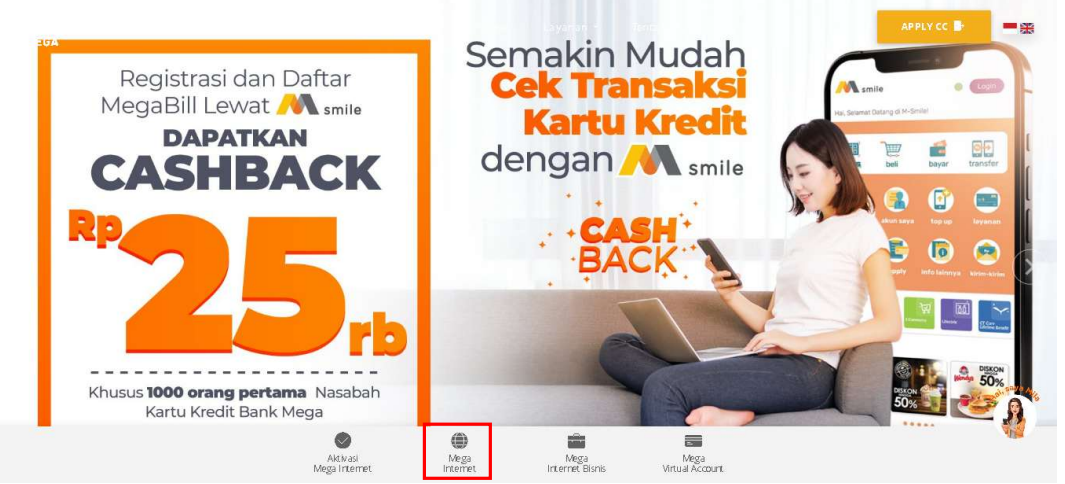

2. Masukkan User ID yang sudah dibuat saat registrasi online.

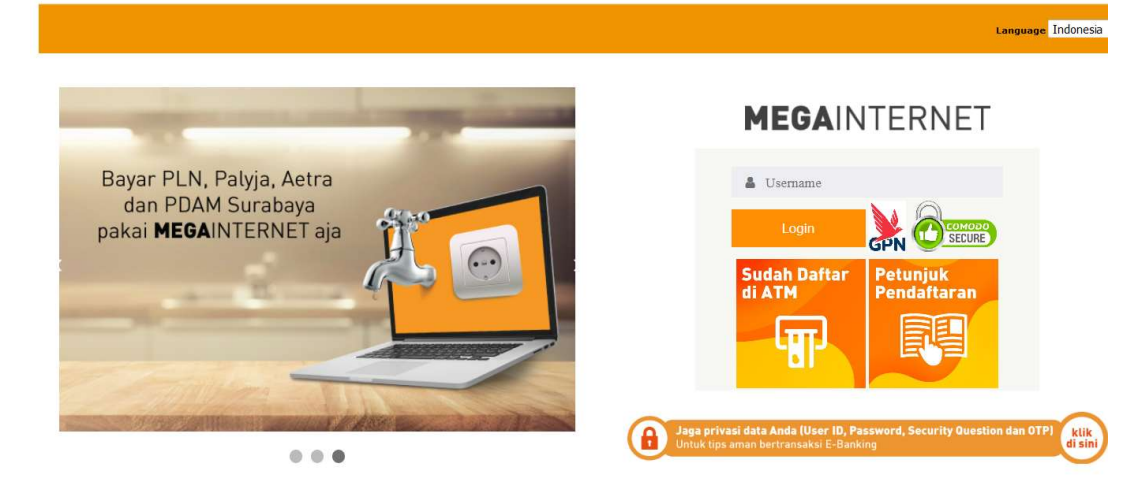

3. Input sandi (password) dan jawaban atas security question.

### **MEGA**INTERNET

| Sandi (Password) | :<br>Luna Kata Sandi? Klik di sini                   |
|------------------|------------------------------------------------------|
| Pertanyaan       | : Apakah nama hewan peliharaan Anda yang<br>pertama? |
| Jawaban          | :                                                    |

TIPS

*Security Image* berfungsi sebagai *Anti Phising*. Perhatikan dan pastikan gambar tersebut adalah benar yang Anda pilih sebelum Anda memasukkan password.

- Klik tombol **Kembali** Jika Anda menemui gambar Security Image dan Security Question berbeda dengan yang Anda pilih, pastikan Anda telah memasukkan User ID dengan benar.
- Pastikan Anda login melalui website www.bankmega.com, hubungi Bank Mega bila Anda ragu.
- 4. Bila *password* dan jawaban *Security Question* Anda benar, Anda akan mendapatkan layar utama layanan Mega Internet.

| BANKMEGA                      |                                  | <b>MEGA</b> INTERNET                       |        |
|-------------------------------|----------------------------------|--------------------------------------------|--------|
| Halaman Utama                 | YERRA RISWANDI 17-07-2019 10     | :29:46                                     | Keluar |
| Transfer                      |                                  |                                            |        |
| Isi Ulang                     |                                  |                                            |        |
| Pembayaran Rutin<br>Sekaligus |                                  | SYERRA RISWANDI, Selamat Datang di         |        |
| Pembayaran                    |                                  | Mega Internet                              |        |
| Pembukaan Rekening            | Terima kasih atas kepercayaan Ar | da untuk menggunakan layanan Mega Internet |        |
| Informasi Rekening            | Anda memiliki 0 pesan baru       |                                            |        |
| Informasi Lain                |                                  |                                            |        |
| Administrasi                  |                                  |                                            |        |
| Kotak Masuk                   |                                  |                                            |        |
|                               |                                  |                                            |        |

# D. Aktivasi Mega One Time Password (OTP)

Untuk dapat melakukan transaksi finansial dan administrasi pada transaksi non finansial, Anda perlu melakukan **Aktivasi Mega OTP** dengan cara sebagai berikut:

1. Pilih menu Administrasi - submenu Aktivasi Mega OTP, lalu klik tombol "Lanjut". Anda akan menerima Kode Aktivasi melalui SMS ke no Ponsel yang telah terdaftar. Kode Aktivasi terdiri dari 6 digit angka acak.

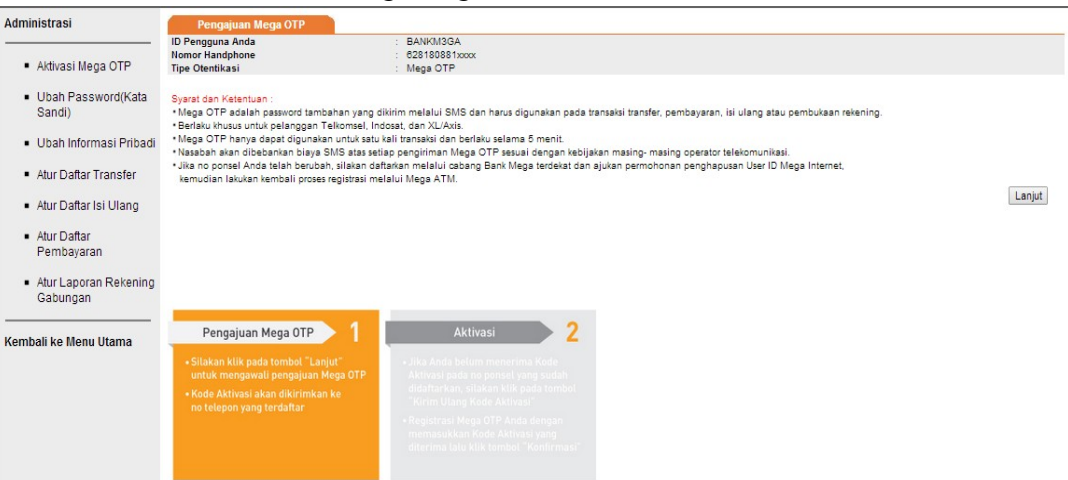

2. Masukkan Kode Aktivasi yang diterima melalui SMS pada layar Mega Internet Anda lalu klik tombol "Kirim". Jika Anda belum menerima Kode Aktivasi, silakan klik tombol "Kirim Ulang Kode Aktivasi".

| Administrasi                                      | Aktivasi Mega OTP                                                                                                    |                                                                                                    |
|---------------------------------------------------|----------------------------------------------------------------------------------------------------|----------------------------------------------------------------------------------------------------|
| <ul> <li>Aktivasi Mega OTP</li> </ul>             | Kode Otentikasi Mega OTP                                                                                                    | Kirim Ulang Kode Aktivasi                                                                                                    |
| <ul> <li>Ubah Password(Kata<br/>Sandi)</li> </ul> | Kirim                                                                                                    |                                                                                                    |
| <ul> <li>Ubah Informasi Pribadi</li> </ul>        |                                                                                                    |                                                                                                    |
| <ul> <li>Atur Daftar Transfer</li> </ul>          |                                                                                                    |                                                                                                    |
| <ul> <li>Atur Daftar Isi Ulang</li> </ul>         |                                                                                                    |                                                                                                    |
| <ul> <li>Atur Daftar<br/>Pembayaran</li> </ul>    | Pengajuan Mega OTP                                                                                                    | Aktivasi 2                                                                                                    |
| Atur Laporan Rekening<br>Gabungan                 | Silakan klik pada tombol "Lanjut"<br>untuk mengawali pengajuan Mega OTP     Kode Aktivasi akan dikirimkan ke<br>pe klegen untuk terdir Bra | • Jika Anda belum menerima Kode<br>Aktivasi pada no ponsel yang sudah<br>didaftarkan, silakan klik pada tombol<br>"Kirim Ulang Kode Aktivasi" |
| Kemban ke menu Utania                             |                                                                                                    | • Registrasi Mega OTP Anda dengan<br>memasukkan Kode Aktivasi yang<br>diterima lalu klik tombol "Konfirmasi"                                  |

3. Jika Aktivasi Mega OTP Anda berhasil, maka akan muncul layar konfirmasi "Mega OTP Sukses Terdaftar".

| Administrasi                                           | Aktivasi Mega OTP      |                                                                                                    |
|--------------------------------------------------------|------------------------|----------------------------------------------------------------------------------------------------|
|                                                        |                        | <ul> <li>Pesan: Mega OTP Sukses Terdaftar</li> </ul>                                                                                                    |
| <ul> <li>Aktivasi Mega OTP</li> </ul>                  | Selesai                |                                                                                                    |
| <ul> <li>Ubah Password(Kata<br/>Sandi)</li> </ul>      |                        |                                                                                                    |
| <ul> <li>Ubah Informasi Pribadi</li> </ul>             |                        |                                                                                                    |
| Atur Daftar Transfer                                   |                        |                                                                                                    |
| <ul> <li>Atur Daftar Isi Ulang</li> </ul>              |                        |                                                                                                    |
| <ul> <li>Atur Daftar<br/>Pembayaran</li> </ul>         | Pengajuan Mega OTP 🔰 1 | Aktivasi 2                                                                                                    |
| <ul> <li>Atur Laporan Rekening<br/>Gabungan</li> </ul> |                        | <ul> <li>Jika Anda belum menerima Kode<br/>Aktivasi pada no ponsel yang sudah<br/>didaftarkan, silakan klik pada tombol<br/>"Krim Ulang Kode Aktivasi"</li> </ul> |
| Kembali ke Menu Utama                                  |                        | Registrasi Mega OTP Anda dengan<br>memasukkan Kode Aktivasi yang<br>diterima talu klik tombol "Konfirmasi"                                                        |
|                                                        |                        |                                                                                                    |

#### E. Transfer Antar Rekening Bank Mega

1. Setelah Login, dari menu utama pilih menu: Transfer - Ke Rekening Bank Mega.

| ansfer Mata Usang Sama Mata Usang Banhada<br>Ke Rekening Bank Mena<br>Mena I International International |          |
|----------------------------------------------------------------------------------------------------|----------|
| Ke Rekening Bank Meminal     Ke Rekening Bank Nominal                                                                                                    |          |
| <ul> <li>Ke Rekening Bank Nominal :</li> </ul>                                                                                                    |          |
| IVIEVA                                                                                                    |          |
| Keterangan (128 karakter)                                                                                                    |          |
| Ke Rekening Bank                                                                                                    |          |
| Domestik Penerima Pelaksanaan Transaksi                                                                                                    |          |
| Transfer Ke Luar Negeri     Rekening Tujuan     :      Rekening Sendiri     010740025039489 / SYERRA RISWANDI (IDR)                                                                                                    |          |
| nhali ko Monu Illama : 🔿 Rekening Lain                                                                                                    |          |
| Simpan ke Daftar Penerima                                                                                                    |          |
| 🗇 Daftar Penerima 🗊 🖉                                                                                                    |          |
| Notifikasi Penerima                                                                                                    |          |
| Notifikasi Email : O Kirim 🖲 Jangan Kirim                                                                                                    |          |
|                                                                                                    | Konfirma |
| Catatan :                                                                                                    |          |
| Pastikan nomor ponsel yang terdaftar layanan Mega Internet untuk menerima kode otentikasi atau Mega OTP tetap aktif saat anda berada di luar nege                                                                                                    | ri.      |
|                                                                                                    |          |
|                                                                                                    |          |

Lampiran 4 : Manual Layanan Mega Internet

Ref. No. SE : 044/DIRBM-PMOC/23

- 2. Pilih rekening yang akan digunakan sebagai rekening sumber dana pada pilihan **Dari Rekening** bila rekening Anda yang terdaftar lebih dari satu.
- 3. Kemudian masukkan nilai yang akan Anda transaksikan pada field **Nominal**.
- 4. Ketikkan pesan transaksi Anda pada field **Keterangan**, isian ini bersifat optional (boleh diisi atau dibiarkan kosong).
- 5. Pada tab Penerima, field **Rekening Tujuan**, pilih option No.Rekening lain, lalu input no rekening tujuan transfer.
- 6. Jika ingin mengirimkan email ke penerima transfer dana, pada **Notifikasi Email**, pilih opsi Kirim dan masukkan alamat email penerima transaksi transfer ini kemudian klik tombol **Konfirmasi**.

| an Utama SYERRA                                        | USWANDI 29-07-2019                      | 16:46:33                                     |                                |                                      | к        |
|--------------------------------------------------------|-----------------------------------------|----------------------------------------------|--------------------------------|--------------------------------------|----------|
| sfer                                                   | Mata Uang Sama                          | Mata Uang Berbeda                            |                                |                                      |          |
|                                                        | Dari Rekening                           | : 010740025039489/S1                         | (ERRA RISWANDI (IDR)           | Cek Saldo                            |          |
| <ul> <li>Ke Rekening Bank</li> <li>Moga</li> </ul>     | Nominal                                 | : 1000                                       |                                |                                      |          |
| mega                                                   | Keterangan (128 karakter)               |                                              |                                |                                      |          |
| <ul> <li>Ke Rekening Bank</li> <li>Domestik</li> </ul> | Penerima                                | Pelaksanaan Transaksi                        |                                |                                      |          |
| Transfer Ke Luar Negeri                                | Rekening Tujuan                         | · 🔘 Rekening Sendiri                         | 010740025039489/               | SYERRA RISWANDI (IDR)                |          |
|                                                        |                                         | Rekeping Lain                                | 010740025114470                |                                      |          |
| bali ke Menu Utama                                     |                                         |                                              | 010140023114470                |                                      |          |
|                                                        |                                         | L Simpan κε Daπar H                          | enerima                        |                                      |          |
|                                                        |                                         | : 🔘 Daftar Penerima                          |                                | 7* G                                 |          |
|                                                        | Notifikasi Penerima                     |                                              |                                |                                      |          |
|                                                        | Notifikasi Email                        | : 🖤 Kirim 🧕 Jangan H                         | Grim                           |                                      |          |
|                                                        | Coloria                                 |                                              |                                |                                      | Konfirma |
|                                                        | Pastikan nomor ponsel yang terdaftar la | iyanan Mega Internet untuk menerima kode ote | ntikasi atau Mega OTP tetap ak | tif saat anda berada di luar negeri. |          |
|                                                        |                                         |                                              |                                |                                      |          |

7. Pada tab **Pelaksanaan Transaksi**, muncul 3 pilihan waktu pelaksanaan transaksi. Pada ilustrasi ini dipilih opsi **Sekarang**, agar transaksi dijalankan saat ini juga lalu klik tombol **Konfirmasi**. Mega OTP akan langsung dikirim ke no Ponsel yang terdaftar melalui SMS.

| alaman Utama SYERRA                                | RISWANDI 29-07-2019                     | 16:46:40                          |                                                                              | Kelu       |
|----------------------------------------------------|-----------------------------------------|-----------------------------------|------------------------------------------------------------------------------|------------|
| fransfer                                           | Mata Uang Sama                          | Mata Uang Berbeda                 |                                                                              |            |
|                                                    | Dari Rekening                           | : 01074002503                     | 9489 / SYERRA RISWANDI (IDR) 👻 Cek Saldo                                     |            |
| <ul> <li>Ke Rekening Bank</li> <li>Moon</li> </ul> | Nominal                                 | : 1000                            |                                                                              |            |
| wiega                                              | Keterangan (128 karakter)               |                                   |                                                                              |            |
| <ul> <li>Ke Rekening Bank<br/>Domestik</li> </ul>  | Penerima                                | Pelaksanaan Transaksi             |                                                                              |            |
| <ul> <li>Transfer Ke Luar Negeri</li> </ul>        | Sekarang                                |                                   |                                                                              |            |
| Combali ko Monu Utama                              | 🔘 Tanggal                               |                                   | ( dd/mm/yyyy )                                                               |            |
| temban ke menu otama                               | Transfer Berkala :                      |                                   |                                                                              |            |
|                                                    | Periode                                 | : Hari 👻 (Ha                      | rian: setiap N hari, Bulanan: setiap tanggal N)                              |            |
|                                                    | Setiap                                  | :1.*                              |                                                                              |            |
|                                                    | Tanggal Akhir Periode                   |                                   | (dd/mm/yyyy)                                                                 |            |
|                                                    |                                         |                                   |                                                                              | Konfirmasi |
|                                                    | Catatan :                               | unner Mann leternet untuk manadar | a bada abadikasi atau Masa OTD lalan akif asal anda kanada di kananasi       |            |
|                                                    | Pastikan nomor ponsel yang terdantar is | yanan mega internet untuk menerim | a kode otentikasi atau Mega OTP tetap aktir saat anda berada di luar negeri. |            |
|                                                    |                                         |                                   |                                                                              |            |

 Berikutnya pada layar konfirmasi transaksi akan diminta Kode Otentikasi Mega OTP agar transaksi dapat diproses. Masukkan 6 digit angka acak Mega OTP yang telah diterima melalui SMS lalu klik tombol Kirim. (Klik tombol Kirim Ulang Kode Otentikasi jika belum menerima Kode Otentikasi).

*Catatan*: Jika Anda salah memasukkan **Mega OTP** sebanyak lebih dari 3 kali, maka Mega OTP Anda akan terblokir. Silakan datang ke cabang Bank Mega terdekat untuk mengajukan pembukaan blokir.

|                                                                                                    |                                                                                                    | MEGAINTERNET                                                                                                    |             | Con | toh Mega OTP                                                                                                    | ya   | ing   |
|----------------------------------------------------------------------------------------------------|----------------------------------------------------------------------------------------------------|----------------------------------------------------------------------------------------------------|-------------|-----|----------------------------------------------------------------------------------------------------|------|-------|
| lalaman Utama SYERRA<br>Transfer                                                                           | A RISWANDI 29-07-2019<br>Mata Uang Sama                                                                                                    | 16x7x85<br>Mata Uang Berbeda                                                                                                    | Keluar      | And | la terima m                                                                                                    | ela  | เนา   |
| Ke Rekening Bank<br>Mega     Ke Rekening Bank<br>Domestik     Transfer Ke Luar Negen Kembali ke Menu Utama | Konfirmas (Overbooking<br>Dari Returng<br>Konnal<br>Tratu Deet<br>Pesan<br>Informas Penerima<br>Returng Tujuan<br>Jeres Retering Penerima<br>Medifikas Penerima<br>Medifikas Penerima<br>Erra Provrtas<br>Metodo Instructus<br>Seturng<br>Kons Pontras Man 070 | (10)1402543468 (51)5504 R55WADD (DR.)           DD, 100 (0)           CR, 100 (0)           CR, 100 (0) |             | SMS | :<br>83377 <b>(</b>                                                                                                    | Q    | :     |
|                                                                                                    |                                                                                                    | LAUTI LONG AND LOTIONS JURY AT                                                                                                    | .Kim Kenoal | U   | Sangun denkan wegd o'r Anka kepada<br>siopapuni O'P: <u>415815</u> untuk PUR ERICK<br>FREDRYC PARDED xx0212 IDR <u>25000</u> .<br>Berlaku 3 menit. | 211: | J5 AM |

9. Akan muncul pop-up message pernyataan bahwa Anda akan menjalankan transaksi, silakan klik "**OK**" untuk segera melanjutkan transaksi ini, selanjutnya akan muncul layar konfirmasi bahwa transaksi telah sukses dijalankan.

| isfer de de de de de de de de de de de de de |                               |                                                                                |                                |
|----------------------------------------------|-------------------------------|--------------------------------------------------------------------------------|--------------------------------|
|                                              | Mata Uang Sama 🤺 Mata         | Uang Berbeda                                                                   |                                |
|                                              |                               | <ul> <li>Pesan: Transaksi ini telah dikirim dan berhasil dieksekusi</li> </ul> |                                |
| <ul> <li>Ke Rekening Bank</li> </ul>         |                               |                                                                                |                                |
| Mega                                         | Hasil Overbooking             |                                                                                |                                |
|                                              | No. Referensi Transaksi       | : 201907291288010295                                                           |                                |
| <ul> <li>Ke Rekening Bank</li> </ul>         | Dari Rekening                 | (010/40025039489 / SYERRA RISWANDI (IDR.)                                      |                                |
| Domestik                                     | Nominal                       | : DR 1,000.00                                                                  |                                |
|                                              | lotal Debet                   | : IDR 1,000.00                                                                 |                                |
| <ul> <li>Transfer Ke Luar Negeri</li> </ul>  | Pesan<br>Informati Department |                                                                                |                                |
|                                              | Detection Tuitree             | 040740025114470 ( DE) ( DE) ( DAMAXANTI ( DD )                                 |                                |
|                                              | Logio Delegios Degerino       | Delening Lain                                                                  |                                |
| ibali ke Menu Utama                          | Notifikasi Penerima           | . Rekening Lan                                                                 |                                |
|                                              | Notifkasi Fmail               | Jangan Kirim                                                                   |                                |
|                                              | Email Penerima                | · · ·                                                                          |                                |
|                                              | Metode Instruksi              |                                                                                |                                |
|                                              | Sekarang                      | : 29-Jul-2019                                                                  |                                |
|                                              |                               |                                                                                | Cetak Simpan Sebagai Select    |
|                                              |                               |                                                                                | Cetak Sillipali Sebagai Selesa |
|                                              |                               |                                                                                |                                |
|                                              |                               |                                                                                |                                |
|                                              |                               |                                                                                |                                |
|                                              |                               |                                                                                |                                |
|                                              |                               |                                                                                |                                |
|                                              |                               |                                                                                |                                |
|                                              |                               |                                                                                |                                |

- F. Isi Ulang
  - 1. Setelah Login, dari menu utama pilih menu: Isi Ulang dan pilih kategori yang diinginkan

| Isi Ulang                             | Sumber Dana                                                                                                    |                                                                                                    |        |
|---------------------------------------|----------------------------------------------------------------------------------------------------|----------------------------------------------------------------------------------------------------|--------|
|                                       | Dari Rekening                                                                                                    | : 010740025100425 / SEPTIAN EKAADY BUAN (IDR) 🗸 Cek Saldo                                                                                                    |        |
| <ul> <li>Listrik</li> </ul>           | Detail Transakei                                                                                                    | Palakeanaan Trancakei                                                                                                    |        |
| <ul> <li>Telepon/Handphone</li> </ul> | Dilihan Denuedia Jasa                                                                                                    |                                                                                                    |        |
| Mega Cash                             | Fillian Ferlyeula Jasa                                                                                                    | :                                                                                                    |        |
| Advice PLN                            | Informasi Penyedia Jasa Pembelian                                                                                               |                                                                                                    |        |
|                                       | Pembelian                                                                                                    |                                                                                                    |        |
| Kembali ke Menu Utama                 | Nama Penerima                                                                                                    |                                                                                                    |        |
| Nemban Ke menu otama                  | Keterangan                                                                                                    |                                                                                                    |        |
|                                       | Notifikasi Penerima                                                                                                    |                                                                                                    |        |
|                                       | Notifikasi Email                                                                                                    | : 🔿 Kirim 🔎 Tidak Dikirim                                                                                                    |        |
|                                       | Catatan :<br>1. Pastikan nomor ponsel Anda yang te<br>2. Nomor STROOM/TOKEN Listrik Prat<br>Atau dapat di cek pada menu "Inform | idaftar untuk menerima SMS Mega OTP tetap aktif agar tetap bisa menggunakan Mega Internet saat Anda berada di luar negeri.<br>ayar dagat dilinat pada tampinan emai nofifikasi transaksi yang dikkimikan ke email Anda yang terdattar di Mega Internet.<br>asi Laim Silous Tirmaksir. | Lanjut |

### 2. Input data yang diminta

| si Ulang                              | Sumber Dana                                                                                                    |                                                                                                    |    |
|---------------------------------------|----------------------------------------------------------------------------------------------------|----------------------------------------------------------------------------------------------------|----|
| 1971 - 2010 - 1                       | Dari Rekening                                                                                                    | : 010740025100425 / SEPTIAN EKAADY BUAN (IDR) 🗸 Cek Saldo                                                                                                    | Ī. |
| <ul> <li>Listrik</li> </ul>           | Detail Transaksi                                                                                                    | Pelaksanaan Transaksi                                                                                                    |    |
| <ul> <li>Telepon/Handphone</li> </ul> | Pilihan Penyedia Jasa                                                                                                    | : O Pilih Dari Dattar                                                                                                    | 1  |
| <ul> <li>Mega Cash</li> </ul>         |                                                                                                    | :   Tambah Pembelan Baru  Simpan ke Daftar                                                                                                    |    |
| Advice PLN                            | Informasi Penyedia Jasa Pembelian                                                                                                |                                                                                                    |    |
|                                       | Pembelian                                                                                                    | : Listrik Prabayar (PLN) 🗸                                                                                                    |    |
| Kombali ko Monu Utama                 | Nama Penerima                                                                                                    | : Tian PLN                                                                                                    |    |
| Remball Remenu Otalia                 | No. Meter/ID Pelanggan                                                                                                    | : 543105158627                                                                                                    |    |
|                                       | Keterangan                                                                                                    | Beli token                                                                                                    |    |
|                                       | Notifikasi Penerima                                                                                                    |                                                                                                    |    |
|                                       | Notifikasi Email                                                                                                    | : 🖲 Kirim 🔿 Tidak Dikirim                                                                                                    |    |
|                                       | Email Penerima                                                                                                    | : adyseptian48@gmail.com                                                                                                    |    |
|                                       | Catatan :<br>1. Pastikan nomor ponsel Anda yang ter<br>2. Nomor STROOM/TOKEN Listrik Prat<br>Atau dapat di cek pada menu "Inform | daftar untuk menerima SMS Mega OTP letap aktif agar tetap bisa menggunakan Mega Internet saal Anda berada di luar negeri.<br>ayar dipad lampiar email noffikasi transaksi yang dikirimkan ke email Anda yang terdaftar di Mega Internet.<br>as Linar Stilbus Timaksiki . |    |

3. Pada tab **Pelaksanaan Transaksi**, muncul 3 pilihan waktu pelaksanaan transaksi. Pada ilustrasi ini dipilih opsi **Sekarang**, agar transaksi dijalankan saat ini juga lalu klik tombol **Lanjut**. Mega OTP akan langsung dikirim ke no Ponsel yang terdaftar melalui SMS.

| Sumber Dana                                                                                                    |                                                                                                    |       |
|----------------------------------------------------------------------------------------------------|----------------------------------------------------------------------------------------------------|-------|
| Dari Rekening                                                                                                    | : 010740025100425 / SEPTIAN EKAADY BUAN (IDR) 💙 Cek Saldo                                                                                                    |       |
| Detail Transaksi                                                                                                    | Pelaksanaan Transaksi                                                                                                    |       |
| Sekarang                                                                                                    |                                                                                                    |       |
| O Tanggal                                                                                                    | : (dd/mm/yyyy)                                                                                                    |       |
| O Transfer Berkala                                                                                                    |                                                                                                    |       |
| Periode                                                                                                    | : Hari 🗸 (Harian: setlap N hari, Bulanan: setlap tanggal N)                                                                                                    |       |
| Setiap                                                                                                    |                                                                                                    |       |
| Tanggal Akhir Periode                                                                                                    | : (dd/mm/yyyy)                                                                                                    |       |
|                                                                                                    | La                                                                                                    | injut |
| Catatan :<br>1. Pastikan nomor nonsel Anda yang te                                                                                    | rdaftar untuk menerima SMS Mena OTP tetan aktif anar tetan hisa menonunakan Mena Internet saat Anda herada di luar neneri                                                                                                    |       |
| <ol> <li>Pasikan Honor ponser Anda yang te</li> <li>Nomor STROOM/TOKEN Listrik Pra<br/>Atau dapat di cek pada menu "Inform</li> </ol> | vanaa muna merenna sima wega OFF etapi aku agar telap visa menggunakan mega mernet saar Anda delada unda negen.<br>ayar dapat dilihat pada lampirana emali notifikasi transaksi yang dikirimkan ke email Anda yang terdaftar di Mega Internet.<br>asi Laim'→→ "Status Transaksi". |       |

4. Berikutnya pada layar konfirmasi transaksi akan diminta Kode Otentikasi Mega OTP agar transaksi dapat diproses. Masukkan 6 digit angka acak Mega OTP yang telah diterima melalui SMS lalu klik tombol Kirim.

*Catatan*: Jika Anda salah memasukkan **Mega OTP** sebanyak lebih dari 3 kali, maka Mega OTP Anda akan terblokir. Silakan datang ke cabang Bank Mega terdekat untuk mengajukan pembukaan blokir.

| Pembelian Voucher      |                                             | Contoh Mega OTP yang                                                                                                    |
|------------------------|---------------------------------------------|----------------------------------------------------------------------------------------------------|
| Dari Rekening          | : 010740025100425/SEPTIAN EKA ADY BUAN(IDR) | concon mega on yang                                                                                                    |
| Penyedia Jasa          | : Listrik Prabayar (PLN)                    | And a standard the standard standard s |
| PEMBELIAN PLN PREPAID  |                                             | Anda terima melalui                                                                                                    |
| Sumber                 | : PEMBELIAN PLN PRABAYAR                    |                                                                                                    |
| No. Meter              | : 86018266956                               | CHC.                                                                                                    |
| Nama                   | : FAHXXXXXXXXXXXXXXXXXXXXXXXXXXXXXXXXXXXX   | SMS:                                                                                                    |
| Tarif/Daya             | : R1 /000001300 VA                          |                                                                                                    |
| Token Avail1           | : Rp 0                                      |                                                                                                    |
| Token Avail2           | : Rp 0                                      | Language havillage Marga OTD Anda                                                                                                    |
| Tipe Pembayaran        | : Nominal Baru                              | Jangan berikan Mega OTP Anda                                                                                                    |
| Nominal                | : Rp. 20,000.00                             |                                                                                                    |
| Admin Bank             | : Rp. 3,500.00                              | kepada siapapun! OTP: 185409                                                                                                    |
| Keterangan             | : Beli token                                | THE DUD OF DIAN FILM ADV                                                                                                    |
| Pemberitahuan Penerima |                                             | UNTUK POR SEPTIAN EKA ADY                                                                                                    |
| Tanda Pemberitahuan    | : Send                                      |                                                                                                    |
| Email                  | : adyseptian48@gmail.com                    | BUAN XX8527 IDR <u>20000</u> .                                                                                                    |
|                        |                                             |                                                                                                    |
|                        |                                             | Berlaku 3 menit.                                                                                                    |
|                        |                                             |                                                                                                    |
|                        |                                             |                                                                                                    |
|                        |                                             |                                                                                                    |
|                        |                                             |                                                                                                    |
|                        |                                             |                                                                                                    |
|                        |                                             |                                                                                                    |
|                        |                                             |                                                                                                    |

5. Lalu klik "Selesai", maka transaksi isi ulang sudah berhasil dilakukan.

Lampiran 4 : Manual Layanan Mega Internet

Ref. No. SE : 044/DIRBM-PMOC/23

# G. Pembayaran Rutin Sekaligus

1. Setelah Login, dari menu utama pilih menu: Pembayaran Rutin Sekaligus

| )                                                                                | Kategori                                                                                                    | Penyedia Jasa                                                                                                    | Nama Penerima Pembayaran                                                                                                    |
|----------------------------------------------------------------------------------|----------------------------------------------------------------------------------------------------|----------------------------------------------------------------------------------------------------|----------------------------------------------------------------------------------------------------|
| 2                                                                                | CREDIT CARD                                                                                                    | Bank Mega                                                                                                    | Septian Eka Ady<br>Halaman 1 Dari 1 Pilih   Awal   Sebelum   Berkut   Akh<br>Lanjut                                                                                                    |
| Latan<br>Untupem<br>Anda<br>Bani<br>Selu<br>Selu<br>Selu<br>Selu<br>Selu<br>Selu | k dapat melakukan Pembayaran Rutin Sekalgu<br>bayaran tagihan yang Anda lakukan.<br>a dapat melakukan pembayaran beberapa tagiha<br>K Mega akan menginformasikan status transaksi<br>rum biaya transaksi yang timbu tata stransaksi<br>abah betranggung jawab atas segala akibat, keru<br>tikan nomor ponsel yang terdatat iayanan Mega | , Anda harus mempunyai daflar pembayaran yang dapat dibuat meng<br>n sekaligus hanya dengan 1 (satu) kali proses otentikasi<br>yang dijalankan Bank baik berhasi atau gagal berdasarkan respon da<br>ng berhasi diprose smenjadi beban nasabah sependuhnya dan akan j<br>gian, biaya dan tuntutan apapun yang timbu atas kesalahan atau keti<br>nitemet untuk menima kode otentikasi atau Mega DTP letap akti se | igunakan menu 'Administrasi - Atur Daftar Pembayaran' atau dengan menyimpan transaksi<br>iri perusahaan Penyedia Layanan.<br>ngsung dibebankan ke rekening.<br>idak-akuratan daftar pembayaran yang telah dibuat atau disimpanata anda berada di luar negeri. |

- 2. Checklist Kategorinya, jika pada contoh kategori *credit card* lalu klik "Lanjut".
- 3. Kemudian masukkan nilai yang akan Anda transaksikan pada field Jumlah.
- 4. Anda juga dapat melakukan pengecekan saldo, pada Button Menu "Cek Saldo".
- 5. Setelah itu klik button menu "Konfirmasi"

| enyedia Jasa                                                                                  | Nomor Tagihan                                                                              | Jumlah                                                                             | Dari Rekening                                                                                                    | Status                                    |
|-----------------------------------------------------------------------------------------------|--------------------------------------------------------------------------------------------|------------------------------------------------------------------------------------|----------------------------------------------------------------------------------------------------|-------------------------------------------|
| ank Mega                                                                                      | 4201940089761767                                                                           | IDR                                                                                | : 010740025100425 / SEPTIAN EKA ADY BUAN (IDR) 🗸                                                                                                    |                                           |
|                                                                                               |                                                                                            | 10                                                                                 | Cek Saldo                                                                                                    |                                           |
|                                                                                               |                                                                                            |                                                                                    |                                                                                                    | Konfirmasi Kemba                          |
|                                                                                               |                                                                                            |                                                                                    |                                                                                                    |                                           |
|                                                                                               |                                                                                            |                                                                                    |                                                                                                    |                                           |
|                                                                                               |                                                                                            |                                                                                    |                                                                                                    |                                           |
|                                                                                               |                                                                                            |                                                                                    |                                                                                                    |                                           |
|                                                                                               |                                                                                            |                                                                                    |                                                                                                    |                                           |
|                                                                                               |                                                                                            |                                                                                    |                                                                                                    |                                           |
| tian:                                                                                         | kan Dambayaran Dutin Sekalinye                                                             | Anda harrie memounual da                                                           | affar nambauaran yang danat dibuat manggunakan manu 'Administrasi - Atur Daffar Dan                                                                                                    | mbauaran' atau dangan manyimpan transaksi |
| atan:<br>Untuk dapat melakul<br>pembayaran tagihan                                            | kan Pembayaran Rutin Sekaligus,                                                            | Anda harus mempunyai da                                                            | tifar pembayaran yang dapat dibuat menggunakan menu 'Administrasi - Atur Daftar Per                                                                                                    | mbayaran' atau dengan menyimpan transaksi |
| atan:<br>Untuk dapat melakul<br>pembayaran tagihan<br>Anda dapat melakuk                      | kan Pembayaran Rutin Sekaligus,<br>i yang Anda lakukan.<br>ran pembayaran beberapa tagibar | Anda harus mempunyai da                                                            | aftar pembayaran yang dapat dibuat menggunakan menu 'Administrasi - Atur Daftar Per<br>(satu) kali proses chentikasi                                                                            | mbayaran' atau dengan menyimpan transaksi |
| itan:<br>Untuk dapat melakul<br>pembayaran tagihan<br>Anda dapat melakuk<br>Sank Mega akan me | kan Pembayaran Rutin Sekaligus,<br>yang Anda lakukan.<br>ran pembayaran beberapa tagihar   | Anda harus mempunyai da<br>sekaligus hanya dengan 1<br>ann diialankan Bank baik be | aftar pembayaran yang dapat dibuat menggunakan menu 'Administrasi - Atur Daftar Per<br>(statu) kali proses otentikasi<br>rebasi Jatu noasi berdasarkan resonn dari nenisabaan Penverla I avanan | mbayaran' atau dengan menyimpan transaksi |

6. Berikutnya pada layar konfirmasi transaksi akan diminta **Kode Otentikasi Mega OTP** agar transaksi dapat diproses. Masukkan 6 digit angka acak Mega OTP yang telah diterima melalui SMS lalu klik tombol Kirim.

*Catatan*: Jika Anda salah memasukkan **Mega OTP** sebanyak lebih dari 3 kali, maka Mega OTP Anda akan terblokir. Silakan datang ke cabang Bank Mega terdekat untuk mengajukan pembukaan blokir.

| Pembayaran Rutin Sekaligus |                  |                     |                      |                 | Contoh Mega OTP yang              |
|----------------------------|------------------|---------------------|----------------------|-----------------|-----------------------------------|
| Penyedia Jasa              | Nomor Tagihan    | Jumlah              | Biaya                | Dari Rekening   | Conton mega on Jung               |
| Bank Mega                  | 4201940089761767 | IDR 10.00           | IDR                  | 010740025100425 | Anda torima molalui               |
| Kode Otentikasi Mega OTP   |                  | Kirim Ulang Kode Of | tentikasi (Maks. 3x) |                 | Anua terma metatur                |
|                            |                  |                     |                      | Kirim Kembali   | SMS:                              |
|                            |                  |                     |                      |                 | Jangan berikan Mega OTP Anda      |
|                            |                  |                     |                      |                 | kepada siapapun! OTP: 988925      |
|                            |                  |                     |                      |                 | untuk melakukan pembayaran        |
|                            |                  |                     |                      |                 | rutin sekaligus. Berlaku 3 menit. |

7. Lalu klik **"Selesai"**, maka transaksi pembayaran rutin sekaligus sudah berhasil dilakukan.

| Penyedia Jasa | Nomor Tagihan | Jumlah    | Biaya | Dari Rekeni | ng                | Status                                       |
|---------------|---------------|-----------|-------|-------------|-------------------|----------------------------------------------|
| Bank Mega     |               | IDR 10.00 | IDR   |             |                   | Transaks<br>ini telah<br>berhasil<br>dikirim |
|               |               |           |       | Ce          | ak Simpan Sebagai | Selesai                                      |

#### H. Pembayaran

1. Setelah Login, dari menu utama pilih menu: **Pembayaran** dan pilih kategori yang diinginkan.

| embayaran                             | Sumber Dana                                                                                                    |                                                                                                    |        |
|---------------------------------------|----------------------------------------------------------------------------------------------------|----------------------------------------------------------------------------------------------------|--------|
|                                       | Dari Rekening                                                                                                    | : 010740025100425 / SEPTIAN EKAADY BUAN (IDR) 🗸 Cek Saldo                                                                                                    |        |
| <ul> <li>Listrik</li> </ul>           |                                                                                                    |                                                                                                    |        |
| - Air                                 | Detail Transaksi                                                                                                    | Pelaksanaan Transaksi                                                                                                    |        |
| - 74                                  | Pilihan Penyedia Jasa                                                                                                    | : O Pilih Dari Daftar                                                                                                    |        |
| <ul> <li>Kartu Kredit</li> </ul>      |                                                                                                    | :      Tambah Pembayaran Baru     Simnan ke Daftar                                                                                                    |        |
| <ul> <li>Telepon/Handphone</li> </ul> | Informasi Penyedia Jasa Pembayaran                                                                                                    |                                                                                                    |        |
|                                       | Pembayaran                                                                                                    |                                                                                                    |        |
| <ul> <li>TV Berlangganan</li> </ul>   | Nama Penerima                                                                                                    |                                                                                                    |        |
| <ul> <li>Tiket</li> </ul>             | Penjelasan                                                                                                    |                                                                                                    |        |
|                                       | Daftarkan ke Pembayaran Rutin                                                                                                    | : 🗆                                                                                                    |        |
| <ul> <li>E-Commerce</li> </ul>        | Notifikasi Penerima                                                                                                    |                                                                                                    |        |
| Internet                              | Notifikasi Email                                                                                                    | : 🔿 Kirim 🔘 Tidak Dikirim                                                                                                    |        |
| - monor                               | Catatan :                                                                                                    |                                                                                                    | Lanjut |
| Cembali ke Menu Utama                 | <ol> <li>Pastikan nomor ponsel Anda yang terci<br/>2. untuk TRANASKSI TERJADWAL, No<br/>misalkan: jika tanggal transaksi dijadw</li> </ol> | daftar untuk menerima SMS Mega OTP tetap aktif agar tetap bisa menggunakan Mega Internet saat Anda berada di luar negeri.<br>minal tagihan pasa saat didattarkan, bisa berbeda dengan nilai tagihan pada saat transaksi dijalankan.<br>vaikan melebih tanggal jatuh tempo, maka nominai transaksi yang dijalankan akan termasuk denda keterlambatan. |        |

2. Input data yang diminta.

| nbayaran                            | Sumber Dana                                                                            |                                                                                                    |        |
|-------------------------------------|----------------------------------------------------------------------------------------|----------------------------------------------------------------------------------------------------|--------|
|                                     | Dari Rekening                                                                          | : 010740025100425 / SEPTIAN EKA ADY BUAN (IDR) 🗸 Cek Saldo                                                                                                    |        |
| <ul> <li>Listrik</li> </ul>         |                                                                                        |                                                                                                    |        |
| Air                                 | Detail Transaksi                                                                       | Pelaksanaan Transaksi                                                                                                    |        |
|                                     | Pilihan Penyedia Jasa                                                                  | : O Pilih Dari Daftar                                                                                                    |        |
| Kartu Kredit                        |                                                                                        | :      Tambah Pembayaran Baru     Simpan ke Daftar                                                                                                    |        |
| Telepon/Handphone                   | Informasi Penyedia Jasa Pembayara                                                      | 1                                                                                                    |        |
|                                     | Pembayaran                                                                             | : Tagihan PLN 🗸                                                                                                    |        |
| <ul> <li>TV Berlangganan</li> </ul> | Nama Penerima                                                                          | : Suhartini                                                                                                    |        |
| Tiket                               | No. Meter/ID Pelanggan                                                                 | 520041180923                                                                                                    |        |
|                                     | Penjelasan                                                                             | : Listrik September 2021                                                                                                    |        |
| E-Commerce                          | Daftarkan ke Pembayaran Rutin                                                          |                                                                                                    |        |
| Internet                            | Notifikasi Penerima                                                                    |                                                                                                    |        |
|                                     | Notifikasi Email                                                                       | : 🖲 Kirim 🔿 Tidak Dikirim                                                                                                    |        |
|                                     | Email Penerima                                                                         | : adyseptian48@gmail.com                                                                                                    |        |
| ibali ke Menu Utama                 |                                                                                        |                                                                                                    | Lanjut |
|                                     | Catatan :<br>1. Pastikan nomor ponsel Anda yang te<br>2. untuk TRANA SKSI TERJADWAL, N | rdaftar untuk menerima SMS Mega OTP letap aktif agar tetap bisa menggunakan Mega Internet saat Anda berada di luar negeri.<br>ominal tagihan pasa saat didaftarkan, bisa berbeda dengan nilal tagihan pada saat transaksi dijalankan. |        |

3. Pada tab Pelaksanaan Transaksi, muncul 3 pilihan waktu pelaksanaan transaksi. Pada ilustrasi ini dipilih opsi Sekarang, agar transaksi dijalankan saat ini juga lalu klik tombol Lanjut. Mega OTP akan langsung dikirim ke no Ponsel yang terdaftar melalui SMS.

| )ari Rekening         | : 010740025100425 / SEPTIAN EKA ADY BUAN (IDR) 🗸 Cek Saldo  |        |
|-----------------------|-------------------------------------------------------------|--------|
| Detail Transaksi      | Pelaksanaan Transaksi                                       |        |
| Sekarang              |                                                             |        |
| ) Tanggal             | : (dd/mm/yyyy)                                              |        |
| Transfer Berkala :    |                                                             |        |
| Periode               | : Hari 🗸 (Harian: setiap N hari, Bulanan: setiap tanggal N) |        |
| Setiap                | 1 🗸                                                         |        |
| Tanggal Akhir Periode | : (dd/mm/yyyy)                                              |        |
|                       |                                                             | Lanjut |

Catatan : Pastikan nomor ponsel yang terdaftar layanan Mega Internet untuk menerima kode otentikasi atau Mega OTP tetap aktif saat anda berada di luar negeri.

4. Berikutnya pada layar konfirmasi transaksi akan diminta Kode Otentikasi Mega OTP agar transaksi dapat diproses. Masukkan 6 digit angka acak Mega OTP yang telah diterima melalui SMS lalu klik tombol Kirim.

Catatan: Jika Anda salah memasukkan Mega OTP sebanyak lebih dari 3 kali, maka Mega OTP Anda akan terblokir. Silakan datang ke cabang Bank Mega terdekat untuk mengajukan pembukaan blokir.

5. Lalu klik "Selesai", maka transaksi pembayaran rutin sekaligus sudah berhasil dilakukan.

| Pembayaran                                                                                                    |                                                                                |  |
|----------------------------------------------------------------------------------------------------|--------------------------------------------------------------------------------|--|
|                                                                                                    | <ul> <li>Pesan: Transaksi ini telah dikirim dan berhasil dieksekusi</li> </ul> |  |
| No. Referensi                                                                                                    | 20210911525728001                                                              |  |
| Dari Rekening                                                                                                    | 010740025100425/SEPTIAN EKA ADY BUANIDR)                                       |  |
| Penyedia Jasa                                                                                                    | Taoihan PLN                                                                    |  |
| Detil Tagihan                                                                                                    |                                                                                |  |
| and the second second second second second second second second second second second second second second second | STRUK PEMBAYARAN TAGIHAN LISTRIK                                               |  |
| IDPEL                                                                                                    | 520041180923                                                                   |  |
| NAMA                                                                                                    | SUHARTINI                                                                      |  |
| TARIFIDAYA                                                                                                    | R1/00000450 VA                                                                 |  |
| BL/TH                                                                                                    | SEP21                                                                          |  |
| STAND METER                                                                                                    | 000448/3.00045064                                                              |  |
| RP TAG PLN                                                                                                    | RP 60 176                                                                      |  |
| NO REF                                                                                                    | 042614110000610F76D9                                                           |  |
|                                                                                                    | PLN menyatakan struk ini sebanai                                               |  |
|                                                                                                    | built pembayaran yang sab                                                      |  |
| ADMIN BANK                                                                                                    | DD 3 500                                                                       |  |
| TOTAL BAYAD                                                                                                    | DD 6376                                                                        |  |
| 10 IAL DATAS                                                                                                    | Terms Kasih                                                                    |  |
|                                                                                                    | Informasi Huhunni Call Canter 123 Atau Huh PI N                                |  |
|                                                                                                    | Terdekat                                                                       |  |
| Keterangan                                                                                                    | Listrik September 2021                                                         |  |
| Pemberitahuan Penerima                                                                                           |                                                                                |  |
| Tanda Pemberitahuan                                                                                              | Don't Send                                                                     |  |
| Pelaksanaan Transaksi                                                                                            |                                                                                |  |
| Sekarang                                                                                                    | 11-Sep-2021                                                                    |  |

- I. Pembukaan Rekening Deposito
  - 1. Setelah Login, dari menu utama pilih menu: Pembukaan Rekening Pembukaan Rekening Deposito. Pilih rekening deposito yang ingin dibuka.

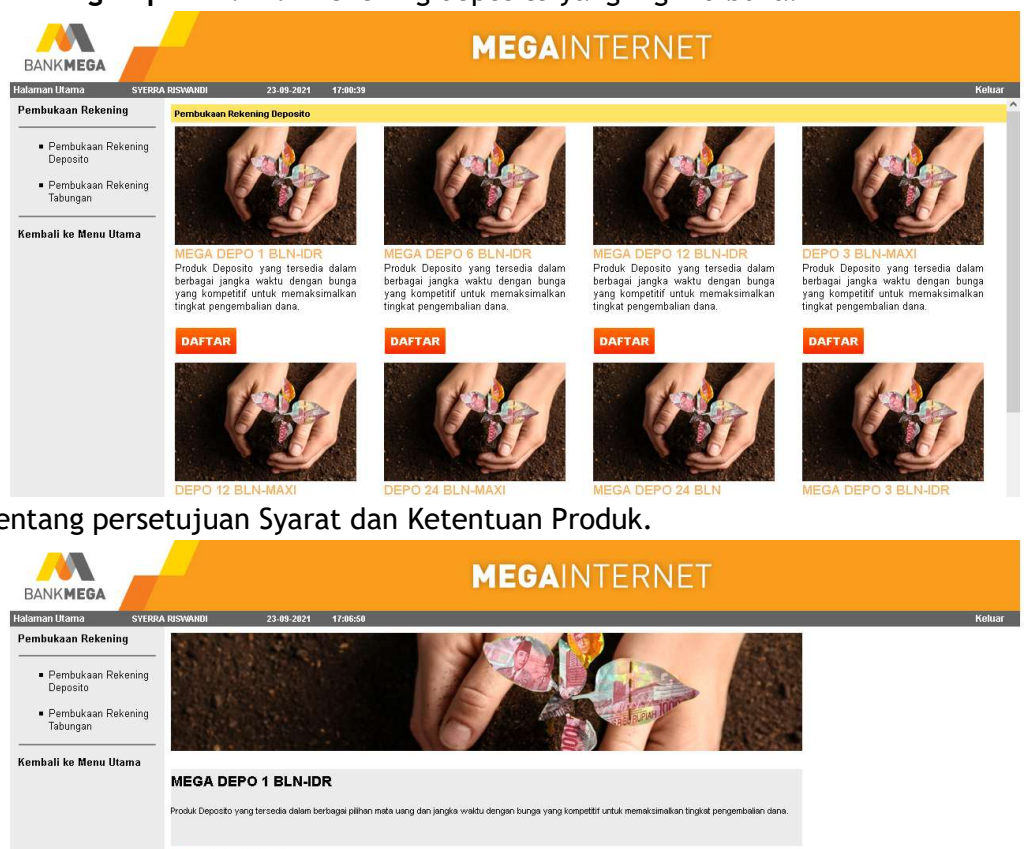

2. Centang persetujuan Syarat dan Ketentuan Produk.

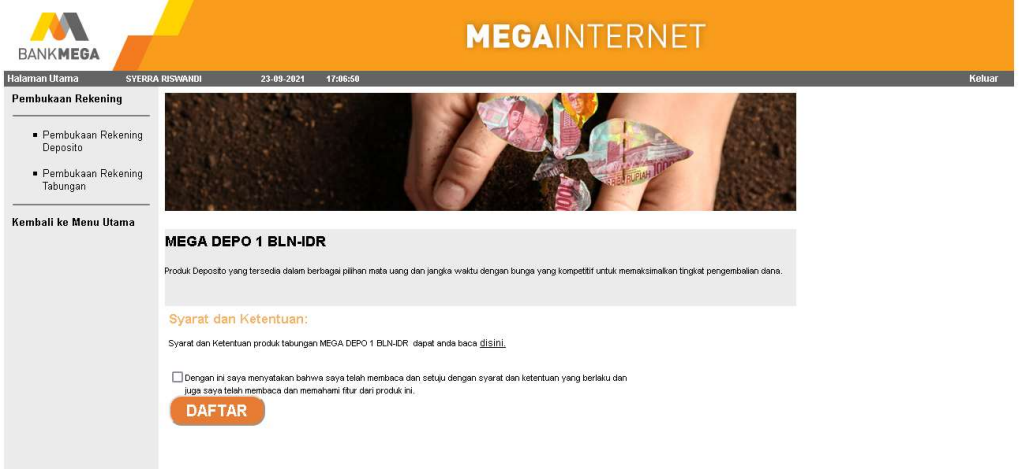

3. Pilih rekening yang akan digunakan sebagai rekening sumber dana pada pilihan Dari Rekening bila rekening Anda yang terdaftar lebih dari satu.

Lampiran 4 : Manual Layanan Mega Internet

Ref. No. SE : 044/DIRBM-PMOC/23

- 4. Input Setoran Awal,
- 5. Input Kode Referensi (opsional).
- 6. Pilih apakah sumber dana milik sendiri atau tidak.
- 7. Pilih tujuan pembukaan rekening.
- 8. Klik konfirmasi. Mega OTP akan langsung dikirim ke no Ponsel yang terdaftar melalui SMS.

|                                        |                              | MEGAINTERNET          |            |
|----------------------------------------|------------------------------|-----------------------|------------|
| Halaman Utama EDHI SU                  | IHARDJO 04-06-2021           | 14:39:55              | Keluar     |
| Pembukaan Rekening                     | Pembukaan Rekening Deposi    | to                    |            |
|                                        |                              |                       |            |
| Penempatan Deposito                    | Informasi Deposito Berjangka |                       |            |
| Berjangka                              | Produk Deposito              | : MEGA DEPO 1 BLN-IDR |            |
| <ul> <li>Pembukaan Rekening</li> </ul> | Dari Rekening                | : Cek Saldo           |            |
| Tabungan                               | Tenor                        | : 1 Bulan             |            |
|                                        | Jumlah Pokok                 |                       |            |
| Kembali ke Menu Utama                  | Kode Referensi               |                       |            |
|                                        |                              |                       | Konfirmasi |

- 9. Berikutnya pada layar konfirmasi transaksi akan diminta Kode Otentikasi Mega OTP agar transaksi dapat diproses. Masukkan 6 digit angka acak Mega OTP yang telah diterima melalui SMS lalu klik tombol Kirim. (Klik tombol Kirim Ulang Kode Otentikasi jika belum menerima Kode Otentikasi).
- 10. Catatan: Jika Anda salah memasukkan Mega OTP sebanyak lebih dari 3 kali, maka Mega OTP Anda akan terblokir. Silakan datang ke cabang Bank Mega terdekat untuk mengajukan pembukaan blokir.

| BANKMEGA                                              | _                                                 | MEGAINTERNET                                                                            |               |
|-------------------------------------------------------|---------------------------------------------------|-----------------------------------------------------------------------------------------|---------------|
| Halaman Utama EDHI SU                                 | HARDJO 04-06-2021 14:41:08                        |                                                                                         | Keluar        |
| Pembukaan Rekening                                    | Pembukaan Rekening Deposito                       |                                                                                         |               |
| <ul> <li>Penempatan Deposito<br/>Berjangka</li> </ul> | Time Deposit Placement Confirm<br>Produk Deposito | : MEGA DEPO 1 BUNIDR                                                                    |               |
| <ul> <li>Pembukaan Rekening<br/>Tahungan</li> </ul>   | Dan Rekening<br>Tenor<br>Jumlah Pokok             | : 02119002003249 / EDHI SUHARDAO (IDR)<br>: 1 Bulan<br>: IDR 9,800,900.00               |               |
|                                                       | Suku Bunga<br>Nominal Bunga                       | : 625%<br>: IDR 52,025.00                                                               |               |
| Kembali ke Menu Utama                                 | Tanggal Jatuh Tempo<br>Nominal Saat Jatuh Tempo   | : 05-04-2021<br>: IDR 9,852,925.00                                                      |               |
|                                                       | Instruksi Saat Jatuh Tempo<br>Kode Referensi      | : Non-Automatic Roll Over, Bunga & Pokok ditransfer ke rekening asal.<br>: Test Case 93 |               |
|                                                       | Jenis Token                                       | Kirim Ulang Kode Otentikasi (Maks 3x)                                                   | Kirim Kembali |

11. Akan muncul pop-up message pernyataan bahwa Anda akan menjalankan transaksi, silakan klik "OK" untuk segera melanjutkan transaksi ini, selanjutnya akan muncul layar konfirmasi bahwa transaksi telah sukses dijalankan.

|                                                                                               |                                                                                                    | MEGAINTERNET                                                                                                    |              |
|-----------------------------------------------------------------------------------------------|----------------------------------------------------------------------------------------------------|----------------------------------------------------------------------------------------------------|--------------|
| Halaman Utama EDHI SU                                                                         | IHARDJO 04-06-2021 14:43:19                                                                                                    |                                                                                                    | Keluar       |
| Pembukaan Rekening                                                                            | Pembukaan Rekening Deposito                                                                                                    |                                                                                                    |              |
| Penempatan Deposito<br>Berjangka     Pembukaan Rekening<br>Tabungan     Kembali ke Menu Utama | Timo Deposit Resenent Confirm<br>Produ Deposit<br>Deri Rekening<br>Tenor<br>Juntah Pokok<br>Suku Bunga<br>Nominal Bunga<br>Tanggal Jukuh Tempo<br>Indipul Jukuh Tempo<br>Indipul Jukuh Tempo<br>Indipul Jukuh Tempo<br>Indipul Jukuh Tempo<br>Indipul Jukuh Tempo<br>Indipul Jukuh Tempo | MEGA DEPO 1 BUN-DR<br>co 11002002346/ EDHI SUHARDJO (IDR)<br>1 Bukan<br>IDR \$ 800.500 D0<br>6.25 %<br>IDR %<br>0 C-V<br>EDR 0<br>0 C-V<br>IDR 0<br>0 C-V<br>IDR 0<br>0 C-V<br>0<br>0 C-V<br>0<br>0 C-V<br>0<br>0 C-V<br>0<br>0 C-V<br>0<br>0<br>0 C-V<br>0<br>0<br>0<br>0<br>0<br>0<br>0<br>0<br>0<br>0<br>0<br>0<br>0 | Kirm Kembali |

| BANKMEGA                                            |                                               | MEGAINTERNET                                                          |       |                |         |
|-----------------------------------------------------|-----------------------------------------------|-----------------------------------------------------------------------|-------|----------------|---------|
| Halaman Utama EDHI SU                               | JHARDJO 04-06-2021 14:43:23                   | 3                                                                     |       |                | Keluar  |
| Pembukaan Rekening                                  | Pembukaan Rekening Deposito                   |                                                                       |       |                |         |
| Penempatan Denosito                                 |                                               | Pesan: Transaksi ini telah dikirim dan berhasil dieksekusi            |       |                |         |
| Berjangka                                           | No. Referensi Deposito<br>Produk Deposito     | : 202106041813361953<br>: MEGA DEPO 1 BLN-IDR                         |       |                |         |
| <ul> <li>Pembukaan Rekening<br/>Tabungan</li> </ul> | No. Sertifikat<br>Rekening Deposito           | : 0000058<br>: 021180035000587                                        |       |                |         |
|                                                     | Dari Rekening<br>Tenor                        | : 021180020032446 / EDHI SUHARDJO (IDR)<br>: 1 Bulan                  |       |                |         |
| Kembali ke Menu Utama                               | Jumlah Pokok<br>Suku Bunga                    | : IDR 9,800,900.00<br>: 6.25 %                                        |       |                |         |
|                                                     | Nominal Bunga<br>Tanggal Mulai                | : IDR 52,025.00<br>: 04-Jun-2021                                      |       |                |         |
|                                                     | Tanggal Jatuh Tempo                           | : 05-Jul-2021                                                         |       |                |         |
|                                                     | Instruksi Saat Jatuh Tempo<br>Korte Referensi | : Non-Automatic Roll Over, Bunga & Pokok ditransfer ke rekening asal. |       |                |         |
|                                                     |                                               |                                                                       | Cetak | Simpan Sebagai | Selesai |
|                                                     |                                               |                                                                       |       |                |         |

### J. Pembukaan Rekening Tabungan

1. Setelah Login, dari menu utama pilih menu: **Pembukaan Rekening - Pembukaan Rekening Tabungan**. Pilih rekening tabungan yang ingin dibuka.

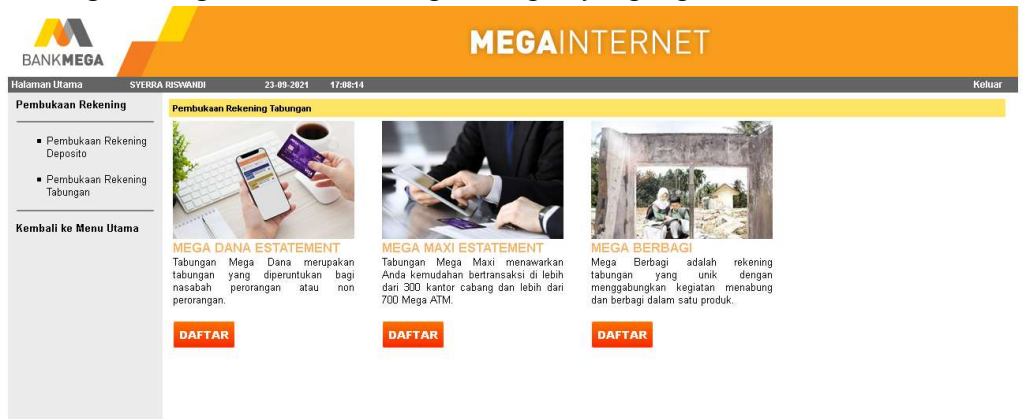

2. Centang persetujuan Syarat dan Ketentuan Produk.

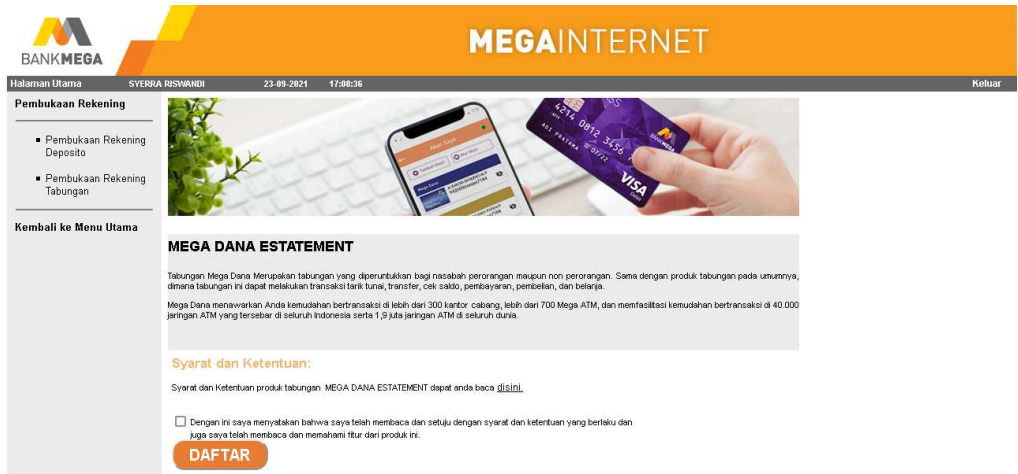

- 3. Pilih rekening yang akan digunakan sebagai rekening sumber dana pada pilihan Dari Rekening bila rekening Anda yang terdaftar lebih dari satu.
- 4. Input Setoran Awal,
- 5. Input Kode Referensi (opsional).

- 6. Pilih apakah sumber dana milik sendiri atau tidak.
- 7. Pilih tujuan pembukaan rekening.
- 8. Klik konfirmasi. Mega OTP akan langsung dikirim ke no Ponsel yang terdaftar melalui SMS.

| Permbukaan Rekening Permbukaan Rekening Tabungan Permbukaan Rekening Tabungan Dati Rekening Tabungan Koolo Rekening Setoran Awal Setoran Awal Setoran Setoran Se | Atitua             |
|----------------------------------------------------------------------------------------------------|--------------------|
| Penempatan Depositi<br>Berjangka Produk Tabungan Produk Tabungan Produk Tabungan Produk Tabungan Produk Tabungan Setoran Awal Setoran Awal Setora   |                    |
| Pertempatan Depotent and Depotent and D     |                    |
| Pembutkaan Rekening     Dari Rekening     Setoran Awat     Setoran Awat     Cek Saldo     Cek Saldo     Cek S     |                    |
| Pembukaan Rekening Dari Rekening : Cek Saloo Cek Saloo Cek Sa     |                    |
| Valuargan         Setaran Awal         Image: Constraint of the set of the set o                                         |                    |
| Kode Referenzi Sembeli ke Menu Utama Data Transakai Sumber Dana Milik Sendiri D                                                                                                    |                    |
| Kembali ke Menu Utama Data Transakai<br>Sumber Dana Milik Sendiri : V                                                                                                    |                    |
| Sumber Dana Milk Sendiri : 🔍                                                                                                    |                    |
| Total Resolutions Delevation                                                                                                    |                    |
| lujuan remoukaan kekening                                                                                                    |                    |
|                                                                                                    | Konfirmasi Kembali |
| Catatan:                                                                                                    |                    |
| Apabila Anda memerlukan kartu ATM, silakan kunjungi cabang Bank Mega terdekat.                                                                                                    |                    |
|                                                                                                    |                    |
|                                                                                                    |                    |
|                                                                                                    |                    |
|                                                                                                    |                    |
|                                                                                                    |                    |
|                                                                                                    |                    |
|                                                                                                    |                    |
|                                                                                                    |                    |
|                                                                                                    |                    |
|                                                                                                    |                    |

9. Berikutnya pada layar konfirmasi transaksi akan diminta Kode Otentikasi Mega OTP agar transaksi dapat diproses. Masukkan 6 digit angka acak Mega OTP yang telah diterima melalui SMS lalu klik tombol Kirim. (Klik tombol Kirim Ulang Kode Otentikasi jika belum menerima Kode Otentikasi).

Catatan: Jika Anda salah memasukkan Mega OTP sebanyak lebih dari 3 kali, maka Mega OTP Anda akan terblokir. Silakan datang ke cabang Bank Mega terdekat untuk mengajukan pembukaan blokir.

| <u> </u>                                              | MEGAINTERNET                                       |                               |                                        |               |  |  |  |  |
|-------------------------------------------------------|----------------------------------------------------|-------------------------------|----------------------------------------|---------------|--|--|--|--|
| BANKMEGA                                              |                                                    |                               |                                        |               |  |  |  |  |
| Halaman Utama EDHI SI                                 | IHARDJO 06-05-2021 14:46:42                        |                               |                                        | Keluar        |  |  |  |  |
| Pembukaan Rekening                                    | Pembukaan Rekening Tabungan                        |                               |                                        |               |  |  |  |  |
|                                                       |                                                    |                               |                                        |               |  |  |  |  |
| <ul> <li>Penempatan Deposito<br/>Berjangka</li> </ul> | Konfirmasi Tabungan                                |                               |                                        |               |  |  |  |  |
| Denjangna                                             | Tipe Produk                                        | : MEGA DANA                   |                                        |               |  |  |  |  |
| Dombukaan Dekening                                    | Dari Rekening : 021180020032446/Edhi Suhardjo(IDR) |                               |                                        |               |  |  |  |  |
| Tabungan                                              | Cabang                                             | : KC BLITAR                   |                                        |               |  |  |  |  |
| rabungan                                              | Setoran Awal                                       | : IDR 875,000.00              |                                        |               |  |  |  |  |
|                                                       | Bunga (p.a)                                        | : 0.50 %                      |                                        |               |  |  |  |  |
| Kombali ka Monu Utama                                 | Alamat Kantor Cabang                               | : JI. Cempaka No. 14 Blits    | ir 66121                               |               |  |  |  |  |
| Kenibali ke menu Otalila                              | Kode Referensi                                     | : MEGA DANA                   |                                        |               |  |  |  |  |
|                                                       | Data Transaksi                                     |                               |                                        |               |  |  |  |  |
|                                                       | Sumber Dana Milik Sendiri                          | : Ya                          |                                        |               |  |  |  |  |
|                                                       | Tujuan Pembukaan Rekening                          | : Keperluan Pribadi           |                                        |               |  |  |  |  |
|                                                       | Kode Otentikasi Mega OTP                           |                               | Kirim Ulang Kode Otentikasi (Maks. 3x) |               |  |  |  |  |
|                                                       |                                                    |                               |                                        | Kirim Kembali |  |  |  |  |
|                                                       | Catatan                                            |                               |                                        |               |  |  |  |  |
|                                                       | Catatan:                                           |                               |                                        |               |  |  |  |  |
|                                                       | Apabila Anda memerlukan kartu ATM, silakan kun     | unoi cabang Bank Mega terdeki | 1                                      |               |  |  |  |  |

10. Akan muncul pop-up message pernyataan bahwa Anda akan menjalankan transaksi, silakan klik "OK" untuk segera melanjutkan transaksi ini, selanjutnya akan muncul layar konfirmasi bahwa transaksi telah sukses dijalankan.

|                                                       |                             | <b>MEGA</b> INTERNET                                                             |       |                |         |
|-------------------------------------------------------|-----------------------------|----------------------------------------------------------------------------------|-------|----------------|---------|
| lalaman Utama EDHI SU                                 | JHARDJO 06-05-2021 14:47:0  |                                                                                  |       |                | Kelu    |
| Pembukaan Rekening                                    | Pembukaan Rekening Tabungan |                                                                                  |       |                |         |
| <ul> <li>Penempatan Deposito<br/>Berjangka</li> </ul> |                             | Pesan: Transaksi ini telah dikirim dan berhasil dieksekusi                       |       |                |         |
| Dellangea                                             | Hasil Rekening Tabungan     |                                                                                  |       |                |         |
| Pembukaan Pekening                                    | No. Referensi Transaksi     | : 20210506310954431                                                              |       |                |         |
| - Tehungan                                            | Tipe Produk                 | : MEGA DANA                                                                      |       |                |         |
| rabungan                                              | Dari Rekening               | : 021180020032446/Edhi Suhardjo(IDR)                                             |       |                |         |
|                                                       | Cabang                      | : KC BLITAR                                                                      |       |                |         |
| embali ke Menu Utama                                  | Setoran Awal                | : IDR 875.000.00                                                                 |       |                |         |
| embali ke menu otama                                  | Bunga (p.a)                 | : 0.50 %                                                                         |       |                |         |
|                                                       | Alamat Kantor Cabang        | ; JI. Cempaka No. 14 Biltar 66121                                                |       |                |         |
|                                                       | Kode Referensi              | : MEGA DANA                                                                      |       |                |         |
|                                                       | Data Rekening Baru          |                                                                                  |       |                |         |
|                                                       | Ke Rekening Baru            | : 021180021001217                                                                |       |                |         |
|                                                       | Tipe Produk                 | : MEGA DANA                                                                      |       |                |         |
|                                                       | Mata Uang                   | : IDR                                                                            |       |                |         |
|                                                       | Cabang                      | : KC BLITAR                                                                      |       |                |         |
|                                                       | Alamat Kantor Cabang        | : JI. Cempaka No. 14 Biltar 66121                                                |       |                |         |
|                                                       | Data Transaksi              |                                                                                  |       |                |         |
|                                                       | Sumber Dana Milik Sendiri   | :Ya                                                                              |       |                |         |
|                                                       | Tujuan Pembukaan Rekening   | : Keperluan Pribadi                                                              |       |                |         |
|                                                       | Catatan                     | : Segala Informasi Pembukaan Rekening ini akan dikirimkan melalui email Anda     |       |                |         |
|                                                       |                             | : Apabila Anda memerlukan kartu ATM, silakan kunjungi cabang Bank Mega terdekat. |       |                |         |
|                                                       |                             |                                                                                  | Cotok | Simnan Sehanai | Salasai |

#### K. Informasi Saldo

1. Setelah Login, dari menu utama pilih menu: Informasi Rekening - Informasi Saldo

| Informasi Rekening                                             |                              |                      |           |                | Informasi Saldo                |                |                                      |                             |
|----------------------------------------------------------------|------------------------------|----------------------|-----------|----------------|--------------------------------|----------------|--------------------------------------|-----------------------------|
| <ul> <li>Informasi Saldo</li> </ul>                            | Tipe Rekening<br>Mata Uang   | Tabungan/Giro<br>IDR |           |                |                                |                |                                      |                             |
| <ul> <li>Mutasi Rekening</li> <li>Histori Transaksi</li> </ul> | No. Rekening / Nama Rekening | Tipe Produk          | Mata Uang | Saldo<br>Total | Saldo Total Ekuivalen<br>(IDR) | Saldo Tersedia | Ekuivalen<br>Saldo Tersedia<br>(IDR) | Cabang                      |
| Lanoran Pekening                                               | EKA ADY BUAN                 |                      | IDR       | 110,047.00     | 110,047.00                     | 110,047.00     | 110,047.00                           | KC JKT TENDEAN              |
| Gabungan                                                       | -                            |                      | Total     | 110,047.00     |                                | 110,047.00     |                                      |                             |
| Kembali ke Menu Utama                                          |                              |                      |           |                |                                |                |                                      | Jenis Laporan Excel V Unduh |
|                                                                |                              |                      |           |                |                                |                |                                      | Excel                       |
|                                                                |                              |                      |           |                |                                |                |                                      | PDF                         |

- 2. Nasabah juga dapat mengunduh laporan informasi saldo berupa file excel atau PDF
- 3. Berikut ini contoh unduhan file PDF

| Manajemen Rekening           |             |                |                      |                                    |                |                                    |  |  |
|------------------------------|-------------|----------------|----------------------|------------------------------------|----------------|------------------------------------|--|--|
|                              |             |                | Informasi S          | aldo                               |                |                                    |  |  |
| Nasabah                      |             | SEPTIAN E      | SEPTIAN EKA ADY BUAN |                                    |                |                                    |  |  |
| Jnit Organisasi              |             | KC JKT TENDEAN |                      |                                    |                |                                    |  |  |
| Fabungan / Giro              |             |                |                      |                                    |                |                                    |  |  |
| No. Rekening / Nama Rekening | Tipe Produk | Mata Uang      | Saldo Sekarang       | Equivalent Saldo<br>Sekarang (IDR) | Saldo Tersedia | Equivalent Saldo Tersedia<br>(IDR) |  |  |
| SEPTIAN EKA                  | MEGA        | IDR            | 110,047.00           | 110,047.00                         | 110,047.00     | 110,047.00                         |  |  |
| IDR                          |             | Total          | 110,047.00           | 110,047.00                         | 110,047.00     | 110,047.00                         |  |  |

#### L. Mutasi Rekening

1. Setelah Login, dari menu utama pilih menu: Informasi Rekening - Mutasi Rekening

| Informasi Rekening                    | Mutasi Transaksi                     | Transaksi Terakhir |                              |           |       |
|---------------------------------------|--------------------------------------|--------------------|------------------------------|-----------|-------|
|                                       | Dari Tanggal                         | : 03/09/2021       |                              |           |       |
| Informasi Saldo                       | Sampai Tanggal                       | : 06/09/2021       | 1                            |           |       |
| - Mutasi Dekening                     | (Batas Maksimum Mutasi Rekening adal | ah 90 Hari)        |                              |           |       |
| <ul> <li>Mutasi Rekening</li> </ul>   | Satu Rekening                        |                    |                              |           |       |
| <ul> <li>Histori Transaksi</li> </ul> | No. Rekening                         | 010740025100425    | SEPTIAN EKA ADY BUAN / IDR 🖌 |           |       |
|                                       | Banyak Rekening                      |                    |                              |           |       |
| <ul> <li>Laporan Rekening</li> </ul>  | SPESIFIKASI UNDUH                    |                    |                              |           |       |
| Gabungan                              | Pilihan Format File                  | : PDF 🗸            |                              |           |       |
|                                       | Proses Rekening secara terpisah      | 🔍 Ya 🔿 Tidak       |                              |           |       |
| Kembali ke Menu Utama                 | Flag Kompresi (zip)                  | 🔿 Ya 🔍 Tidak       |                              |           |       |
|                                       |                                      |                    |                              | Tampilkan | Unduh |

Lampiran 4 : Manual Layanan Mega Internet

Ref. No. SE : 044/DIRBM-PMOC/23

- 2. Untuk field Tanggal dapat diisi sesuai kebutuhan maks. tiga bulan transaksi
- 3. Jika Nasabah hanya mempunyai satu rekening, dapat memilih *checklist* **"Satu Rekening"**, jika Nasabah mempunyai lebih dari satu rekening, dapat memilih *checklist* **"Banyak Rekening"**
- 4. Lalu klik button Tampilkan akan muncul tampilan mutasi seperti berikut ini.

| Informasi Rekening                                         | Mutasi T                                                               | ransaksi                                                                                                    | Transaks  | i Terakhir                                                                  |                                                                    |            |                |                                  |  |
|------------------------------------------------------------|------------------------------------------------------------------------|----------------------------------------------------------------------------------------------------|-----------|-----------------------------------------------------------------------------|--------------------------------------------------------------------|------------|----------------|----------------------------------|--|
| <ul> <li>Informasi Saldo</li> </ul>                        |                                                                        | Mutasi Transaksi                                                                                                    |           |                                                                             |                                                                    |            |                |                                  |  |
| Mutasi Rekening     Histori Transaksi     Laporan Rekening | Rekening<br>Periode<br>Saldo Buku Besar<br>Total debit<br>Total Kredit | Rekening         010740025100425/SEPTIAN EKA ADY BUAN(S)           Perioda         2021-09-06           Saldo Buku Besar         783.030 0           Total edelt         293.350.00           Total vent         0.00 |           |                                                                             |                                                                    |            |                |                                  |  |
| Gabungan                                                   | Tanggal<br>Pencatatan                                                  | Tanggal Efektif                                                                                                    | Nomor Ref | Penjelasan                                                                  |                                                                    | Debit      | Kredit         | Saldo                            |  |
| Kembali ke Menu Utama                                      | 03-Sep-2021                                                            | 03-Sep-2021                                                                                                    | 00001349  | SA TRF SA<br>OVERBOOKIN<br>107400250394<br>CHANNEL ID 0<br>9486 167601 1    | NG<br>189 SYERRA RISWANDI<br>5017<br>181729 010740025100425        | 76,850.00  | 0.00           | 999,803.00                       |  |
|                                                            | 03-Sep-2021                                                            | 03-Sep-2021                                                                                                    | 00001348  | ATM SA CASH<br>TARIK TUNAI<br>BM008147 ATI<br>TERM BM008<br>8147 000876 1   | I WDR<br>M Bank Mega<br>147 ACQ 426 MEGA<br>193557 010740025100425 | 200,000.00 | 0.00           | 799,803.00                       |  |
|                                                            | 06-Sep-2021                                                            | 06-Sep-2021                                                                                                    | 00001339  | SA TELKOMSI<br>PURCHASE_T<br>NO HP : 08220<br>CHANNEL ID 0<br>9486 265435 1 | EL PRA<br>TELKOMSEL<br>38221075<br>6017<br>182044 010740025100425  | 15,000.00  | 0.00           | 784,803.00                       |  |
|                                                            | 06-Sep-2021                                                            | 06-Sep-2021                                                                                                    | 00001338  | SA TELKOMSI<br>PURCHASE_T<br>NO HP : 08220<br>CHANNEL ID 0<br>9486 265435 1 | EL PRA<br>TELKOMSEL<br>38221075<br>6017<br>182044 010740025100425  | 1,500.00   | 0.00           | 783,303.00                       |  |
|                                                            |                                                                        |                                                                                                    |           |                                                                             |                                                                    | На         | laman 1 Dari 1 | Pilih   Awal   Sebelum   Berikut |  |

5. Nasabah juga dapat mengunduh laporan mutasi rekening dalam beberapa file seperti berikut ini

| Informasi Rekening                   | Mutasi Transaksi                      | Transaksi Terakhir |                |     |
|--------------------------------------|---------------------------------------|--------------------|----------------|-----|
|                                      | Dari Tanggal                          | : 03/09/2021       |                |     |
| <ul> <li>Informasi Saldo</li> </ul>  | Sampai Tanggal                        | : 06/09/2021       |                |     |
| <ul> <li>Mutaci Bekening</li> </ul>  | (Batas Maksimum Mutasi Rekening adala | ah 90 Hari)        |                |     |
| - Mutasi Rekening                    | Satu Rekening                         |                    |                |     |
| Histori Transaksi                    | No. Rekening                          | : SEPTIAN EKAADY   | Y BUAN / IDR 🗸 |     |
|                                      | O Banyak Rekening                     |                    |                |     |
| <ul> <li>Laporan Rekening</li> </ul> | SPESIFIKASI UNDUH                     |                    |                |     |
| Gabungan                             | Pilihan Format File                   | : Excel 🗸          |                |     |
|                                      | Proses Rekening secara terpisah       | Excel              |                |     |
| Kembali ke Menu Utama                | Flag Kompresi (zip)                   |                    |                |     |
|                                      |                                       | MT940              | Tampilkan Und  | duh |
|                                      |                                       | MT942              |                |     |
|                                      |                                       | PDF                |                |     |
|                                      |                                       | Text Standard      |                |     |

6. Berikut ini contoh unduhan file PDF

| Ac  | ccount        | :           | -          | SEPT     | TAN EKA ADY BUAN(S)                                                                    |            |        |           |
|-----|---------------|-------------|------------|----------|----------------------------------------------------------------------------------------|------------|--------|-----------|
| Pe  | eriod         | :           | 03-Sep-202 | 21       | - 06-Sep-2021                                                                          |            |        |           |
| Le  | edger Balance | :           | 783,303.00 |          |                                                                                        |            |        |           |
| Тс  | otal Debit    | :           | 293,350.00 |          |                                                                                        |            |        |           |
| Тс  | otal Credit   | :           | 0.00       |          |                                                                                        |            |        |           |
| No. | Post Date     | Eff Date    | Branch     | Ref No   | Description                                                                            | Debit      | Credit | Balance   |
| 1   | 03-Sep-2021   | 03-Sep-2021 |            | 00001349 | SA TRF SA<br>OVERBOOKING<br>CHANNEL ID 6017                                            | 76,850.00  | 0.00   | 999,803.0 |
| 2   | 03-Sep-2021   | 03-Sep-2021 |            | 00001348 | ATM SA CASH WDR<br>TARIK TUNAI<br>BM008147 ATM Bank Mega<br>TERM BM008147 ACQ 426 MEGA | 200,000.00 | 0.00   | 799,803.0 |
| 3   | 06-Sep-2021   | 06-Sep-2021 |            | 00001339 | SA TELKOMSEL PRA<br>PURCHASE TELKOMSEL<br>NO HP :<br>CHANNEL ID 6017                   | 15,000.00  | 0.00   | 784,803.0 |
| ŀ   | 06-Sep-2021   | 06-Sep-2021 |            | 00001338 | SA TELKOMSEL PRA<br>PURCHASE_TELKOMSEL<br>NO HP:                                       | 1,500.00   | 0.00   | 783,303.0 |

#### M. Histori Transaksi

1. Setelah Login, dari menu utama pilih menu: Informasi Rekening - Histori Transaksi.

| formasi Rekening                                  | Histori Transaksi   |                                         |
|---------------------------------------------------|---------------------|-----------------------------------------|
|                                                   | Nomor Rekening      | SEPTIAN EKA ADY BUAN / IDR 🗸            |
| Informasi Saldo                                   | Periode             | : Dari Agustus 2021 V Ke Agustus 2021 V |
|                                                   | SPESIFIKASI UNDUH   |                                         |
| <ul> <li>Mutasi Rekening</li> </ul>               | Pilihan Format File | : Excel V                               |
| <ul> <li>Histori Transaksi</li> </ul>             |                     | Excel                                   |
| <ul> <li>Laporan Rekening<br/>Gabungan</li> </ul> |                     | PDF                                     |
| embeli ka Menu Utama                              | -                   |                                         |

- 2. Untuk field periode dapat dipilih sesuai kebutuhan maksimal tiga bulan transaksi.
- 3. Lalu klik *button* **Tampilkan** akan muncul tampilan histori transaksi seperti berikut ini.

| Informasi Rekening                    |                |                 |                                                                                                    | Histori Transaksi |        |              | ^ |
|---------------------------------------|----------------|-----------------|----------------------------------------------------------------------------------------------------|-------------------|--------|--------------|---|
| <ul> <li>Informasi Saldo</li> </ul>   | Nomor Rekening | : 01074         | 0025100425 - SEPTIAN EKA ADY BUAN                                                                                                  |                   |        |              |   |
| <ul> <li>Mutasi Rekening</li> </ul>   | Mata Uang      | DR              | T TENDEAN                                                                                                    |                   |        |              |   |
| <ul> <li>Histori Transaksi</li> </ul> | Periode        | 01-Au           | g-2021 to 31-Aug-2021                                                                                                    |                   |        |              | 1 |
| <ul> <li>Laporan Rekening</li> </ul>  | Tanggal        | Tanggal Efektif | Deskripsi/Nomor Referensi                                                                                                    | Debit             | Kredit | Saldo        |   |
| Kembali ke Menu Utama                 | 02-Aug-2021    | 02-Aug-2021     | ATM SA CASH WDR<br>TARIK TUNAI<br>BM008147 ATM Bank Mega<br>TERM BM008147 ACQ 426<br>MEGA<br>8147 009289 193935<br>010740025100425 | 200,000.00        | 0.00   | 1,635,398.00 |   |
|                                       | 06-Aug-2021    | 06-Aug-2021     | SA TRF SA<br>OVERBOCKING<br>10740025039489 SYERRA<br>RISWANDI<br>CHANNEL ID 6017<br>9466 443489 103812<br>010740025100425          | 16,137.00         | 0.00   | 1,619,261.00 |   |
|                                       | 06-Aug-2021    | 06-Aug-2021     | SA TRF SA<br>OVERBOOKING<br>10740025039489 SYERRA<br>RISWANDI<br>CHANNEL ID 6017<br>9466 203224 133222<br>010740025100425          | 6,558.00          | 0.00   | 1,612,703.00 |   |
|                                       | 06-Aug-2021    | 06-Aug-2021     | ATM SA CASH WDR<br>TARIK TUNAI<br>BM008146 ATM Bank Mega<br>TERM BM008146 ACQ 426<br>MEGA<br>8146 006529 184229<br>010740025100425 | 250,000.00        | 0.00   | 1,362,703.00 |   |
|                                       | 07-Aug-2021    | 07-Aug-2021     | SA OVO PAYMENT<br>TOP UP OVO<br>OVO SEXXXXN<br>FXX AXX BUXXXXX                                                                     | 72,000.00         | 0.00   | 1,290,703.00 |   |

4. Nasabah juga dapat mengunduh Histori Transaksi dalam format file Excel dan PDF. Berikut ini contoh unduhan dengan format file PDF.

| BANK            | MEGA            | Rekening Kora                                                                                                    | an         |        |              |  |
|-----------------|-----------------|----------------------------------------------------------------------------------------------------|------------|--------|--------------|--|
| Rekening Koran  |                 | 740025100425 - SEPTIAN EKA ADY BUAN                                                                                          |            |        |              |  |
| Nama Produk     | : Sav           | : Savings Account                                                                                                    |            |        |              |  |
| Mata Uang       | : IDR           |                                                                                                    |            |        |              |  |
| Cabang          | : KC            | JKT TENDEAN                                                                                                    |            |        |              |  |
| Periode         | : 8/1/          | 21 12:00 AM - 8/31/21 12:00 AM                                                                                               |            |        |              |  |
| Tanggal         | Tanggal Efektif | Deskripsi/Nomor Referensi                                                                                                    | Debit      | Kredit | Saldo        |  |
| 8/2/21 12:00 AM | 8/2/21 12:00 AM | ATM SA CASH WDR<br>TARIK TUNAI<br>BM008147 ATM Bank Mega<br>TERM BM008147 ACQ 426 MEGA<br>8147 009289 193935 010740025100425 | 200,000.00 | 0.00   | 1,635,398.00 |  |
| 8/6/21 12:00 AM | 8/6/21 12:00 AM | SA TRF SA<br>OVERBOOKING<br>10740025039489 SYERRA RISWANDI<br>CHANNEL ID 6017<br>9486 443489 103812 010740025100425          | 16,137.00  | 0.00   | 1,619,261.00 |  |
| 8/6/21 12:00 AM | 8/6/21 12:00 AM | SA TRF SA<br>OVERBOOKING<br>10740025039489 SYERRA RISWANDI<br>CHANNEL ID 6017<br>9486 203224 133222 010740025100425          | 6,558.00   | 0.00   | 1,612,703.00 |  |

#### N. Laporan Rekening Gabungan

1. Setelah Login, dari menu utama pilih menu: Informasi Rekening - Laporan Rekening Gabungan

| Informasi Rekening                                                           |                                                   | Laporan Rekening Gabungan                                                                                                    |                                |                 |              |              |
|------------------------------------------------------------------------------|---------------------------------------------------|----------------------------------------------------------------------------------------------------|--------------------------------|-----------------|--------------|--------------|
|                                                                              |                                                   |                                                                                                    |                                |                 |              |              |
| <ul> <li>Informasi Saldo</li> </ul>                                          | No.                                               | Nama Laporan                                                                                                    |                                | Tanggal Laporan | Ektensi File |              |
|                                                                              | 1                                                 | Statement Report August 2021                                                                                                    |                                | 01-Aug-2021     | .pdf         |              |
| Mutasi Rekening                                                              | 2                                                 | Statement Report July 2021                                                                                                    |                                | 01-Jul-2021     | .pdf         |              |
| 3                                                                            | 3                                                 | Statement Report June 2021                                                                                                    |                                | 01-Jun-2021     | .pdf         |              |
| <ul> <li>Histori Transaksi</li> <li>Laporan Rekening<br/>Gabungan</li> </ul> | Catata<br>Passw<br>- dd<br>- mm<br>- yy<br>Contol | an :<br>vord Laporan Rekening Gabungan Anda adalah di<br>: Dua angka tanggal lahir Anda, contoh: 01<br>: Dua angka bulan lahir Anda, contoh: 07<br>: Dua angka tahun lahir Anda, contoh: 70<br>h password lengkay. 010770 | ddmmyyyy, terdiri dari:        |                 |              |              |
| Kembali ke Menu Utama                                                        |                                                   |                                                                                                    |                                |                 |              |              |
|                                                                              | Regis                                             | arasi emali                                                                                                    |                                |                 |              |              |
|                                                                              | Alam                                              | hat Email                                                                                                    | : sepuan.buananta@bankmega.com |                 |              |              |
|                                                                              |                                                   |                                                                                                    |                                |                 | Daftar       | Tidak Daftar |

- 2. Nasabah dapat mengunduh Statement Report tiga bulan sebelumnya
- 3. Berikut Contoh hasil unduhan Statement Report bulan Juli 2021

| Branch                                                                                                    | : KC JKT TE           | NDEAN                          |                    |                                                   |
|----------------------------------------------------------------------------------------------------|-----------------------|--------------------------------|--------------------|---------------------------------------------------|
| Period                                                                                                    | : 01/07/2021          | 12.00 AM - 31/07/2021 12.00 AM |                    | <u></u>                                           |
| Your Portfolio at Gland                                                                                      | ce : Local Curre      | ncy IDR                        |                    | BANKMEGA                                          |
| Total Deposit and Inve                                                                                       | estment : 1,835,398.0 | 0                              |                    |                                                   |
| Total Borrowing                                                                                              | : 0.00                |                                |                    |                                                   |
| PORTFOLIO SUMMARY<br>Account Type                                                                            | DEPOSIT AND INVEST    | MENT                           | Balance            |                                                   |
| PORTFOLIO SUMMARY<br>Account Type<br>Current/Saving                                                          | DEPOSIT AND INVEST    | MENT                           | Balance            | 1,835,398.00                                      |
| PORTFOLIO SUMMARY<br>Account Type<br>Current/Saving<br>Total :                                               | DEPOSIT AND INVEST    | MENT                           | Balance            | 1,835,398.00<br><b>1,835,398.00</b>               |
| PORTFOLIO SUMMARY<br>Account Type<br>Current/Saving<br>Total :                                               | DEPOSIT AND INVEST    | MENT                           | Balance            | 1,835,398.00<br><b>1,835,398.00</b>               |
| PORTFOLIO SUMMARY<br>Account Type<br>Current/Saving<br>Total :<br>PORTFOLIO SUMMARY                          | DEPOSIT AND INVEST    | MENT                           | Balance            | 1,835,398.00<br><b>1,835,398.00</b>               |
| PORTFOLIO SUMMARY<br>Account Type<br>Current/Saving<br>Total :<br>PORTFOLIO SUMMARY<br>Account Type Currency | DEPOSIT AND INVEST    | nt                             | Balance<br>Balance | 1.835,398.00<br><b>1,835,398.00</b><br>Equivalent |

4. Jika Nasabah belum mendaftarkan alamat emailnya, silahkan untuk klik button "Dafar". Berikutnya pada layar konfirmasi akan diminta Kode Otentikasi Mega OTP agar registrasi email dapat diproses. Masukkan 6 digit angka acak Mega OTP yang telah diterima melalui SMS lalu klik tombol Kirim.

*Catatan*: Jika Anda salah memasukkan **Mega OTP** sebanyak lebih dari 3 kali, maka Mega OTP Anda akan terblokir. Silakan datang ke cabang Bank Mega terdekat untuk mengajukan pembukaan blokir.

| Informasi Rekening     Informasi Saldo                                                            | Laporan Rekening Gabungar<br>Repistrasi Email | <ul> <li>weiter hannel führetmen och</li> </ul> |                 | Conto                                            | h Mega C                                                              | OTP yang                                                                 |
|---------------------------------------------------------------------------------------------------|-----------------------------------------------|-------------------------------------------------|-----------------|--------------------------------------------------|-----------------------------------------------------------------------|--------------------------------------------------------------------------|
| Mutasi Rekening     Histori Transaksi     Laporan Rekening     Gabungan     Kembali ke Menu Utama | Koda Chirribasi Mega OTP                      | Rim Uang Kode Otentikasi Juwa 30                | Kirm.] [Kembali | Anda<br>SMS:                                     | terima                                                                | melalui                                                                  |
|                                                                                                   |                                               |                                                 |                 | Jangar<br>kepada<br>untuk r<br>rekenir<br>menit. | n berikan Mega<br>a siapapun! OT<br>egistrasi email<br>ng gabungan. B | o OT <u>P</u> Anda<br><u>P</u> : <u>368445</u><br>I laporan<br>Berlaku 3 |

5. Klik "Selesai" jika sudah berhasil mendaftarkan email.

| Informasi Rekening                                | Laporan Rekening Gabungan |                                         |         |
|---------------------------------------------------|---------------------------|-----------------------------------------|---------|
| <ul> <li>Informasi Saldo</li> </ul>               | Danistrasi Detall         | Pesan: Email telah berhasil didaftarkan |         |
| <ul> <li>Mutasi Rekening</li> </ul>               | Alamat Email              | : septian buananta@bankmega.com         |         |
| <ul> <li>Histori Transaksi</li> </ul>             |                           |                                         | Selesai |
| <ul> <li>Laporan Rekening<br/>Gabungan</li> </ul> |                           |                                         |         |
| Kembali ke Menu Utama                             |                           |                                         |         |

### O. Kurs Valas

1. Setelah Login, dari menu utama pilih menu: Informasi Lain - Kurs Valas Nantinya akan muncul nilai kurs valas update per hari

| Informasi Lain                                          | Kurs \                                | /alas                                    |                                                        |           |            |           |                         |
|---------------------------------------------------------|---------------------------------------|------------------------------------------|--------------------------------------------------------|-----------|------------|-----------|-------------------------|
|                                                         | Valuta Asing saat                     | 20-Sep-2021                              |                                                        |           |            |           |                         |
| Kurs Valas                                              | Mata Uang                             | Nilai                                    | Transaksi                                              |           | Bank Notes |           | Tanggal Update          |
|                                                         |                                       |                                          | Jual                                                   | Beli      | Jual       | Beli      | ieraknir                |
| <ul> <li>Status Transaksi</li> </ul>                    | AUD                                   | 1                                        | 10,433.00                                              | 10,248.00 | 10,623.00  | 10,058.00 | 20-Sep-2021<br>10:04:00 |
| Limit Transakei                                         | CHF                                   | 1                                        | 15,462.00                                              | 15,199.00 | 15,652.00  | 15,009.00 | 20-Sep-2021<br>10:04:00 |
|                                                         | CNY                                   | 1                                        | 2,221.43                                               | 2,188.69  | 2,221.43   | 2,188.69  | 20-Sep-2021<br>10:04:00 |
| <ul> <li>Batas Waktu Transaksi<br/>Mata Uang</li> </ul> | EUR                                   | 1                                        | 16,885.00                                              | 16,608.00 | 17,075.00  | 16,418.00 | 20-Sep-2021<br>10:04:00 |
| - Datas Watas Terratis'                                 | GBP                                   | 1                                        | 19,757.00                                              | 19,444.00 | 19,947.00  | 19,254.00 | 20-Sep-2021<br>10:04:00 |
| <ul> <li>Batas waktu Transaksi</li> </ul>               | HKD                                   | 1                                        | 1,849.45                                               | 1,823.13  | 1,849.45   | 1,823.13  | 20-Sep-2021<br>10:04:00 |
| <ul> <li>Batas Waktu Negara</li> </ul>                  | JPY                                   | 1                                        | 131.16                                                 | 129.02    | 131.16     | 129.02    | 20-Sep-2021<br>10:04:00 |
| Kombali ko Monu Litama                                  | NZD                                   | 1                                        | 10,136.00                                              | 9,956.00  | 10,326.00  | 9,766.00  | 20-Sep-2021<br>10:04:00 |
| Rembali ke Mena Otama                                   | SGD                                   | 1                                        | 10,664.00                                              | 10,494.00 | 10,854.00  | 10,304.00 | 20-Sep-2021<br>10:04:00 |
|                                                         | USD                                   | 1                                        | 14,400.00                                              | 14,200.00 | 14,590.00  | 14,010.00 | 20-Sep-2021<br>10:04:00 |
|                                                         |                                       |                                          |                                                        |           |            | Cetak     | Simpan Sebagai          |
|                                                         | Note :<br>• Rate mata<br>• Hasil ceta | uang asing diatas<br>k terbaik dalam for | i dapat dirubah oleh bank setiap saat<br>mat landscape |           |            | Cetak     | Simpan Se               |

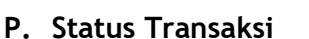

1. Setelah Login, dari menu utama pilih menu: Informasi Lain - Status Transaksi Disini Nasabah dapat melakukan pengecekan status transaksi yang sudah dibuat oleh Nasabah.

| Informasi Lain                                          | Status Transaksi   |                                                                                          |
|---------------------------------------------------------|--------------------|------------------------------------------------------------------------------------------|
| Kurs Valas                                              | O No. Referensi    |                                                                                          |
| <ul> <li>Status Transaksi</li> </ul>                    | Rentang Tanggal    | C Tanggal Dibuat      Tanggal instruksi     19/09/2021     - 20/09/2021     (dd/mm/yvyy) |
| Limit Transaksi                                         | Layanan            | : Semua                                                                                  |
|                                                         | Rekening Pelanggan | : 010740025100425 / SEPTIAN EKAADY BUAN (IDR) V                                          |
| <ul> <li>Batas Waktu Transaksi<br/>Mata Uang</li> </ul> | Status Transaksi   | : Semua 🗸                                                                                |
| <ul> <li>Batas Waktu Transaksi</li> </ul>               |                    |                                                                                          |
| <ul> <li>Batas Waktu Negara</li> </ul>                  |                    |                                                                                          |
| Kembali ke Menu Utama                                   |                    |                                                                                          |

- 2. Nasabah dapat memilih dan mengisi field No. Referensi jika mengetahui No. Referensinya dan klik *button* **"Cari".**
- 3. Nasabah juga dapat memilih Rentang Tanggal, dapat memilih Tanggal Dibuat atau Tanggal Instruksi, seperti contoh berikut ini. Lalu klik *button* **"Cari".**

| Informasi Lain                            | Status Transaksi   |                                                      |   |
|-------------------------------------------|--------------------|------------------------------------------------------|---|
| <ul> <li>Kurs Valas</li> </ul>            | O No. Referensi    |                                                      |   |
| <ul> <li>Status Transaksi</li> </ul>      | Rentang Tanggal    | : O Tanggal Dibuat   Tanggal instruksi  (dd/mm/yyyy) |   |
| Limit Transaksi                           | Layanan            | : Semua 🗸                                            |   |
|                                           | Rekening Pelanggan | : 010740025100425 / SEPTIAN EKAADY BUAN (IDR) 🗸      |   |
| <ul> <li>Batas Waktu Transaksi</li> </ul> | Status Transaksi   | : Semua 🗸                                            |   |
| Mata Uang                                 |                    | Semue                                                | 1 |
| Batas Waktu Transaksi                     |                    |                                                      |   |
|                                           |                    | Rillis                                               |   |
| <ul> <li>Batas Waktu Negara</li> </ul>    |                    |                                                      |   |
|                                           |                    | Persetujuan Masih Dalam Proses                       |   |
| Kembali ke Menu Utama                     |                    |                                                      |   |
|                                           |                    | Dibatalkan                                           |   |
|                                           |                    | Dijalankan Dengan Ada Kegagalan                      |   |
|                                           |                    | Dijalankan Dengan Sukses Sebagian                    |   |
|                                           |                    | Gagal Dijalankan                                     |   |
|                                           |                    | Berhasil Dijalankan                                  |   |
|                                           |                    | Kadaluarsa                                           |   |
|                                           |                    | Gagal dibuat                                         |   |
|                                           |                    | Tidak Dijalankan                                     |   |
|                                           |                    | Gagal ketika membuat transaksi berkala               |   |

 Setelah di klik cari akan muncul detail status transaksi berikut ini, Nasabah dapat melihat pada Status Transkasi jika berhasil aka nada keterangan "Berhasil Dijalankan".

| Informasi Lain                                          | s                           | itatus Transaksi      |                                                      |                        |                                               |                |             |      |           |                                               |              |                   |                     |
|---------------------------------------------------------|-----------------------------|-----------------------|------------------------------------------------------|------------------------|-----------------------------------------------|----------------|-------------|------|-----------|-----------------------------------------------|--------------|-------------------|---------------------|
| <ul> <li>Kurs Valas</li> </ul>                          | O No. R                     | teferensi             | :                                                    |                        |                                               |                |             |      |           |                                               |              |                   |                     |
| <ul> <li>Status Transaksi</li> </ul>                    | Rent:                       | ang Tanggal           | : O Tanggal Dibuat                                   |                        |                                               |                |             |      |           |                                               |              |                   |                     |
| <ul> <li>Limit Transaksi</li> </ul>                     | Layar                       | nan<br>Ding Delangaan | : Semua                                              | 025400425 /            |                                               | 2)             |             |      |           |                                               |              |                   |                     |
| <ul> <li>Batas Waktu Transaksi<br/>Mata Uang</li> </ul> | Statu                       | s Transaksi           | : Semua                                              | 10231004237            |                                               | () •           |             |      |           |                                               |              |                   |                     |
| <ul> <li>Batas Waktu Transaksi</li> </ul>               | Tanggal<br>Aktifitas        | No. Referensi         | Layanan                                              | Status<br>Transaksi    | Rekening Pengirim                             | Nomin<br>Trans | nal<br>aksi | Nomi | nal Debit | Rekening Penerima                             | Bank         | Mode<br>Instruksi | Tanggal             |
| Batas Waktu Negara     Kembali ke Menu Utama            | 11-Sep-<br>2021<br>07:21:08 | 202109111389475277    | In House<br>Transfer<br>to Third<br>Party<br>Account | Berhasil<br>Dijalankan | 010740025100425,SEPTIAN<br>EKAADY BUAN,(IDR)  | IDR            | 16,500.00   | IDR  | 16,500.00 | 010740025102456,NOOR<br>SYIFFA FADILLAH,(IDR) | BANK<br>MEGA | Sekarang          | 11-Sep-<br>2021     |
|                                                         | 11-Sep-<br>2021<br>07:34:00 | 20210911525728001     | Bill<br>Payment                                      | Berhasil<br>Dijalankan | 010740025100425,SEPTIAN<br>EKA ADY BUAN,(IDR) | IDR            | 60,176.00   | IDR  | 60,176.00 | PLNPOS,Tagihan PLN,<br>(IDR)                  |              | Sekarang          | 11-Sep-<br>2021     |
|                                                         | 11-Sep-<br>2021<br>07:54:15 | 202109112109558329    | Purchase                                             | Berhasil<br>Dijalankan | 010740025100425,SEPTIAN<br>EKA ADY BUAN,(IDR) | IDR            | 25,000.00   | IDR  | 25,000.00 | 010002,Voucher<br>Telkomsel,(IDR)             |              | Sekarang          | 11-Sep-<br>2021     |
|                                                         | 11-Sep-<br>2021<br>08:01:19 | 20210911143244621     | ONLINE<br>Transfer                                   | Berhasil<br>Dijalankan | 010740025100425,SEPTIAN<br>EKA ADY BUAN,(IDR) | IDR            | 20,000.00   | IDR  | 20,000.00 | 693811896952,SEPTIAN<br>EKA ADY BUANANTA      | OCBC<br>NISP | Sekarang          | 11-Sep-<br>2021     |
|                                                         |                             |                       |                                                      |                        |                                               |                |             |      |           |                                               | Halama       | n 1 Da            | ri 1 Pilih<br>Jnduh |

5. Nasabah juga dapat mengunduh status transaksi n=dengan klik button "Unduh".

#### Q. Limit Transaksi

1. Setelah Login, dari menu utama pilih menu: Informasi Lain - Limit Transaksi. Nantinya akan muncul nilai detail Limit Transkasi yang dimiliki oleh Nasabah saat ini.

| Kurs Valas         Layan         Matrix Mata Uang         Juniah Transaksi         Statulis         Naia Maximum         Pengunaan         Statulis         Naia Maximum         Pengunaan         Statulis         Naia Maximum         Pengunaan         Statulis         Naia Maximum         Pengunaan         Statulis         Naia Maximum         Pengunaan         Statulis         Naia Maximum         Pengunaan         Statulis         Naia Maximum         Pengunaan         Statulis         Naia Maximum         Pengunaan         Statulis         Naia Maximum         Pengunaan         Statulis         Naia Maximum         Pengunaan         Statulis         Naia Maximum         Pengunaan         Statulis         Naia Maximum         Pengunaan         Statulis         Naia Maximum         Pengunaan         Statulis         Naia Maximum         Pengunaan         Statulis         Statulis         Statulis         Naia Maximum         Pengunaan         Statulis         Naia Maximum         Pengunaan         Statulis         Naia Maximum         Pengunaan         Statulis         Naia Maximum         Pengunaan         Naia Maximum         Pengunaan         Statulis         Naia Maximum         Pengunaan         Statulis         Naia Maximum         Pengunaan         Statulis         Naia Maximum         Pengunaan         Statulis         Naia Maximum                                                                                                    | Informasi Lain                            | Limit Transaksi                          |                     |                |               |            |           |                    |            |                    |
|----------------------------------------------------------------------------------------------------|-------------------------------------------|------------------------------------------|---------------------|----------------|---------------|------------|-----------|--------------------|------------|--------------------|
| Kurs Valas         Local Local         Control         Hall Maximum         England         Siza Mila         Hall Lang         Hall Lang                                                                                                    |                                           |                                          |                     |                | wish Terratio |            |           | Manufact           | Translati  |                    |
| Status Transaksi         In House Transfer to Own Account         Local - Fork N = Fork         O         O         D         Upp Transfer To Own Account         Local - Fork N = Fork         O         O         Upp Transfer To Own Account         Local - Fork N = Fork         O         O         Upp Transfer To Own Account         Local - Fork N = Fork         O         O         Upp Transfer To Own Account         Local - Fork N = Fork         O         O         Upp Transfer To Own Account         Local - Fork N = Fork         O         O         Upp Transfer To Own Account         Local - Fork N = Fork N = F | <ul> <li>Kurs Valas</li> </ul>            | Layanan                                  | matriks mata bang   | Nilai Maksimum | Penggunaan    | Sisa Nilai | Mata Uang | Nilai Maksimum     | Penggunaan | Sisa Nilai         |
| • Status franseksi         interfaseksi         interfa                                                                                                    |                                           | In House Transfer to Own Account         | Local - Local       | 25             | 0             | 25         | IDR       | 125,000,000.00     | 0.00       | 125,000,000.00     |
| Linkl Transaksi         Forex - Forex Cross 0         0         Ubb 2         5.000.00         0.00         5.000.00         5.000.00         5.000.00         5.000.00         5.000.00         5.000.00         5.000.00         5.000.00         5.000.00         5.000.00         5.000.00         5.000.00         5.000.00         5.000.00         5.000.00         5.000.00         5.000.00         5.000.00         5.000.00         5.000.00         5.000.00         5.000.00         5.000.00         5.000.00         5.000.00         5.000.00         5.000.00         5.000.00         5.000.00         5.000.00         5.000.00         5.000.00         5.000.00         5.000.00         5.000.00         5.000.00         5.000.00         5.000.00         5.000.00         5.000.00         5.000.00         5.000.00         5.000.00         5.000.00         5.000.00         5.000.00         5.000.00         5.000.00         5.000.00         5.000.00         5.000.00         5.000.00         5.000.00         5.000.00         5.000.00         5.000.00         5.000.00         5.000.00         5.000.00         5.000.00         5.000.00         5.000.00         5.000.00         5.000.00         5.000.00         5.000.00         5.000.00         5.000.00         5.000.00         5.000.00         5.000.00         5.000.00                                                                                                    | <ul> <li>Status Transaksi</li> </ul>      |                                          | Local - Forex       | 0              | 0             | 0          | USD       | 5,000.00           | 0.00       | 5,000.00           |
| • Limit Transaksi         Prote: Force Cross         0         0         Usb         5.000.00         0.00         5.000.00         0.00         5.000.00         0.00         5.000.00         0.00         5.000.00         0.00         5.000.00         0.00         5.000.00         0.00         5.000.00         0.00         5.000.00         0.00         5.000.00         0.00         5.000.00         0.00         5.000.00         0.00         5.000.00         0.00         5.000.00         0.00         5.000.00         0.00         5.000.00         0.00         5.000.00         0.00         5.000.00         0.00         5.000.00         0.00         5.000.00         0.00         5.000.00         0.00         0.00         0.00         0.00         0.00         0.00         0.00         0.00         0.00         0.00         0.00         0.00         0.00         0.00         0.00         0.00         0.00         0.00         0.00         0.00         0.00         0.00         0.00         0.00         0.00         0.00         0.00         0.00         0.00         0.00         0.00         0.00         0.00         0.00         0.00         0.00         0.00         0.00         0.00         0.00         0.00         0.00<                                                                                                    |                                           |                                          | Forex - Forex Same  | 0              | 0             | 0          | USD       | 5,000.00           | 0.00       | 5,000.00           |
| Batas Waktu Transaki<br>Mata Uang         Opening Time Deposit         Local - Local         S         IDR         900.000.000.00         0.00         0000.000.000.00         000         0000         0000         0000         0000         0000         0000         0000         0000         0000         0000         0000         0000         0000         0000         0000         0000         0000         0000         0000         0000         0000         0000         0000         0000         0000         0000         0000         0000         0000         0000         0000         0000         0000         0000         0000         0000         0000         0000         0000         0000         0000         0000         0000         0000         0000         0000         0000         0000         0000         0000         0000         0000         0000         0000         0000         0000         0000         0000         0000         0000         0000         0000         0000         0000         0000         0000         0000         0000         0000         0000         0000         0000         0000         0000         0000         0000         0000         0000         0000         0000 <t< td=""><td>Limit Transaksi</td><td></td><td>Forex - Forex Cross</td><td>0</td><td>0</td><td>0</td><td>USD</td><td>5,000.00</td><td>0.00</td><td>5,000.00</td></t<>                                                                                                    | Limit Transaksi                           |                                          | Forex - Forex Cross | 0              | 0             | 0          | USD       | 5,000.00           | 0.00       | 5,000.00           |
| • Batas Waktu Transaksi<br>Mata Uang         • Local - Forx         0         0         10R         0.00         0.00         0.00         0.00         0.00         0.00         0.00         0.00         0.00         0.00         0.00         0.00         0.00         0.00         0.00         0.00         0.00         0.00         0.00         0.00         0.00         0.00         0.00         0.00         0.00         0.00         0.00         0.00         0.00         0.00         0.00         0.00         0.00         0.00         0.00         0.00         0.00         0.00         0.00         0.00         0.00         0.00         0.00         0.00         0.00         0.00         0.00         0.00         0.00         0.00         0.00         0.00         0.00         0.00         0.00         0.00         0.00         0.00         0.00         0.00         0.00         0.00         0.00         0.00         0.00         0.00         0.00         0.00         0.00         0.00         0.00         0.00         0.00         0.00         0.00         0.00         0.00         0.00         0.00         0.00         0.00         0.00         0.00         0.00         0.00         0.00                                                                                                    |                                           | Opening Time Deposit                     | Local - Local       | 5              | 0             | 5          | IDR       | 500,000,000,000.00 | 0.00       | 500,000,000,000.00 |
| Mata Lang         Proce - Force Same         0         0         10R         0.00         0.00         0.00         0.00         0.00         0.00         0.00         0.00         0.00         0.00         0.00         0.00         0.00         0.00         0.00         0.00         0.00         0.00         0.00         0.00         0.00         0.00         0.00         0.00         0.00         0.00         0.00         0.00         0.00         0.00         0.00         0.00         0.00         0.00         0.00         0.00         0.00         0.00         0.00         0.00         0.00         0.00         0.00         0.00         0.00         0.00         0.00         0.00         0.00         0.00         0.00         0.00         0.00         0.00         0.00         0.00         0.00         0.00         0.00         0.00         0.00         0.00         0.00         0.00         0.00         0.00         0.00         0.00         0.00         0.00         0.00         0.00         0.00         0.00         0.00         0.00         0.00         0.00         0.00         0.00         0.00         0.00         0.00         0.00         0.00         0.00         0.00                                                                                                    | Batas Waktu Transaksi                     |                                          | Local - Forex       | 0              | 0             | 0          | IDR       | 0.00               | 0.00       | 0.00               |
| Batas Waktu Transaka         Forex - Forex Cross         0         0         10R         0.00         0.00         0.00         0.00         0.00         0.00         0.00         0.00         0.00         0.00         0.00         0.00         0.00         0.00         0.00         0.00         0.00         0.00         0.00         0.00         0.00         0.00         0.00         0.00         0.00         0.00         0.00         0.00         0.00         0.00         0.00         0.00         0.00         0.00         0.00         0.00         0.00         0.00         0.00         0.00         0.00         0.00         0.00         0.00         0.00         0.00         0.00         0.00         0.00         0.00         0.00         0.00         0.00         0.00         0.00         0.00         0.00         0.00         0.00         0.00         0.00         0.00         0.00         0.00         0.00         0.00         0.00         0.00         0.00         0.00         0.00         0.00         0.00         0.00         0.00         0.00         0.00         0.00         0.00         0.00         0.00         0.00         0.00         0.00         0.00         0.00         <                                                                                                    | Mata Uang                                 |                                          | Forex - Forex Same  | 0              | 0             | 0          | IDR       | 0.00               | 0.00       | 0.00               |
| • Batas Waktu Transaki         In House Transfer to Third Party Account         Local - Local         25         IDR         125,000,000,00         0,00         125,000,000,00         0,00         125,000,000,00         0,00         125,000,000,00         0,00         125,000,000,00         0,00         100         0,00         0,000         0,000         0,000         0,000         0,000         0,000         0,000         0,000         0,000         0,000         0,000         0,000         0,000         0,000         0,000         0,000         0,000         0,000         0,000         0,000         0,000         0,000         0,000         0,000         0,000         0,000         0,000         0,000         0,000         0,000         0,000         0,000         0,000         0,000         0,000         0,000         0,000         0,000         0,000         0,000         0,000         0,000         0,000         0,000         0,000         0,000         0,000         0,000         0,000         0,000         0,000         0,000         0,000         0,000         0,000         0,000         0,000         0,000         0,000         0,000         0,000         0,000         0,000         0,000         0,000         0,000         0,000 <th< td=""><td>india orang</td><td></td><td>Forex - Forex Cross</td><td>0</td><td>0</td><td>0</td><td>IDR</td><td>0.00</td><td>0.00</td><td>0.00</td></th<>                                                                                                    | india orang                               |                                          | Forex - Forex Cross | 0              | 0             | 0          | IDR       | 0.00               | 0.00       | 0.00               |
| • Datas Yrakut Iraisaka         -         Local - Forex         0         0         IDR         0.00         0.00         0.00           • Batas Waktu Negara         Forex - Forex Same         0         0         IDR         0.00         0.00         0.00         0.00         0.00         0.00         0.00         0.00         0.00         0.00         0.00         0.00         0.00         0.00         0.00         0.00         0.00         0.00         0.00         0.00         0.00         0.00         0.00         0.00         0.00         0.00         0.00         0.00         0.00         0.00         0.00         0.00         0.00         0.00         0.00         0.00         0.00         0.00         0.00         0.00         0.00         0.00         0.00         0.00         0.00         0.00         0.00         0.00         0.00         0.00         0.00         0.00         0.00         0.00         0.00         0.00         0.00         0.00         0.00         0.00         0.00         0.00         0.00         0.00         0.00         0.00         0.00         0.00         0.00         0.00         0.00         0.00         0.00         0.00         0.00         0.00<                                                                                                    | Rotas Waktu Transaksi                     | In House Transfer to Third Party Account | Local - Local       | 25             | 0             | 25         | IDR       | 125,000,000,00     | 0.00       | 125.000.000.00     |
| • Batas Waktu Negara         Forex - Forex Cross 3m         0         0         0         0         0         0         0         0         0         0         0         0         0         0         0         0         0         0         0         0         0         0         0         0         0         0         0         0         0         0         0         0         0         0         0         0         0         0         0         0         0         0         0         0         0         0         0         0         0         0         0         0         0         0         0         0         0         0         0         0         0         0         0         0         0         0         0         0         0         0         0         0         0         0         0         0         0         0         0         0         0         0         0         0         0         0         0         0         0         0         0         0         0         0         0         0         0         0         0         0         0         0         0                                                                                                    | <ul> <li>Ddids waktu Halisaksi</li> </ul> | · · · · · · · · · · · · · · · · · · ·    | Local - Forex       | 0              | 0             | 0          | IDR       | 0.00               | 0.00       | 0.00               |
| • Batas Waktu Negara         Forex - Forex Cross         0         0         1DR         0.00         0.00         0.00         0.00         0.00         0.00         0.00         0.00         0.00         0.00         0.00         0.00         0.00         0.00         0.00         0.00         0.00         0.00         0.00         0.00         0.00         0.00         0.00         0.00         0.00         0.00         0.00         0.00         0.00         0.00         0.00         0.00         0.00         0.00         0.00         0.00         0.00         0.00         0.00         0.00         0.00         0.00         0.00         0.00         0.00         0.00         0.00         0.00         0.00         0.00         0.00         0.00         0.00         0.00         0.00         0.00         0.00         0.00         0.00         0.00         0.00         0.00         0.00         0.00         0.00         0.00         0.00         0.00         0.00         0.00         0.00         0.00         0.00         0.00         0.00         0.00         0.00         0.00         0.00         0.00         0.00         0.00         0.00         0.00         0.00         0.00         <                                                                                                    |                                           |                                          | Forex - Forex Same  | 0              | 0             | 0          | IDR       | 0.00               | 0.00       | 0.00               |
| Top Up Mega Cash         Local - Local         10         10         IDR         S00.000.00         0.00         5500,000.00           Kembali ke Menu Utama         Forex - Forex Same         0         0         0         IDR         0.00         0.00         0.00         0.00         0.00         0.00         0.00         0.00         0.00         0.00         0.00         0.00         0.00         0.00         0.00         0.00         0.00         0.00         0.00         0.00         0.00         0.00         0.00         0.00         0.00         0.00         0.00         0.00         0.00         0.00         0.00         0.00         0.00         0.00         0.00         0.00         0.00         0.00         0.00         0.00         0.00         0.00         0.00         0.00         0.00         0.00         0.00         0.00         0.00         0.00         0.00         0.00         0.00         0.00         0.00         0.00         0.00         0.00         0.00         0.00         0.00         0.00         0.00         0.00         0.00         0.00         0.00         0.00         0.00         0.00         0.00         0.00         0.00         0.00         0.00                                                                                                    | <ul> <li>Batas Waktu Negara</li> </ul>    |                                          | Forex - Forex Cross | 0              | 0             | 0          | IDR       | 0.00               | 0.00       | 0.00               |
| Kembali ke Menu Utama         Local - Forex         O         O         IDR         0.00         0.00         0.00           Forex - Forex Same O         0         0         0         1DR         0.00         0.00         0.00           LG Transfer         Local - Local 2 S         0         0         1DR         0.00         0.00         0.00           RTGS Transfer         Local - Local 1         0         0         1DR         0.00         0.00         0.00         0.00         0.00         0.00         0.00         0.00         0.00         0.00         0.00         0.00         0.00         0.00         0.00         0.00         0.00         0.00         0.00         0.00         0.00         0.00         0.00         0.00         0.00         0.00         0.00         0.00         0.00         0.00         0.00         0.00         0.00         0.00         0.00         0.00         0.00         0.00         0.00         0.00         0.00         0.00         0.00         0.00         0.00         0.00         0.00         0.00         0.00         0.00         0.00         0.00         0.00         0.00         0.00         0.00         0.00         0.00         0                                                                                                    |                                           | Top Up Mega Cash                         | Local - Local       | 10             | 0             | 10         | IDR       | 500 000 00         | 0.00       | 500 000 00         |
| Kembali ke Menu Utama         Prore: - Force: Stame         0         0         10R         0.00         0.00         0.00           LLG Transfer         Local - Local         25         0         26         IDR         125,000,000,00         0.00         125,000,000,00         0.00         125,000,000,00         0.00         125,000,000,00         0.00         125,000,000,00         0.00         125,000,000,00         0.00         125,000,000,00         0.00         125,000,000,00         0.00         125,000,000,00         0.00         125,000,000,00         0.00         125,000,000,00         0.00         125,000,000,00         0.00         0.00         100,000,000,00         0.00         125,000,000,00         0.00         0.00         100,000,000,00         0.00         100,000,000,00         0.00         100,000,000,00         0.00         100,000,000,00         0.00         100,000,000,00         0.00         100,000,000,00         0.00         100,000,000,00         0.00         100,000,000,00         0.00         100,000,000,00         0.00         100,000,000,00         0.00         0.00         0.00         0.00         0.00         0.00         0.00         0.00         0.00         0.00         0.00         0.00         0.00         0.00         0.00         0.00                                                                                                    |                                           |                                          | Local - Forex       | 0              | 0             | 0          | IDR       | 0.00               | 0.00       | 0.00               |
| Proter - Force Cross         0         0         0         10R         0.00         0.00         0.00           LGG Transfer         LGG - Local         25         0         25         10R         125.00.000         0.00         125.00.000         0.00         125.00.000         0.00         125.00.000         0.00         125.00.000         0.00         100         10R         0.00         100.000         0.00         0.00         0.00         0.00         0.00         0.00         0.00         0.00         0.00         0.00         0.00         0.00         0.00         0.00         0.00         0.00         0.00         0.00         0.00         0.00         0.00         0.00         0.00         0.00         0.00         0.00         0.00         0.00         0.00         0.00         0.00         0.00         0.00         0.00         0.00         0.00         0.00         0.00         0.00         0.00         0.00         0.00         0.00         0.00         0.00         0.00         0.00         0.00         0.00         0.00         0.00         0.00         0.00         0.00         0.00         0.00         0.00         0.00         0.00         0.00         0.00         0.                                                                                                    | Kembali ke Menu Utama                     |                                          | Forex - Forex Same  | 0              | 0             | 0          | IDR       | 0.00               | 0.00       | 0.00               |
| LLG Tarsfer         Local - Local         25         0         28         IDR         125,000,000,00         0,00         125,000,000,00           RTGS Transfer         Local - Local         10         0         0         IDR         125,000,000,00         0,00           RTGS Transfer         Local - Local         10         0         0         IDR         125,000,000,00         0,00           ONLINE Transfer         Local - Forex         0         0         0         IDR         100,000,000,00         0,00           ONLINE Transfer         Local - Forex         0         0         0         IDR         0,00         0,00           Forex - Forex Same         0         0         0         IDR         0,00         0,00         0,00           International Transfer         Local - Forex         5         0         5         USD         5,000,00         0,00         0,000           International Transfer         Local - Forex         5         0         5         USD         5,000,00         0,00         5,000,00         0,00         5,000,000         0,00         5,000,000         0,00         5,000,000         0,00         5,000,000,00         0,00         5,000,000,00         0,00                                                                                                    |                                           |                                          | Forex - Forex Cross | 0              | 0             | 0          | IDR       | 0.00               | 0.00       | 0.00               |
| Local - Forck         O         O         IDR         0.00         0.000         0.000           RTGS Transfer         Local - Local         0         0         1DR         0.000         0000000           CNLINE Transfer         Local - Local         2         0         0         1DR         0.000         0.000000           CNLINE Transfer         Local - Local         2         0         2         1DR         0.000         0.000000           Forcer, Forces Same         0         0         0         1DR         0.000         0.000000           Forcer, Forces Same         0         0         0         1DR         0.000         0.000000           International Transfer         Forcer, Forces Same         0         0         1DR         0.000         0.000           Forcer, Forces Same         0         0         1DR         5.000.00         0.000         5.000.00         0.000         5.000.00         0.000         5.000.00         0.000         5.000.000         0.000         5.000.000         0.000         5.000.000         0.000         5.000.000         0.000         5.000.000         0.000         0.000.000.000         0.000         0.000         0.000.000.000         0.000 <t< td=""><td></td><td>LLG Transfer</td><td>Local - Local</td><td>25</td><td>0</td><td>25</td><td>IDR</td><td>125,000,000,00</td><td>0.00</td><td>125,000,000,00</td></t<>                                                                                                    |                                           | LLG Transfer                             | Local - Local       | 25             | 0             | 25         | IDR       | 125,000,000,00     | 0.00       | 125,000,000,00     |
| RTGS Transfer         Local - Local         10         0         10         10R         125,000,000,00         125,000,000,00           ONLINE Transfer         Local - Local         25         0         26         IDR         100,000,000,00         0,00           ONLINE Transfer         Local - Forex         30         0         0         IDR         100,000,000,00         0,00           Charle - Forex         Forex         70         0         0         IDR         0,00         0,000           Forex         Forex         0         0         0         IDR         0,00         0,000           International Transfer         Local - Forex         5         0         5         USD         5,000,00         0,00         6,000,00           International Transfer         Local - Forex         5         0         5         USD         5,000,00         0,00         6,000,000           Bill Payment         Local - Forex         5         0         5         USD         5,000,00         0,00         6,000,000         0,000,000         6,000,000         6,000,000         6,000,000         0,000,000         6,000,000,000         0,000,000,000,000,000,000,000,000,000,                                                                                                    |                                           |                                          | Local - Forex       | 0              | 0             | 0          | IDR       | 0.00               | 0.00       | 0.00               |
| Local - Forx         0         0         IDR         0.00         0.00         0.00           ONLINE Transfer         Local - Local         25         0         25         IDR         100,000,000         0,000         000         000         000         000         000         000         000         000         000         000         000         000         000         000         000         000         000         000         000         000         000         000         000         000         000         000         000         000         000         000         000         000         000         000         000         000         000         000         000         000         000         000         000         000         000         000         000         000         000         000         000         000         000         000         000         000         000         000         000         000         000         000         000         000         000         000         000         000         000         000         000         000         000         000         000         000         000         000         000                                                                                                             |                                           | RTGS Transfer                            | Local - Local       | 10             | 0             | 10         | IDR       | 125 000 000 00     | 0.00       | 125 000 000 00     |
| ONLINE Transfer         Local - Local         25         107         100.000.00         000         100.000.000         000         100.000.000         000         100.000.000         000         000         000         000         000         000         000         000         000         000         000         000         000         000         000         000         000         000         000         000         000         000         000         000         000         000         000         000         000         000         000         000         000         000         0000         000         000         000         000         000         000         000         000         000         000         000         000         000         000         000         000         000         000         000         000         000         000         000         000         0000         000         000         000         000         000         000         000         000         000         000         000         000         000         000         000         000         000         000         000         000         000         000         000                                                                                                             |                                           |                                          | Local - Forex       | 0              | 0             | 0          | IDR       | 0.00               | 0.00       | 0.00               |
| Local - Forex         O         O         IDR         0.00         0.00           Forex - Forex Same         O         O         IDR         0.00         0.00           Forex - Forex Cross         O         O         IDR         0.00         0.00           Forex - Forex Cross         O         O         IDR         0.00         0.00           Forex - Forex Same         O         O         S.00.00         0.00         5.000.00           Forex - Forex Same         S         O         S         USD         5.000.00         0.00           Forex - Forex Cross S         S         O         S         USD         5.000.00         0.00         5.000.00           Bill Payment         Local - Local         25         O         S         IDR         5.000.00.00         0.00         0.00           Forex - Forex Cross S         O         O         IDR         0.00         0.00         0.00         0.00         0.00         0.00         0.00         0.00         0.00         0.00         0.00         0.00         0.00         0.00         0.00         0.00         0.00         0.00         0.00         0.00         0.00         0.00         0.00         0                                                                                                    |                                           | ONLINE Transfer                          | Local - Local       | 25             | 0             | 25         | IDR       | 100.000.000.00     | 0.00       | 100.000.000.00     |
| Prorex         Prorex         Prorex<                                                                                                    |                                           |                                          | Local - Forex       | 0              | 0             | 0          | IDR       | 0.00               | 0.00       | 0.00               |
| Forex - Forex Cross         0         0         IDR         0.00         0.00         0.00           Immational Transfer         Local - Forex         5         0         5         USD         5.000.00         0.000         5.000.00         0.000         5.000.00         0.000         5.000.00         0.000         5.000.00         0.000         5.000.00         0.000         5.000.00         0.000         5.000.00         0.000         5.000.00         0.000         5.000.00         0.000         5.000.00         0.000         5.000.00         0.000         5.000.00         0.000         5.000.000.00         0.000         0.000         0.000         0.000         0.000         0.000         0.000         0.000         0.000         0.000         0.000         0.000         0.000         0.000         0.000         0.000         0.000         0.000         0.000         0.000         0.000         0.000         0.000         0.000         0.000         0.000         0.000         0.000         0.000         0.000         0.000         0.000         0.000         0.000         0.000         0.000         0.000         0.000         0.000         0.000         0.000         0.000         0.000         0.000         0.000                                                                                                    |                                           |                                          | Forex - Forex Same  | 0              | 0             | 0          | IDR       | 0.00               | 0.00       | 0.00               |
| International Transfer         Local - Forex         7 = 0         5         USD         5.000.00         0.000         5.000.00           Forex - Forex Stame 5         0         5         USD         5.000.00         0.00         5.000.00           Bill Payment         Local - Local         25         0         5         USD         5.000.00         0.00         5.000.00           Bill Payment         Local - Local         25         0         25         IDR         500.000.00         0.00         0.000.00           Local - Local         26         0         25         IDR         500.000.00         0.00         0.000.00           Porex - Forex Stame 0         0         0         IDR         0.00         0.00         0.00         0.00         0.00         0.00         0.00         0.00         0.00         0.00         0.00         0.00         0.00         0.00         0.00         0.00         0.00         0.00         0.00         0.00         0.00         0.00         0.00         0.00         0.00         0.00         0.00         0.00         0.00         0.00         0.00         0.00         0.00         0.00         0.00         0.00         0.00         0.00                                                                                                    |                                           |                                          | Forex - Forex Cross | 0              | 0             | 0          | IDR       | 0.00               | 0.00       | 0.00               |
| Porex - Forex Same         5         0         5         USD         5.000.00         0.00         5.000.00           Bill Payment         Local - Local         25         0         25         UDR         500.000.00         0.00         600.000           Local - Local         25         0         25         UDR         500.000.00         0.00         600.000.00           Local - Forex - Forex Same         0         0         UDR         0.00         0.00         0.00           Forex - Forex Same         0         0         UDR         0.00         0.00         0.00           Forex - Forex Crass 3         0         0         DR         0.00         0.00         0.00           Purchase         Local - Local         25         0         25         UDR         5.000.00.00         0.00         0.00           Purchase         Local - Local         25         0         25         UDR         5.000.00.00         0.00         0.00           Forex - Forex Same         0         0         UDR         0.00         0.00         0.00           Forex - Forex Same         0         0         0         UDR         0.00         0.00         0.00         0.00<                                                                                                    |                                           | International Transfer                   | Local - Forex       | 5              | 0             | 5          | USD       | 5 000 00           | 0.00       | 5 000 00           |
| Forex - Forex Cross         5         0         5         USD         5.000.00         0.00         5.000.00           Bill Payment         Local - Local         25         0         25         IDR         500.000.00         0.00         500.000.00         0         000.000.00         0         000.000.00         0         0.00         0.000.00         0         0.00         0.000.00         0.00         0.00         0.000.00         0.00         0.00         0.00         0.00         0.00         0.00         0.00         0.00         0.00         0.00         0.00         0.00         0.00         0.00         0.00         0.00         0.00         0.00         0.00         0.00         0.00         0.00         0.00         0.00         0.00         0.00         0.00         0.00         0.00         0.00         0.00         0.00         0.00         0.00         0.00         0.00         0.00         0.00         0.00         0.00         0.00         0.00         0.00         0.00         0.00         0.00         0.00         0.00         0.00         0.00         0.00         0.00         0.00         0.00         0.00         0.00         0.00         0.00         0.00                                                                                                             |                                           |                                          | Forex - Forex Same  | 5              | 0             | 5          | USD       | 5.000.00           | 0.00       | 5.000.00           |
| Bill Payment         Local - Local         25         0         25         IDR         500,000,000         0,00         500,000,000         000         600,000,000         000         000         000         000         000         000         000         000         000         000         000         000         000         000         000         000         000         000         000         000         000         000         000         000         000         000         000         000         000         000         000         000         000         000         000         000         000         000         000         000         000         000         000         000         000         000         000         000         000         000         000         000         000         000         000         000         000         000         000         000         000         000         000         000         000         000         000         000         000         000         000         000         000         000         000         000         000         000         000         000         000         000         000         000                                                                                                             |                                           |                                          | Forex - Forex Cross | 5              | 0             | 5          | USD       | 5.000.00           | 0.00       | 5.000.00           |
| Local-Forex         0         0         IDR         0.00         0.00           Forex-ForexSame         0         0         0.0R         0.00         0.00           Forex-ForexCross         0         0         0.0R         0.00         0.00           Purchase         Local-Local         25         0         25         IDR         5.000.000.00         0.00           Local-Forex Cross 30         0         0         0.00         IDR         0.00         0.00           Purchase         Local-Forex 0         0         0         IDR         0.00         0.00         0.00           Forex-Forex Gross 3         0         0         0         IDR         0.00         0.00         0.00           Forex-Forex Gross 3         0         0         0         IDR         0.00         0.00         0.00                                                                                                    |                                           | Bill Payment                             | Local - Local       | 25             | 0             | 25         | IDR       | 500 000 000 00     | 0.00       | 500 000 000 00     |
| Pores - Fores Same         0         0         IDR         0.00         0.00         0.00           Fores - Fores Cross         0         0         IDR         0.00         0.00         0.00           Purchase         Local - Local         25         0         25         IDR         5.000.000.00         0.00         5.000.000.00         0.00           Local - Forex - Fores Same         0         0         IDR         0.00         0.00         0.00           Fores - Fores Cross         0         0         IDR         0.00         0.00         0.00                                                                                                    |                                           |                                          | Local - Forex       | 0              | 0             | 0          | IDR       | 0.00               | 0.00       | 0.00               |
| Forex - Forex Cross         0         0         IDR         0.00         0.00           Purchase         Local - Local         25         0         25         IDR         5,000,000,00         0.00         5,000,000,00           Local - Forex Same         0         0         0         IDR         0.00         0.00           Forex - Forex Same         0         0         0         IDR         0.00         0.00           Forex - Forex Cross         0         0         0         IDR         0.00         0.00                                                                                                    |                                           |                                          | Forex - Forex Same  | 0              | 0             | 0          | IDR       | 0.00               | 0.00       | 0.00               |
| Purchase         Local - Local         25         0         25         IDR         5,000,000.00         0.00         5,000,000.00           Local - Forex         0         0         0         IDR         0.00         0.00         0.00           Forex - Forex Same         0         0         IDR         0.00         0.00         0.00           Forex - Forex Crass         0         0         0         IDR         0.00         0.00                                                                                                    |                                           |                                          | Forex - Forex Cross | 0              | 0             | 0          | IDR       | 0.00               | 0.00       | 0.00               |
| Local-Forex 0 0 0 1DR 0.000 0.000<br>Forex - Forex Same 0 0 0 1DR 0.000 0.000 0.000<br>Forex - Forex Cross 0 0 0 1DR 0.000 0.000 0.000                                                                                                    |                                           | Purchase                                 | Local - Local       | 25             | 0             | 25         | IDR       | 5.000.000.00       | 0.00       | 5.000.000.00       |
| Perex - Forex Same 0 0 0 10R 0.00 0.00<br>Ferex - Forex Const 0 0 0 10R 0.00 0.00 0.00                                                                                                    |                                           |                                          | Local - Forex       | 0              | 0             | 0          | IDR       | 0.00               | 0.00       | 0.00               |
| Forey - Forey Cross 0 0 0 00 000 000 000 000                                                                                                    |                                           |                                          | Forex - Forex Same  | 0              | 0             | 0          | IDR       | 0.00               | 0.00       | 0.00               |
|                                                                                                    |                                           |                                          | Forex - Forex Cross | 0              | 0             | 0          | IDR       | 0.00               | 0.00       | 0.00               |

#### R. Batas Waktu Transaksi Mata Uang

1. Setelah Login, dari menu utama pilih menu: Informasi Lain - Batas Waktu Transaksi Mata Uang

Nantinya akan muncul batas waktu transkasi mata uang.

| Informasi Lain                                          | Batas Waktu Transaksi Mata Uang |           |  |      |  |  |
|---------------------------------------------------------|---------------------------------|-----------|--|------|--|--|
|                                                         | Mata Uang                       | : Semua 🗸 |  |      |  |  |
| <ul> <li>Kurs Valas</li> </ul>                          |                                 |           |  | Cari |  |  |
| <ul> <li>Status Transaksi</li> </ul>                    |                                 |           |  |      |  |  |
| <ul> <li>Limit Transaksi</li> </ul>                     |                                 |           |  |      |  |  |
| <ul> <li>Batas Waktu Transaksi<br/>Mata Uang</li> </ul> |                                 |           |  |      |  |  |
| <ul> <li>Batas Waktu Transaksi</li> </ul>               |                                 |           |  |      |  |  |
| <ul> <li>Batas Waktu Negara</li> </ul>                  |                                 |           |  |      |  |  |
| Kembali ke Menu Utama                                   |                                 |           |  |      |  |  |

2. Nasabah dapat milih Mata uang yang diinginkan lalu klik button "Cari"

| Informasi Lain                                          | Batas Waktu Transaksi Mata Uang |                          |      |
|---------------------------------------------------------|---------------------------------|--------------------------|------|
|                                                         | Mata Uang :                     | Semua 🗸                  |      |
| <ul> <li>Kurs Valas</li> </ul>                          |                                 | Semua                    | Cari |
| <ul> <li>Status Transaksi</li> </ul>                    |                                 | AUD                      |      |
| <ul> <li>Limit Transaksi</li> </ul>                     |                                 | CHF                      |      |
| <ul> <li>Batas Waktu Transaksi<br/>Mata Uang</li> </ul> |                                 | EUR                      |      |
| <ul> <li>Batas Waktu Transaksi</li> </ul>               |                                 | GBP                      |      |
| Batas Waktu Negara                                      |                                 | нкр                      |      |
| Kembali ke Menu Utama                                   |                                 | IDR                      |      |
|                                                         |                                 | JPY                      |      |
|                                                         |                                 | NZD                      |      |
|                                                         |                                 | SGD                      |      |
|                                                         |                                 | USD                      |      |
|                                                         |                                 | JPY<br>NZD<br>SGD<br>USD |      |

### 3. Berikut ini contoh saat memilih mata uang Semua

| ntormasi Lain                                           | Batas Waktu Transaksi Mata Uang  |                                       |             |                                                           |  |  |  |
|---------------------------------------------------------|----------------------------------|---------------------------------------|-------------|-----------------------------------------------------------|--|--|--|
|                                                         | Mata Uang                        | : Semua 🗸                             |             |                                                           |  |  |  |
| <ul> <li>Kurs Valas</li> </ul>                          |                                  |                                       |             | Cari                                                      |  |  |  |
| <ul> <li>Status Transaksi</li> </ul>                    | Mata Uang                        |                                       | Batas Waktu |                                                           |  |  |  |
|                                                         | IDR                              |                                       | 01:01       |                                                           |  |  |  |
| <ul> <li>Limit Transaksi</li> </ul>                     |                                  |                                       |             | Halaman 1 Dari 1 Pilih   Awal   Sebelum   Berikut   Akhir |  |  |  |
|                                                         | Catatan: Batas waktu yang ditamp | olikan di atas dalam zona waktu WIB . |             |                                                           |  |  |  |
| <ul> <li>Batas Waktu Transaksi<br/>Mata Uang</li> </ul> |                                  |                                       |             |                                                           |  |  |  |
|                                                         |                                  |                                       |             |                                                           |  |  |  |
| <ul> <li>Batas Waktu Transaksi</li> </ul>               |                                  |                                       |             |                                                           |  |  |  |
| <ul> <li>Batas Waktu Negara</li> </ul>                  |                                  |                                       |             |                                                           |  |  |  |
| Kembali ke Menu Utama                                   |                                  |                                       |             |                                                           |  |  |  |

### S. Batas Waktu Transaksi

1. Setelah Login, dari menu utama pilih menu: Informasi Lain - Batas Waktu Transaksi

Nantinya akan muncul Batas Waktu Transaksi LLG, RTGS, dan Remittance

| nformasi Lain                                           | Batas Waktu Transaksi                                               |                |                                                           |
|---------------------------------------------------------|---------------------------------------------------------------------|----------------|-----------------------------------------------------------|
|                                                         | Fitur                                                               | Batas Waktu    |                                                           |
| <ul> <li>Kurs Valas</li> </ul>                          | LLG<br>RTGS                                                         | 13:30<br>13:30 |                                                           |
|                                                         | REMITTANCE                                                          | 15.00          |                                                           |
| <ul> <li>Status Transaksi</li> </ul>                    |                                                                     |                | Halaman 1 Dari 1 Pilih   Awal   Sebelum   Berikut   Akhir |
| <ul> <li>Limit Transaksi</li> </ul>                     | Catatan: Batas waktu yang ditampilkan di atas dalam zona waktu WIB. |                |                                                           |
| <ul> <li>Batas Waktu Transaksi<br/>Mata Uang</li> </ul> |                                                                     |                |                                                           |
| <ul> <li>Batas Waktu Transaksi</li> </ul>               |                                                                     |                |                                                           |
| <ul> <li>Batas Waktu Negara</li> </ul>                  |                                                                     |                |                                                           |
| embali ke Menu Utama                                    |                                                                     |                |                                                           |

#### T. Batas Waktu Negara

1. Setelah Login, dari menu utama pilih menu: Informasi Lain - Batas Waktu Negara

Nantinya akan muncul batas waktu negara.

| Informasi Lain                                          | Batas Waktu Negara |         |   |      |
|---------------------------------------------------------|--------------------|---------|---|------|
|                                                         | Negara             | : Semua | ~ |      |
| <ul> <li>Kurs Valas</li> </ul>                          |                    |         |   | Cari |
| <ul> <li>Status Transaksi</li> </ul>                    |                    |         |   |      |
| <ul> <li>Limit Transaksi</li> </ul>                     |                    |         |   |      |
| <ul> <li>Batas Waktu Transaksi<br/>Mata Uang</li> </ul> |                    |         |   |      |
| <ul> <li>Batas Waktu Transaksi</li> </ul>               |                    |         |   |      |
| <ul> <li>Batas Waktu Negara</li> </ul>                  |                    |         |   |      |
|                                                         |                    |         |   |      |
| Kembali ke Menu Utama                                   |                    |         |   |      |

2. Berikut ini contoh saat memilih Semua pada Batas Waktu Negara, lalu klik "Cari"

| Informasi Lain                                          | Batas Waktu Negara                      |                                |             |                                                           |
|---------------------------------------------------------|-----------------------------------------|--------------------------------|-------------|-----------------------------------------------------------|
|                                                         | Negara                                  | : Semua                        | ~           |                                                           |
| <ul> <li>Kurs Valas</li> </ul>                          |                                         |                                |             | Cari                                                      |
| <ul> <li>Status Transaksi</li> </ul>                    | Negara                                  |                                | Batas Waktu |                                                           |
|                                                         | TRINIDAD & TOBAGO                       |                                | 02:03       |                                                           |
| <ul> <li>Limit Transaksi</li> </ul>                     | EGYPT                                   |                                | 03:01       |                                                           |
|                                                         | ANGUILLA                                |                                | 02:00       |                                                           |
| <ul> <li>Batas Waktu Transaksi<br/>Mata Uang</li> </ul> | Catatan: Batas waktu yang ditampilkan d | .i atas dalam zona waktu WIB . |             | Halaman 1 Dari 1 Pilih   Awal   Sebelum   Berikut   Akhir |
| <ul> <li>Batas Waktu Transaksi</li> </ul>               |                                         |                                |             |                                                           |
| <ul> <li>Batas Waktu Negara</li> </ul>                  |                                         |                                |             |                                                           |
| · · · · · · · · · · · · · · · · · · ·                   |                                         |                                |             |                                                           |
| Kembali ke Menu Utama                                   |                                         |                                |             |                                                           |

#### U. Ubah Password

1. Jika Nasabah ingin melakukan perubahan password, Setelah Login, dari menu utama pilih menu: Administrasi - Ubah Password

| Administrasi                                                   | Ubah Kata Sandi                |  |  |      |
|----------------------------------------------------------------|--------------------------------|--|--|------|
|                                                                | Informasi Perubahan Kata Sandi |  |  |      |
| Aktivasi Mega OTP                                              | Kata Sandi Lama                |  |  |      |
|                                                                | Kata Sandi Baru                |  |  |      |
| <ul> <li>Uban Password(Kata<br/>Sandi)</li> </ul>              | Konfirmasi Kata Sandi Baru     |  |  |      |
|                                                                |                                |  |  | Ubah |
| <ul> <li>Atur Daftar Transfer</li> </ul>                       |                                |  |  |      |
| <ul> <li>Atur Daftar Isi Ulang</li> </ul>                      |                                |  |  |      |
| <ul> <li>Atur Daftar Pembayaran</li> </ul>                     |                                |  |  |      |
| <ul> <li>Atur Daftar Rekening/<br/>TD/ Kartu Kredit</li> </ul> |                                |  |  |      |
| Kembali ke Menu Utama                                          |                                |  |  |      |

2. Lalu input Kata Sandi Lama, Kata Sandi Baru dan Konfirmasi Kata Sandi Baru. Setelah itu klik *button* **"Ubah".** 

| dministrasi                                       | Ubah Kata Sandi                |  |       |
|---------------------------------------------------|--------------------------------|--|-------|
|                                                   | Informasi Perubahan Kata Sandi |  |       |
| Aktivasi Mega OTP                                 | Kata Sandi Lama                |  | <br>] |
| - Utob Bassing Marks                              | Kata Sandi Baru                |  |       |
| <ul> <li>Oban Password(Kata<br/>Sandi)</li> </ul> | Konfirmasi Kata Sandi Baru     |  | <br>] |
|                                                   |                                |  |       |
| <ul> <li>Atur Daftar Transfer</li> </ul>          |                                |  |       |
| Atur Daftar Isi Ulang                             |                                |  |       |
| - Alter Building                                  |                                |  |       |
| <ul> <li>Atur Daftar Pembayaran</li> </ul>        |                                |  |       |
| Atur Daftar Rekening/                             |                                |  |       |
| TD/ Kartu Kredit                                  |                                |  |       |
|                                                   |                                |  |       |
| embali ke Menu Utama                              |                                |  |       |
|                                                   |                                |  |       |

3. Lalu akan muncul keterangan "Kata Sandi Anda telah diubah"

| Administrasi                                      | Ubah Kata Sandi                |                 |                      |  |      |
|---------------------------------------------------|--------------------------------|-----------------|----------------------|--|------|
|                                                   |                                | Pesan: Kata San | di Anda telah diubah |  |      |
| Aktivasi Mega OTP                                 | Informasi Perubahan Kata Sandi |                 |                      |  |      |
| Ū                                                 | Kata Sandi Lama                |                 |                      |  |      |
| <ul> <li>Ubah Password(Kata<br/>Sandi)</li> </ul> | Kata Sandi Baru                |                 |                      |  |      |
|                                                   | Konfirmasi Kata Sandi Baru     |                 |                      |  |      |
| <ul> <li>Atur Daftar Transfer</li> </ul>          |                                |                 |                      |  | Ubah |
| <ul> <li>Atur Daftar Isi Ulang</li> </ul>         |                                |                 |                      |  |      |
| <ul> <li>Atur Daftar Pembayaran</li> </ul>        |                                |                 |                      |  |      |
| Atur Daftar Rekening/<br>TD/ Kartu Kredit         |                                |                 |                      |  |      |
| Kembali ke Menu Utama                             |                                |                 |                      |  |      |

### V. Atur Daftar Transfer

1. Setelah Login, dari menu utama pilih menu: Administrasi - Atur Daftar Transfer

| dministrasi                                                    | Bank Saya                               | Bank Domestik                               | Bank Luar Negeri                           |                           |             |
|----------------------------------------------------------------|-----------------------------------------|---------------------------------------------|--------------------------------------------|---------------------------|-------------|
|                                                                | Nama Rekening                           | 3                                           |                                            |                           |             |
| <ul> <li>Aktivasi Mega OTP</li> </ul>                          | 2000 B                                  |                                             |                                            |                           | Cari Tambah |
| <ul> <li>Ubah Password(Kata<br/>Sandi)</li> </ul>              | Pastikan nomor ponsel yang terdaftar la | ayanan Mega Internet untuk menerima kode of | entikasi atau Mega OTP tetap aktif saat an | la berada di luar negeri. |             |
| <ul> <li>Atur Daftar Transfer</li> </ul>                       |                                         |                                             |                                            |                           |             |
| <ul> <li>Atur Daftar Isi Ulang</li> </ul>                      |                                         |                                             |                                            |                           |             |
| <ul> <li>Atur Daftar Pembayaran</li> </ul>                     |                                         |                                             |                                            |                           |             |
| <ul> <li>Atur Daftar Rekening/<br/>TD/ Kartu Kredit</li> </ul> |                                         |                                             |                                            |                           |             |
| embali ke Menu Utama                                           |                                         |                                             |                                            |                           |             |
|                                                                |                                         |                                             |                                            |                           |             |

2. Pada contoh berikut ini akan menambahkan rekening bank lain, maka pilih menu Bank Domestik - Lalu Klik *button* Tambah

| Administrasi                                                   | Bank Saya                                        | Bank Domestik                                 | Bank Luar Negeri                                    |                     |             |
|----------------------------------------------------------------|--------------------------------------------------|-----------------------------------------------|-----------------------------------------------------|---------------------|-------------|
| Aktivasi Mega OTP                                              | Nama Unik                                        |                                               |                                                     |                     |             |
| - Aktivasi mega OTT                                            | Bank                                             | : [Semua                                      |                                                     |                     | Cari Tambah |
| <ul> <li>Ubah Password(Kata<br/>Sandi)</li> </ul>              | Catatan :<br>Pastikan nomor ponsel yang terdafta | r layanan Mega Internet untuk menerima kode c | tentikasi atau Mega OTP tetap aktif saat anda bera- | ida di luar negeri. |             |
| <ul> <li>Atur Daftar Transfer</li> </ul>                       |                                                  |                                               |                                                     |                     |             |
| <ul> <li>Atur Daftar Isi Ulang</li> </ul>                      |                                                  |                                               |                                                     |                     |             |
| <ul> <li>Atur Daftar Pembayaran</li> </ul>                     |                                                  |                                               |                                                     |                     |             |
| <ul> <li>Atur Daftar Rekening/<br/>TD/ Kartu Kredit</li> </ul> |                                                  |                                               |                                                     |                     |             |
| Kembali ke Menu Utama                                          |                                                  |                                               |                                                     |                     |             |

3. Akan muncul detail field yang harus diisi berikut ini Nama Unik, Pilih Layanan, Input Rekening dan pilih Kode Bank.

| Administrasi                                                   | Bank Saya               | Bank Domestik     | Bank Luar Negeri           |                     |                    |    |
|----------------------------------------------------------------|-------------------------|-------------------|----------------------------|---------------------|--------------------|----|
|                                                                | Nama Unik               | : Tian OCBC       |                            |                     |                    | ī. |
| <ul> <li>Aktivasi Mega OTP</li> </ul>                          | Layanan                 | : O LLG (Kliring) | ORTGS  RealTime (Jaringan) | ATM Bersama /Prima) |                    |    |
| - Uhah Deseuverd/Kate                                          | Informasi Penerima      |                   |                            |                     |                    |    |
| Sandi)                                                         | Nomor Rekening          | : 693811896952    |                            |                     |                    |    |
| <i>'</i>                                                       | Informasi Bank Penerima |                   |                            |                     |                    |    |
| <ul> <li>Atur Daftar Transfer</li> </ul>                       | Kode Bank               | : 028BCA 鄍 @      |                            |                     |                    |    |
| Atur Doftor Ini Lilong                                         | Nama                    | : OCBC NISP       |                            |                     |                    |    |
| - Atti Dattai isi Olarig                                       | Kode Cabang             |                   |                            |                     |                    |    |
| - Atus Dafter Dambauran                                        | Nama Cabang             |                   |                            |                     |                    |    |
| <ul> <li>Atur Daitar Pembayaran</li> </ul>                     | Kota                    |                   |                            |                     |                    |    |
|                                                                | Notifikasi Penerima     |                   |                            |                     |                    |    |
| <ul> <li>Atur Daftar Rekening/<br/>TD/ Kartu Kredit</li> </ul> | Tanda Notifikasi        | : O Kirim 💿       | Tidak Dikirim              |                     |                    |    |
|                                                                |                         |                   |                            |                     | Konfirmasi Kembali |    |
| Kembali ke Menu Utama                                          |                         |                   |                            |                     |                    |    |

4. Berikutnya pada layar konfirmasi transaksi akan diminta Kode Otentikasi Mega OTP agar transaksi dapat diproses. Masukkan 6 digit angka acak Mega OTP yang telah diterima melalui SMS lalu klik tombol Kirim.

*Catatan*: Jika Anda salah memasukkan **Mega OTP** sebanyak lebih dari 3 kali, maka Mega OTP Anda akan terblokir. Silakan datang ke cabang Bank Mega terdekat untuk mengajukan pembukaan blokir.

| Administrasi                                                                                                    | Bank Domestik            |                                        |                                                                                                    | Contoh Maga OTD yang         |
|----------------------------------------------------------------------------------------------------|--------------------------|----------------------------------------|----------------------------------------------------------------------------------------------------|------------------------------|
|                                                                                                    | Nama Unik                | : Tian OCBC                            |                                                                                                    |                              |
| <ul> <li>Aktivasi Mass OTB</li> </ul>                                                                            | Layanan                  | Online                                 |                                                                                                    | Concon mega on Jung          |
| <ul> <li>Munapi woga OTF</li> </ul>                                                                              | Informasi Penerima       |                                        |                                                                                                    |                              |
|                                                                                                    | Nomor Rekening           | 693811896962                           |                                                                                                    |                              |
| <ul> <li>Ubah Password(Kata</li> </ul>                                                                           | Nama                     |                                        |                                                                                                    | Anda torima molalui          |
| Sandi)                                                                                                    | Status                   | : Penduduk                             |                                                                                                    |                              |
|                                                                                                    | Kewarganegaraan          | : Warga Negara                         |                                                                                                    |                              |
| <ul> <li>Atur Daftar Transfer</li> </ul>                                                                         | Informasi Bank Penerima  |                                        |                                                                                                    |                              |
|                                                                                                    | Kode Bank                | : 0288CA                               |                                                                                                    |                              |
| Atur Daftar Isi Lilang                                                                                           | Nama                     | : OCBC NISP                            |                                                                                                    |                              |
|                                                                                                    | Kode Cabang              |                                        |                                                                                                    | J/10.                        |
| Atur Daftar Perphasiana                                                                                          | Nama Cabang              |                                        |                                                                                                    |                              |
| - Aus Datar Fernaayaran                                                                                          | Kota                     |                                        |                                                                                                    |                              |
| and the second second second second second second second second second second second second second second second | Notifikasi Penerima      |                                        |                                                                                                    |                              |
| <ul> <li>Atur Dattar Rekening<sup>1</sup></li> </ul>                                                             | Tanda Notifikasi         | : Tidak Dikirim                        |                                                                                                    |                              |
| TD/ Kartu Kredit                                                                                                 | Email Penerima           |                                        |                                                                                                    | Jangan barikan Maga OTD Anda |
|                                                                                                    | Kode Otentikasi Mega OTP | Kirim Ulang Kode Otentikasi (Maka, 3x) |                                                                                                    | Jangan berikan Mega OTP Anda |
| Kombali ko Menu Utama                                                                                            |                          |                                        |                                                                                                    |                              |
| Premioun Ne Merid Otama                                                                                          |                          |                                        | Kirim Kembali                                                                                                    | kepada siapapun! OTP: 340945 |
|                                                                                                    |                          |                                        | Construction of Construction of Construction o |                              |
|                                                                                                    |                          |                                        |                                                                                                    |                              |
|                                                                                                    |                          |                                        |                                                                                                    | untuk menambah dattar        |
|                                                                                                    |                          |                                        |                                                                                                    | untuk menumbuh duntu         |
|                                                                                                    |                          |                                        |                                                                                                    |                              |
|                                                                                                    |                          |                                        |                                                                                                    | transfor vy6052 Porlaku 2    |
|                                                                                                    |                          |                                        |                                                                                                    | LIGHISTEL XX0952. DELIGKUS   |
|                                                                                                    |                          |                                        |                                                                                                    |                              |
|                                                                                                    |                          |                                        |                                                                                                    | na a mit                     |
|                                                                                                    |                          |                                        |                                                                                                    | menit.                       |
|                                                                                                    |                          |                                        |                                                                                                    |                              |
|                                                                                                    |                          |                                        |                                                                                                    |                              |
|                                                                                                    |                          |                                        |                                                                                                    |                              |

5. Lalu klik "Selesai", maka atur daftar transfer sudah berhasil dilakukan.

| Administrasi                                                     | Bank Domestik           |                                                                |         |
|------------------------------------------------------------------|-------------------------|----------------------------------------------------------------|---------|
|                                                                  |                         | <ul> <li>Pesan: Transaksi telah berhasil dijalankan</li> </ul> |         |
| <ul> <li>Aktivasi Maga OTR</li> </ul>                            | Nama Unik               | : Tian OCBC                                                    |         |
| <ul> <li>Aktivasi wega OTF</li> </ul>                            | Layanan                 | : Online                                                       |         |
| - Uhah Deseurad/Kata                                             | Informasi Penerima      |                                                                |         |
| <ul> <li>Obari Password(Kata</li> </ul>                          | Nomor Rekening          | 693811896952                                                   |         |
| Sandi)                                                           | Nama                    |                                                                |         |
|                                                                  | Status                  | : Penduduk                                                     |         |
| <ul> <li>Atur Daftar Transfer</li> </ul>                         | Kewarganegaraan         | : Warga Negara                                                 |         |
|                                                                  | Informasi Bank Penerima |                                                                |         |
| <ul> <li>Atur Daftar Isi Ulang</li> </ul>                        | Kode Bank               | : 028BCA                                                       |         |
| 5                                                                | Nama                    | COCBC NISP                                                     |         |
| Atur Daftar Pembayaran                                           | Kode Cabang             |                                                                |         |
| - Aur Datar Fornbayaran                                          | Nama Cabang             |                                                                |         |
| Atur Daftar Bakaning/                                            | Kota                    |                                                                |         |
| <ul> <li>Atur Dattar Rekenning/<br/>TD/ Kastu Kas dit</li> </ul> | Notifikasi Penerima     |                                                                |         |
| D/ Kartu Kredit                                                  | Tanda Notifikasi        | : Tidak Dikirim                                                |         |
|                                                                  | Email Penerima          |                                                                |         |
| Kambali ka Manu litana                                           |                         |                                                                |         |
| Kempali ke wehu Utama                                            |                         |                                                                | Orteret |

Selesai

### W. Atur Daftar Isi Ulang

1. Setelah Login, dari menu utama pilih menu: Administrasi - Atur Daftar Isi Ulang

| Administrasi                                                   | Atur Dafta                                   | r Isi Ulang                                                                                                    |            |
|----------------------------------------------------------------|----------------------------------------------|----------------------------------------------------------------------------------------------------|------------|
|                                                                | Kategori                                     | : Semua 🗸                                                                                                    |            |
| <ul> <li>Aktivasi Mega OTP</li> </ul>                          |                                              |                                                                                                    | Cari Tamba |
| <ul> <li>Ubah Password(Kata<br/>Sandi)</li> </ul>              | Catatan :<br>Pastikan nomor ponsel yang terd | aftar layanan Mega Internet untuk menerima kode otentikasi atau Mega OTP letap aktif saat anda berada di luar neg | geri.      |
| Atur Daftar Transfer                                           |                                              |                                                                                                    |            |
| <ul> <li>Atur Daftar Isi Ulang</li> </ul>                      |                                              |                                                                                                    |            |
| <ul> <li>Atur Daftar Pembayaran</li> </ul>                     |                                              |                                                                                                    |            |
| <ul> <li>Atur Daftar Rekening/<br/>TD/ Kartu Kredit</li> </ul> |                                              |                                                                                                    |            |
| embali ke Menu Utama                                           |                                              |                                                                                                    |            |

## 2. Pada Field Kategori dapat dipilih salah satu lalu klik button "Tambah"

| Administrasi                                                   | Atur Daftar Isi Ulang                                    |                                                                                              |             |
|----------------------------------------------------------------|----------------------------------------------------------|----------------------------------------------------------------------------------------------|-------------|
| -                                                              | Kategori                                                 | Semua V                                                                                      |             |
| <ul> <li>Aktivasi Mega OTP</li> </ul>                          | Catatan :                                                | Semua                                                                                        | Cari Tambah |
| <ul> <li>Ubah Password(Kata<br/>Sandi)</li> </ul>              | Pastikan nomor ponsel yang terdaftar layanan Mega Interr | n<br>Listrik                                                                                 |             |
| <ul> <li>Atur Daftar Transfer</li> </ul>                       |                                                          | Telepon/Handphone                                                                            |             |
| <ul> <li>Atur Daftar Isi Ulang</li> </ul>                      |                                                          |                                                                                              |             |
| <ul> <li>Atur Daftar Pembayaran</li> </ul>                     |                                                          |                                                                                              |             |
| <ul> <li>Atur Daftar Rekening/<br/>TD/ Kartu Kredit</li> </ul> |                                                          |                                                                                              |             |
| Kembali ke Menu Utama                                          |                                                          |                                                                                              |             |
| Administrasi                                                   | Atur Daftar Isi Ulang                                    |                                                                                              |             |
|                                                                | Kategori                                                 | Telepon/Handphone V                                                                          |             |
| <ul> <li>Aktivasi Mega OTP</li> </ul>                          | Colution                                                 |                                                                                              | Cari Tambah |
| <ul> <li>Ubah Password(Kata<br/>Sandi)</li> </ul>              | Pastikan nomor ponsel yang terdaftar layanan Mega Intern | et untuk menerima kode otentikasi atau Mega OTP tetap aktif saat anda berada di luar negeri. |             |
| <ul> <li>Atur Daftar Transfer</li> </ul>                       |                                                          |                                                                                              |             |
| <ul> <li>Atur Daftar Isi Ulang</li> </ul>                      |                                                          |                                                                                              |             |
| <ul> <li>Atur Daftar Pembayaran</li> </ul>                     |                                                          |                                                                                              |             |
| Atur Daftar Rekening/<br>TD/ Kartu Kredit                      |                                                          |                                                                                              |             |
| Kembali ke Menu Utama                                          |                                                          |                                                                                              |             |

3. Setelah itu pilih penyedia jasa, ada beberapa pilihan. Nasabah dapat memilih salah satu. Pada contoh berikut ini dipilih penyedia jasa Voucher Telkomsel, Lalu klik **"Lanjut".** 

| dministrasi                                                    | Atur Daftar Isi Ulang |                       |
|----------------------------------------------------------------|-----------------------|-----------------------|
|                                                                | Kategori              | : Telepon/Handphone 🗸 |
| <ul> <li>Aktivasi Mega OTP</li> </ul>                          | Penyedia Jasa         | : Voucher Telkomsel 🗸 |
| <ul> <li>Ubah Password(Kata</li> </ul>                         |                       | Voucher Telkomsel     |
| Sandi)                                                         |                       | XL/AXIS               |
| <ul> <li>Atur Daftar Transfer</li> </ul>                       |                       | Mentari Osrodea       |
| <ul> <li>Atur Daftar Isi Ulang</li> </ul>                      |                       | Weinan Ooledoo        |
| <ul> <li>Atur Daftar Pembayaran</li> </ul>                     |                       | IM3 Ooredoo           |
|                                                                |                       | Smartfren             |
| <ul> <li>Atur Daftar Rekening/<br/>TD/ Kartu Kredit</li> </ul> |                       |                       |
|                                                                |                       |                       |
| embali ke Menu Utama                                           |                       |                       |
|                                                                |                       |                       |

4. Untuk Field Nomor Telepon dan Nama Pembelian Wajib diisi, Lalu klik **"Konfirmasi".** 

| Administrasi                                      | Atur Daftar Isi Ulang                                              |                                                     |                    |
|---------------------------------------------------|--------------------------------------------------------------------|-----------------------------------------------------|--------------------|
| Aktivasi Mega OTP                                 | Penyedia Jasa<br>Nomor Telepon (ex. 08121234567)<br>Nama Pembelian | Voucher Tekomsel (99999999-909999999) Tian Tekomsel |                    |
| <ul> <li>Ubah Password(Kata<br/>Sandi)</li> </ul> |                                                                    |                                                     | Konfirmasi Kembali |
| <ul> <li>Atur Daftar Transfer</li> </ul>          |                                                                    |                                                     |                    |
| <ul> <li>Atur Daftar Isi Ulang</li> </ul>         |                                                                    |                                                     |                    |
| <ul> <li>Atur Daftar Pembayaran</li> </ul>        |                                                                    |                                                     |                    |
| Atur Daftar Rekening/<br>TD/ Kartu Kredit         |                                                                    |                                                     |                    |
| Kembali ke Menu Utama                             |                                                                    |                                                     |                    |

5. Berikutnya pada layar konfirmasi transaksi akan diminta **Kode Otentikasi Mega OTP** agar transaksi dapat diproses. Masukkan 6 digit angka acak Mega OTP yang telah diterima melalui SMS lalu klik tombol Kirim.

*Catatan*: Jika Anda salah memasukkan **Mega OTP** sebanyak lebih dari 3 kali, maka Mega OTP Anda akan terblokir. Silakan datang ke cabang Bank Mega terdekat untuk mengajukan pembukaan blokir.

| Administrasi                                                      | Atur Daftar Isi Ulang                                                           |                                        |                                        |               | Contol                                            |                                                                                 |                                                          |
|-------------------------------------------------------------------|---------------------------------------------------------------------------------|----------------------------------------|----------------------------------------|---------------|---------------------------------------------------|---------------------------------------------------------------------------------|----------------------------------------------------------|
| Aktivasi Mega OTP                                                 | Kategori<br>Penyedia Jasa<br>Nomor Telepon (ex. 06121234567)<br>Nama Penthelian | Telepon/Handphone<br>Voucher Telkomsel |                                        |               | Conto                                             | n mega C                                                                        | JIP yang                                                 |
| <ul> <li>Ubah Password(Kata<br/>Sandi)</li> </ul>                 | Kode Otentikasi Mega OTP                                                        |                                        | Kirim Ulang Kode Otentikasi (Maks. 3a) | Kirim Kembali | Anda                                              | terima                                                                          | melalui                                                  |
| <ul> <li>Atur Daftar Transfer</li> </ul>                          |                                                                                 |                                        |                                        |               |                                                   |                                                                                 |                                                          |
| Atur Daftar Isi Ulang                                             |                                                                                 |                                        |                                        |               | SMS:                                              |                                                                                 |                                                          |
| <ul> <li>Atur Daftar Pembayaran</li> </ul>                        |                                                                                 |                                        |                                        |               |                                                   |                                                                                 |                                                          |
| Alur Daftar Rekening/<br>TD/ Kartu Kredt<br>Kembali ke Menu Utama |                                                                                 |                                        |                                        |               | Jangan<br>kepada<br>untuk m<br>ulang Ve<br>xx1075 | berikan Mega<br>siapapun! OT<br>nenambah daf<br>oucher Telkon<br>. Berlaku 3 me | OTP Anda<br>P: <u>672504</u><br>tar isi<br>nsel<br>enit. |

6. Lalu klik "Selesai", maka atur daftar Isi Ulang sudah berhasil dilakukan.

| Administrasi                                                   | Atur Dattar isi Ulang                                        |                                                                |         |
|----------------------------------------------------------------|--------------------------------------------------------------|----------------------------------------------------------------|---------|
|                                                                |                                                              | <ul> <li>Pesan: Transaksi telah berhasil dijalankan</li> </ul> |         |
| <ul> <li>Aktivasi Mega OTP</li> </ul>                          | Kategori<br>Penyedia Jasa<br>Namor Telenon (ex. 08121224567) | : Telepon/Handphone<br>: Voucher Telikomsel<br>: 09208231075   |         |
| <ul> <li>Ubah Password(Kata<br/>Sandi)</li> </ul>              | Nama Pembelian                                               | : Tian Telkomsel                                               | Selesai |
| <ul> <li>Atur Daftar Transfer</li> </ul>                       |                                                              |                                                                |         |
| <ul> <li>Atur Daftar Isi Ulang</li> </ul>                      |                                                              |                                                                |         |
| <ul> <li>Atur Daftar Pembayaran</li> </ul>                     |                                                              |                                                                |         |
| <ul> <li>Atur Daftar Rekening/<br/>TD/ Kartu Kredit</li> </ul> |                                                              |                                                                |         |
| Kembali ke Menu Utama                                          |                                                              |                                                                |         |
|                                                                |                                                              |                                                                |         |

#### X. Atur Daftar Pembayaran

1. Setelah Login, dari menu utama pilih menu: Administrasi - Atur Daftar Pembayaran

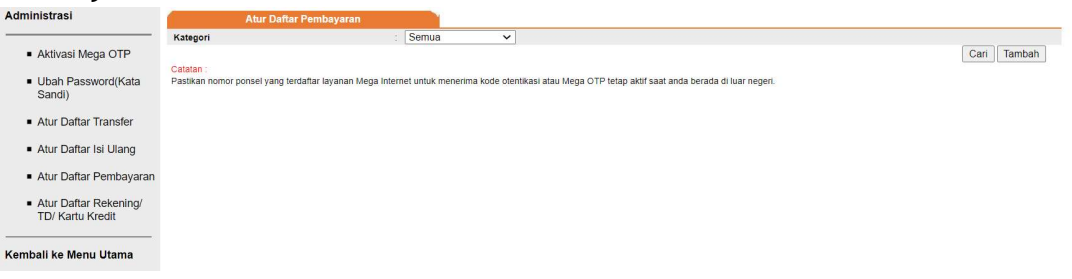

2. Pada Field Kategori dapat dipilih salah satu lalu klik button "Tambah"

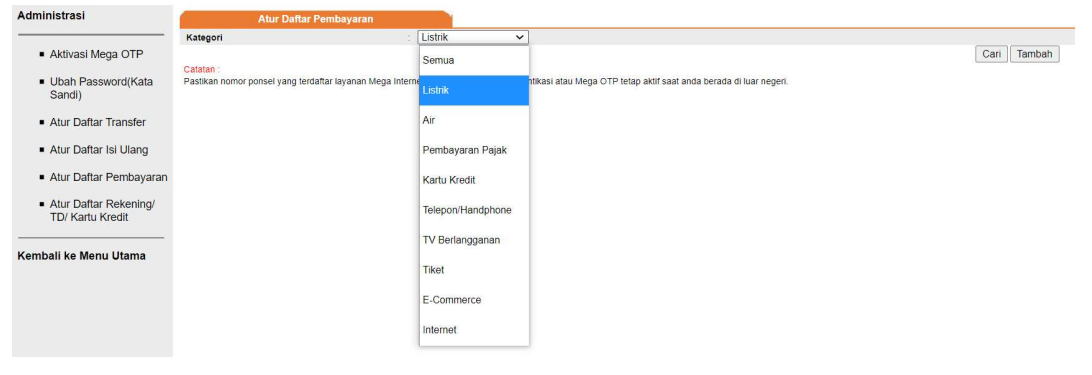

| Administrasi                                                   | Atur Daftar Pem                      | bayaran                             |                                            |                                     |             |
|----------------------------------------------------------------|--------------------------------------|-------------------------------------|--------------------------------------------|-------------------------------------|-------------|
|                                                                | Kategori                             | : Listrik                           | ~                                          |                                     |             |
| <ul> <li>Aktivasi Mega OTP</li> </ul>                          | Ontoine :                            |                                     |                                            |                                     | Cari Tambah |
| <ul> <li>Ubah Password(Kata<br/>Sandi)</li> </ul>              | Pastikan nomor ponsel yang terdaftar | layanan Mega Internet untuk menerii | ma kode otentikasi atau Mega OTP tetap akt | if saat anda berada di luar negeri. |             |
| <ul> <li>Atur Daftar Transfer</li> </ul>                       |                                      |                                     |                                            |                                     |             |
| <ul> <li>Atur Daftar Isi Ulang</li> </ul>                      |                                      |                                     |                                            |                                     |             |
| Atur Daftar Pembayaran                                         |                                      |                                     |                                            |                                     |             |
| <ul> <li>Atur Daftar Rekening/<br/>TD/ Kartu Kredit</li> </ul> |                                      |                                     |                                            |                                     |             |
| Kembali ke Menu Utama                                          |                                      |                                     |                                            |                                     |             |

3. Setelah itu pilih kategori Listrik, untuk Penyedia Jasa Pilih Tagihan PLN. Pada contoh berikut ini dipilih Tagihan PLN, Lalu klik "Lanjut".

| dministrasi                                                    | Atur Daftar Pembayaran    |                                |
|----------------------------------------------------------------|---------------------------|--------------------------------|
| <ul> <li>Aktivasi Mega OTP</li> </ul>                          | Kategori<br>Penyedia Jasa | : Listrik V<br>: Tagihan PLN V |
| <ul> <li>Ubah Password(Kata<br/>Sandi)</li> </ul>              |                           | Lanjut Kembali                 |
| <ul> <li>Atur Daftar Transfer</li> </ul>                       |                           |                                |
| <ul> <li>Atur Daftar Isi Ulang</li> </ul>                      |                           |                                |
| Atur Daftar Pembayaran                                         |                           |                                |
| <ul> <li>Atur Daftar Rekening/<br/>TD/ Kartu Kredit</li> </ul> |                           |                                |
| embali ke Menu Utama                                           |                           |                                |

4. Untuk Field Nomor Meter/ID Pelanggan dan Nama Pembayaran Wajib diisi, Lalu klik **"Konfirmasi".** 

| Administrasi                                      | Atur Daftar Pembayaran        |                                          |                    |
|---------------------------------------------------|-------------------------------|------------------------------------------|--------------------|
|                                                   | Penyedia Jasa                 | : Tagihan PLN                            |                    |
| <ul> <li>Aktivasi Mega OTP</li> </ul>             | No. Meter/ID Pelanggan        | : (9<99999999999999999999999999999999999 |                    |
| -                                                 | Nama Pembayaran               | Tian PLN                                 |                    |
| <ul> <li>Ubah Password(Kata<br/>Sandi)</li> </ul> | Daftarkan ke Pembayaran Rutin | : 🖲 Ya 🔿 Tidak                           |                    |
|                                                   |                               |                                          | Konfirmasi Kembali |
| <ul> <li>Atur Daftar Transfer</li> </ul>          |                               |                                          |                    |
| Atur Daftar Isi Lilang                            |                               |                                          |                    |
| - Aut Data is olarg                               |                               |                                          |                    |
| <ul> <li>Atur Daftar Pembayaran</li> </ul>        |                               |                                          |                    |
| - Atur Defter Dekening/                           |                               |                                          |                    |
| TD/ Kartu Kredit                                  |                               |                                          |                    |
|                                                   |                               |                                          |                    |
| Kembali ke Menu Utama                             |                               |                                          |                    |
|                                                   |                               | -                                        |                    |

5. Berikutnya pada layar konfirmasi transaksi akan diminta **Kode Otentikasi Mega OTP** agar transaksi dapat diproses. Masukkan 6 digit angka acak Mega OTP yang telah diterima melalui SMS lalu klik tombol Kirim.

*Catatan*: Jika Anda salah memasukkan **Mega OTP** sebanyak lebih dari 3 kali, maka Mega OTP Anda akan terblokir. Silakan datang ke cabang Bank Mega terdekat untuk mengajukan pembukaan blokir.

| Administrasi                                                                                         | Pembayaran                                                                                                    |                                               |                                     |             | C .                                  |                                                                   |                                                      |
|----------------------------------------------------------------------------------------------------|----------------------------------------------------------------------------------------------------|-----------------------------------------------|-------------------------------------|-------------|--------------------------------------|-------------------------------------------------------------------|------------------------------------------------------|
| Aktivasi Mega OTP     Ubah Password(Kata<br>Sandi)     Atur Daftar Transfer     Atur Daftar Transfer | Kalegori<br>Perryada Jaka<br>No. Metsetü Dietanggan<br>Nama Pertaganan<br>Daftarkan ke Perrbayanan Rutin<br>Kode Cterrikasi Mega OTP | LINTR<br>Taghan PLN<br>Taghan PLN<br>Ya<br>Ya | Kirim Ulang Kode Otentikasi Mass 30 | Krim Kembal | Anda                                 | n Mega C<br>terima                                                | melalui                                              |
| Atur Daftar Pembayaran     Atur Daftar Rekening'     TD/ Kartu Kredit                                |                                                                                                    |                                               |                                     |             | Jangar                               | n berikan Meg                                                     | a OT <u>P</u> Anda                                   |
| Kembali ke Nénd Utama                                                                                |                                                                                                    |                                               |                                     |             | kepada<br>untuk r<br>pemba<br>xx0923 | a siapapun! 01<br>menambah da<br>ayaran Tagihar<br>3. Berlaku 3 m | Γ <u>Ρ: 602474</u><br>ftar<br>n <u>PL</u> N<br>enit. |

6. Lalu klik "Selesai", maka atur daftar Isi Ulang sudah berhasil dilakukan.

# Lampiran 4 : Manual Layanan Mega Internet

Ref. No. SE : 044/DIRBM-PMOC/23

| Administrasi                                                   | Pembayaran                                                             |                                    |                                   |           |         |
|----------------------------------------------------------------|------------------------------------------------------------------------|------------------------------------|-----------------------------------|-----------|---------|
|                                                                |                                                                        | • P                                | esan: Transaksi telah berhasil di | ijalankan |         |
| Aktivasi Mega OTP     Ubah Password(Kata                       | Kategori<br>Penyedia Jasa<br>No. Meter/ID Pelanggan<br>Nama Pembayaran | Listrik<br>Tagihan PLN<br>Tian PLN |                                   |           |         |
| Sanui)                                                         | Dattarkan ke Pembayaran Rutin                                          | : Ya                               |                                   |           | Orteral |
| <ul> <li>Atur Daftar Transfer</li> </ul>                       |                                                                        |                                    |                                   |           | Selesal |
| <ul> <li>Atur Daftar Isi Ulang</li> </ul>                      |                                                                        |                                    |                                   |           |         |
| <ul> <li>Atur Daftar Pembayaran</li> </ul>                     |                                                                        |                                    |                                   |           |         |
| <ul> <li>Atur Daftar Rekening/<br/>TD/ Kartu Kredit</li> </ul> |                                                                        |                                    |                                   |           |         |
| Kembali ke Menu Utama                                          |                                                                        |                                    |                                   |           |         |

#### Y. Atur Daftar Rekening/TD/Kartu Kredit

1. Setelah Login, dari menu utama pilih menu: Administrasi - Atur Daftar Rekening/TD/Kartu Kredit

| Administrasi                                                  |          |             |                                    |             |                     |                             |   |
|---------------------------------------------------------------|----------|-------------|------------------------------------|-------------|---------------------|-----------------------------|---|
|                                                               | Atur Da  | iftar Reker | ning                               |             |                     |                             |   |
| Aktivasi Mega OTP                                             |          |             |                                    |             |                     |                             |   |
|                                                               | Daftar I | Rekening    |                                    |             |                     |                             |   |
| <ul> <li>Ubah Password(Kata</li> </ul>                        | No.      |             | No. Rekening/Nama Rekening         | Tipe Produk | Tampilkan Informasi | Izinkan sebagai Sumber Dana |   |
| Sandi)                                                        | 1        |             | CHOT HOSE HER SEPTIAN EKA ADY BUAN |             | Ya 🗸                | Ya 🗸                        |   |
| <ul> <li>Atur Daftar Transfer</li> </ul>                      |          |             |                                    |             |                     | Konfirmasi                  |   |
| Atur Daftar Isi Ulang                                         | _        |             |                                    |             |                     |                             | _ |
| <ul> <li>Atur Daftar Pembayaran</li> </ul>                    | Atur Da  | iftar Reker | ning Kartu Kredit                  |             |                     |                             |   |
| - Atus Deftes Delvesing(                                      | Daftar I | Rekening I  | Kartu Kredit                       |             |                     |                             |   |
| <ul> <li>Atur Danar Rekening/<br/>TD/ Kartu Kredit</li> </ul> | No.      |             | No.Kartu Kredit/Nama Kartu Kredit  | Tipe Kart   | u                   | Tampilkan Informasi         |   |
| Kembali ke Menu Utama                                         |          |             |                                    |             |                     | Konfirmasi Tambah Hapus     |   |
|                                                               |          |             |                                    |             |                     |                             |   |

 Pada contoh berikut ini akan mengatur daftar rekening. Checklist ddan untuk list Tampilkan Informasi dan Izinkan sebagai sumber dana pilih "Ya". Lalu Klik button "Konfirmasi". Untuk Field Nomor Kartu Kredit dan Tanggal Lahir Wajib diisi.

Lalu klik button "Konfirmasi".

3. Berikutnya pada layar konfirmasi transaksi akan diminta **Kode Otentikasi Mega OTP** agar transaksi dapat diproses. Masukkan 6 digit angka acak Mega OTP yang telah diterima melalui SMS lalu klik tombol Kirim.

*Catatan*: Jika Anda salah memasukkan **Mega OTP** sebanyak lebih dari 3 kali, maka Mega OTP Anda akan terblokir. Silakan datang ke cabang Bank Mega terdekat untuk mengajukan pembukaan blokir.

|                                            |                                |                                                                                                    |                     |                             | _        |               |                    |
|--------------------------------------------|--------------------------------|----------------------------------------------------------------------------------------------------|---------------------|-----------------------------|----------|---------------|--------------------|
| Administrasi                               |                                |                                                                                                    |                     |                             | Contol   |               | TD VARA            |
|                                            | Atur Daftar Rekening           |                                                                                                    |                     |                             | - Contoi | n mega t      | TP vang            |
| <ul> <li>Aktivasi Mega OTP</li> </ul>      | Datter Behavior                |                                                                                                    |                     |                             |          |               | ··· )~··s          |
| <ul> <li>Libob Description/Kata</li> </ul> | No. No. Rekening/Nama Rekening | Tipe Produk                                                                                                    | Tampilkan Informasi | izinkan sebagai Sumber Dana |          |               |                    |
| Sandi)                                     | 1 SEPTIAN EKA ADY BUAN         | Notes and a second second second second second second second second second second second second second second s | Ya                  | Ya                          | Anda     | torima        | molalui            |
| ,                                          |                                |                                                                                                    |                     |                             | Anua     | terima        | metatui            |
| <ul> <li>Atur Daftar Transfer</li> </ul>   | Kode Otentikasi Mega OTP       | Kirim Ulang Kode Otentikasi mak                                                                                 | s. 3x)              |                             |          |               |                    |
| Atur Dafter lei Lienn                      |                                |                                                                                                    |                     | Kirim Kembali               | CINC.    |               |                    |
| - Nor Banar for Grang                      |                                |                                                                                                    |                     |                             | 5/8/5.   |               |                    |
| <ul> <li>Atur Daftar Pembaya</li> </ul>    | an                             |                                                                                                    |                     |                             |          |               |                    |
| <ul> <li>Atur Dofter Dekening</li> </ul>   |                                |                                                                                                    |                     |                             |          |               |                    |
| TD/ Kartu Kredit                           |                                |                                                                                                    |                     |                             |          |               |                    |
|                                            |                                |                                                                                                    |                     |                             | langan   | borikan Mog   |                    |
| Kambali ka Manu Litama                     |                                |                                                                                                    |                     |                             | Janyan   | Delikali wey  | a OT <u>F</u> Anua |
| Remoali ne menu otalila                    |                                |                                                                                                    |                     |                             |          |               | <b>D</b> 000000    |
|                                            |                                |                                                                                                    |                     |                             | kepada   | siapapun! O I | P. 032030          |
|                                            |                                |                                                                                                    |                     |                             |          |               |                    |
|                                            |                                |                                                                                                    |                     |                             | untuko   | to remark me  | 00000              |
|                                            |                                |                                                                                                    |                     |                             | untuk u  | the remark me | ssaye.             |
|                                            |                                |                                                                                                    |                     |                             | Devision | 0             |                    |
|                                            |                                |                                                                                                    |                     |                             | Berlaku  | i 3 menit.    |                    |
|                                            |                                |                                                                                                    |                     |                             |          |               |                    |
|                                            |                                |                                                                                                    |                     |                             |          |               |                    |
|                                            |                                |                                                                                                    |                     |                             |          |               |                    |

#### Z. Kotak Masuk

1. Setelah Login, dari menu utama pilih menu: Kotak Masuk - Kotak Masuk

| Cotak masuk                     | Kotak Masuk         |         |                  |                                          |
|---------------------------------|---------------------|---------|------------------|------------------------------------------|
|                                 |                     | Perihal | Diterima         | Status                                   |
| <ul> <li>Kotak Masuk</li> </ul> | Perubahan Biaya SKN |         | 29-Aug-2019      | Sudah Dibaca                             |
| FAQ                             |                     |         | Halaman 1 Dari 1 | Pilih   Awal   Sebelum   Berikut   Akhir |
| Kembali ke Menu Utama           |                     |         |                  | Hapus                                    |

## AA. FAQ

1. Setelah Login, dari menu utama pilih menu: Kotak Masuk - FAQ

Nasabah dapat membaca FAQ tentang Mega Internet Individu, seperti ilustrasi berikut ini.

| Kotak Masuk           | FAQ                                                                                                    |  |
|-----------------------|----------------------------------------------------------------------------------------------------|--|
|                       | Category Umum                                                                                                    |  |
| Kotak Masuk           | Apa itu layanan Mega Internet?                                                                                       |  |
| - Notak Masuk         | ø Apa saja syarat untuk memperoleh atau menggunakan layanan Mega Internet?                                           |  |
| EAO                   | Bagaimana cara registrasi agar nasabah memperoleh layanan Mega Internet ?                                            |  |
|                       | Bagaimana jika verification code yang tertera di struk tidak terbaca atau hilang?                                    |  |
|                       | e Setelah Nasabah registrasi via Mega ATM dan Registrasi Online, transaksi apa yang dapat dilakukan?                 |  |
| Kembali ke Menu Utama | o Nomor ponsel dari operator mana saja yang dapat digunakan untuk registrasi online Mega Internet?                   |  |
|                       | e Fitur apa saja yang tersedia saat ini pada layanan Mega Internet?                                                  |  |
|                       | Bagaimana jika nasabah lupa User ID atau lupa jawaban dari Security Question?                                        |  |
|                       | Bagaimana jika nasabah lupa password?                                                                                |  |
|                       | Bagaimana jika salah memasukkan Password atau Mega OTP?                                                              |  |
|                       | <ul> <li>Bagaimana jika User ID atau Mega OTP terblokir atau terkunci (lock)?</li> </ul>                             |  |
|                       | Bagaimana jika nomor ponsel tidak ditampilkan saat nasabah registrasi online sudah tidak digunakan?                  |  |
|                       | Bagaimana cara menganti no ponsel jika nasabah sudah terdaftar layanan Mega Internet?                                |  |
|                       | Berapa nomor short code Bank Mega untuk pengiriman Mega OTP melalui SMS?                                             |  |
|                       | Apakah pergantian kartu ATM Mega Pass/Mega First ataupun kartu ATM kadaluarsa berpengaruh?                           |  |
|                       | Berapa lama masa berlaku Mega OTP dan untuk berapa transaksi?                                                        |  |
|                       | Apa saja penyebab Mega OTP terlambat/tidak terkirim ke nomor ponsel nasabah?                                         |  |
|                       | ø Berapakah biaya SMS yang dibebankan operator dalam setiap penggunaan OTP untuk otentikasi transaksi?               |  |
|                       | Apa yang harus dilakukan Nasabah apabila menerima OTP namun tidak sedang melakukan transaksi?                        |  |
|                       | Limit transaksi apakah yang Nasabah dapat dengan melakukan registrasi layanan Mega Internet ?                        |  |
|                       | Apakah nasabah dapat mengajukan perubahan limit transaksi layanan Mega Internet?                                     |  |
|                       | Apakah penyebab Nasabah tidak dapat atau gagal melakukan pendaftaran layanan Mega Internet via ATM2                  |  |
|                       | Bagaimana jika nasabah ingin mengajukan perubahan atau penambahan rekening sebagai sumber dana?                      |  |
|                       | Apakah yang harus dilakukan nasabah pada saat kehilangan ponsel beserta nomor yang terdaftar?                        |  |
|                       | Bagaimanakah nasabah dapat melakukan penutupan layanan Mega Internet?                                                |  |
|                       | Melalui sarana apa notifikasi atas transaksi finansial dikirim?                                                      |  |
|                       | <u>Apa kegunaan fitur pembayaran rutin sekaligus?</u>                                                                |  |
|                       | Status rekening gabungan apa yang dapat didaftarkan layanan Mega Internet?                                           |  |
|                       | <ul> <li>Bagaimana jika sudah menginput User ID tetapi security image dan/atau security question yang mun</li> </ul> |  |